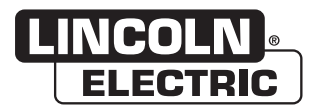

## **Operator's Manual**

# Power Feed <sup>®</sup> 25M & 25M Aluminum

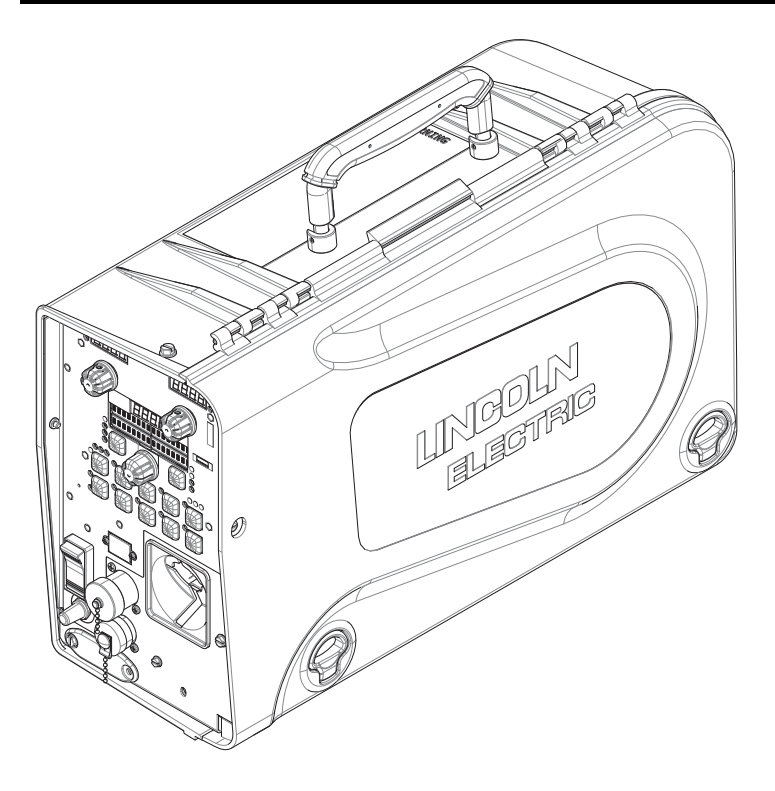

For use with machines having Code Numbers: **12940**, **12941** 

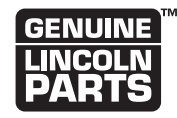

**Register your machine:** www.lincolnelectric.com/register

Authorized Service and Distributor Locator: www.lincolnelectric.com/locator

Save for future reference

Date Purchased

Code: (ex: 10859)

Serial: (ex: U1060512345)

## THANK YOU FOR SELECTING A QUALITY PRODUCT BY LINCOLN ELECTRIC.

## PLEASE EXAMINE CARTON AND EQUIPMENT FOR DAMAGE IMMEDIATELY

When this equipment is shipped, title passes to the purchaser upon receipt by the carrier. Consequently, claims for material damaged in shipment must be made by the purchaser against the transportation company at the time the shipment is received.

#### SAFETY DEPENDS ON YOU

Lincoln arc welding and cutting equipment is designed and built with safety in mind. However, your overall safety can be increased by proper installation ... and thoughtful operation on your part. DO NOT INSTALL, OPERATE OR REPAIR THIS EQUIPMENT WITHOUT READING THIS MANUAL AND THE SAFETY PRECAUTIONS CONTAINED THROUGHOUT. And, most importantly, think before you act and be careful.

## 

This statement appears where the information must be followed exactly to avoid serious personal injury or loss of life.

## 

This statement appears where the information must be followed to avoid minor personal injury or damage to this equipment.

#### KEEP YOUR HEAD OUT OF THE FUMES.

**DON'T** get too close to the arc. Use corrective lenses if necessary to stay a reasonable distance away from the arc.

**READ** and obey the Safety Data Sheet (SDS) and the warning label that appears on all containers of welding materials.

**USE ENOUGH VENTILATION** or exhaust at the arc, or both, to

keep the fumes and gases from your breathing zone and the general area.

**IN A LARGE ROOM OR OUTDOORS**, natural ventilation may be adequate if you keep your head out of the fumes (See below).

**USE NATURAL DRAFTS** or fans to keep the fumes away from your face.

If you develop unusual symptoms, see your supervisor. Perhaps the welding atmosphere and ventilation system should be checked.

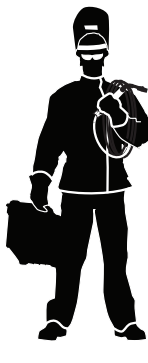

## WEAR CORRECT EYE, EAR & BODY PROTECTION

**PROTECT** your eyes and face with welding helmet properly fitted and with proper grade of filter plate (See ANSI Z49.1).

**PROTECT** your body from welding spatter and arc flash with protective clothing including woolen clothing, flame-proof apron and gloves, leather leggings, and high boots.

**PROTECT** others from splatter, flash, and glare with protective screens or barriers.

IN SOME AREAS, protection from noise may be appropriate.

**BE SURE** protective equipment is in good condition.

Also, wear safety glasses in work area **AT ALL TIMES.** 

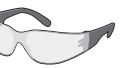

#### **SPECIAL SITUATIONS**

**DO NOT WELD OR CUT** containers or materials which previously had been in contact with hazardous substances unless they are properly cleaned. This is extremely dangerous.

**DO NOT WELD OR CUT** painted or plated parts unless special precautions with ventilation have been taken. They can release highly toxic fumes or gases.

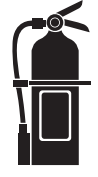

#### Additional precautionary measures

**PROTECT** compressed gas cylinders from excessive heat, mechanical shocks, and arcs; fasten cylinders so they cannot fall.

**BE SURE** cylinders are never grounded or part of an electrical circuit.

**REMOVE** all potential fire hazards from welding area.

ALWAYS HAVE FIRE FIGHTING EQUIPMENT READY FOR IMMEDIATE USE AND KNOW HOW TO USE IT.

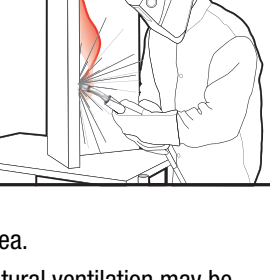

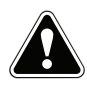

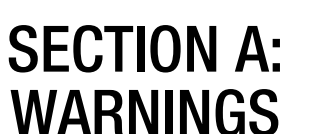

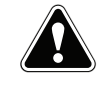

#### **CALIFORNIA PROPOSITION 65 WARNINGS**

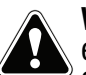

**WARNING:** Breathing diesel engine exhaust exposes you to chemicals known to the State of California to cause cancer and birth defects. or other reproductive harm.

- Always start and operate the engine in a well-ventilated area.
- If in an exposed area, vent the exhaust to the outside.
- Do not modify or tamper with the exhaust system.
- Do not idle the engine except as necessary.

#### For more information go to www.P65 warnings.ca.gov/diesel

WARNING: This product, when used for welding or cutting, produces fumes or gases which contain chemicals known to the State of California to cause birth defects and, in some cases, cancer. (California Health & Safety Code § 25249.5 et seq.)

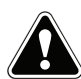

WARNING: Cancer and Reproductive Harm www.P65warnings.ca.gov

#### ARC WELDING CAN BE HAZARDOUS. PROTECT YOURSELF AND OTHERS FROM POSSIBLE SERIOUS INJURY OR DEATH. KEEP CHILDREN AWAY. PACEMAKER WEARERS SHOULD CONSULT WITH THEIR DOCTOR BEFORE OPERATING.

Read and understand the following safety highlights. For additional safety information, it is strongly recommended that you purchase a copy of "Safety in Welding & Cutting -ANSI Standard Z49.1" from the American Welding Society, P.O. Box 351040, Miami, Florida 33135 or CSA Standard W117.2-1974. A Free copy of "Arc Welding Safety" booklet E205 is available from the Lincoln Electric Company, 22801 St. Clair Avenue, Cleveland, Ohio 44117-1199.

#### BE SURE THAT ALL INSTALLATION, OPERATION, MAINTENANCE AND REPAIR PROCEDURES ARE PERFORMED ONLY BY QUALIFIED INDIVIDUALS.

# FOR ENGINE POWERED EQUIPMENT.

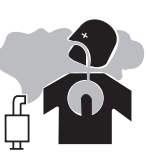

- 1.a. Turn the engine off before troubleshooting and maintenance work unless the maintenance work requires it to be running.
- 1.b. Operate engines in open, well-ventilated areas or vent the engine exhaust fumes outdoors.
- 1.c. Do not add the fuel near an open flame welding arc or when the engine is running. Stop the engine and allow it to cool before refueling to prevent spilled fuel from vaporizing on contact

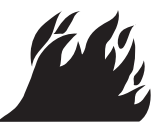

with hot engine parts and igniting. Do not spill fuel when filling tank. If fuel is spilled, wipe it up and do not start engine until fumes have been eliminated.

1.d. Keep all equipment safety guards, covers and devices in position and in good repair. Keep hands, hair, clothing and tools away from V-belts, gears, fans and all other moving parts when starting, operating or repairing equipment.

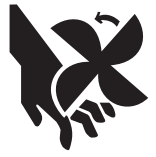

- 1.e. In some cases it may be necessary to remove safety guards to perform required maintenance. Remove guards only when necessary and replace them when the maintenance requiring their removal is complete. Always use the greatest care when working near moving parts.
- 1.f. Do not put your hands near the engine fan. Do not attempt to override the governor or idler by pushing on the throttle control rods while the engine is running.
- 1.g. To prevent accidentally starting gasoline engines while turning the engine or welding generator during maintenance work, disconnect the spark plug wires, distributor cap or magneto wire as appropriate.
- 1.h. To avoid scalding, do not remove the radiator pressure cap when the engine is hot.

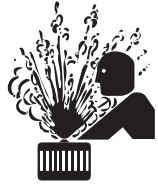

### **ELECTRIC AND** MAGNETIC FIELDS MAY **BE DANGEROUS**

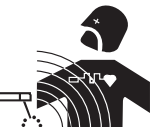

- 2.a. Electric current flowing through any conductor causes localized Electric and Magnetic Fields (EMF). Welding current creates EMF fields around welding cables and welding machines
- 2.b. EMF fields may interfere with some pacemakers, and welders having a pacemaker should consult their physician before welding.
- 2.c. Exposure to EMF fields in welding may have other health effects which are now not known.
- 2.d. All welders should use the following procedures in order to minimize exposure to EMF fields from the welding circuit:
  - 2.d.1. Route the electrode and work cables together Secure them with tape when possible.
  - 2.d.2. Never coil the electrode lead around your body.
  - 2.d.3. Do not place your body between the electrode and work cables. If the electrode cable is on your right side, the work cable should also be on your right side.
  - 2.d.4. Connect the work cable to the workpiece as close as possible to the area being welded.
  - 2.d.5. Do not work next to welding power source.

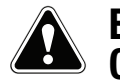

### ELECTRIC SHOCK CAN KILL.

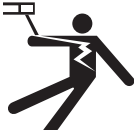

- 3.a. The electrode and work (or ground) circuits are electrically "hot" when the welder is on. Do not touch these "hot" parts with your bare skin or wet clothing. Wear dry, hole-free gloves to insulate hands.
- 3.b. Insulate yourself from work and ground using dry insulation. Make certain the insulation is large enough to cover your full area of physical contact with work and ground.

In addition to the normal safety precautions, if welding must be performed under electrically hazardous conditions (in damp locations or while wearing wet clothing; on metal structures such as floors, gratings or scaffolds; when in cramped positions such as sitting, kneeling or lying, if there is a high risk of unavoidable or accidental contact with the workpiece or ground) use the following equipment:

- Semiautomatic DC Constant Voltage (Wire) Welder.
- DC Manual (Stick) Welder.
- AC Welder with Reduced Voltage Control.
- 3.c. In semiautomatic or automatic wire welding, the electrode, electrode reel, welding head, nozzle or semiautomatic welding gun are also electrically "hot".
- 3.d. Always be sure the work cable makes a good electrical connection with the metal being welded. The connection should be as close as possible to the area being welded.
- 3.e. Ground the work or metal to be welded to a good electrical (earth) ground.
- 3.f. Maintain the electrode holder, work clamp, welding cable and welding machine in good, safe operating condition. Replace damaged insulation.
- 3.g. Never dip the electrode in water for cooling.
- 3.h. Never simultaneously touch electrically "hot" parts of electrode holders connected to two welders because voltage between the two can be the total of the open circuit voltage of both welders.
- 3.i. When working above floor level, use a safety belt to protect yourself from a fall should you get a shock.
- 3.j. Also see Items 6.c. and 8.

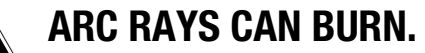

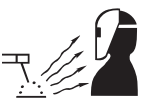

- 4.a. Use a shield with the proper filter and cover plates to protect your eyes from sparks and the rays of the arc when welding or observing open arc welding. Headshield and filter lens should conform to ANSI Z87. I standards.
- 4.b. Use suitable clothing made from durable flame-resistant material to protect your skin and that of your helpers from the arc rays.
- 4.c. Protect other nearby personnel with suitable, non-flammable screening and/or warn them not to watch the arc nor expose themselves to the arc rays or to hot spatter or metal.

### **FUMES AND GASES** CAN BE DANGEROUS.

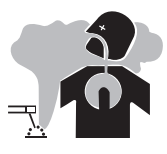

- 5.a. Welding may produce fumes and gases hazardous to health. Avoid breathing these
  - fumes and gases. When welding, keep your head out of the fume. Use enough ventilation and/or exhaust at the arc to keep fumes and gases away from the breathing zone. When welding hardfacing (see instructions on container or SDS) or on lead or cadmium plated steel and other metals or coatings which produce highly toxic fumes, keep exposure as low as possible and within applicable OSHA PEL and ACGIH TLV limits using local exhaust or mechanical ventilation unless exposure assessments indicate otherwise. In confined spaces or in some circumstances, outdoors, a respirator may also be required. Additional precautions are also required when welding
  - on galvanized steel.
- 5. b. The operation of welding fume control equipment is affected by various factors including proper use and positioning of the equipment, maintenance of the equipment and the specific welding procedure and application involved. Worker exposure level should be checked upon installation and periodically thereafter to be certain it is within applicable OSHA PEL and ACGIH TLV limits.
- 5.c. Do not weld in locations near chlorinated hydrocarbon vapors coming from degreasing, cleaning or spraying operations. The heat and rays of the arc can react with solvent vapors to form phosgene, a highly toxic gas, and other irritating products.
- 5.d. Shielding gases used for arc welding can displace air and cause injury or death. Always use enough ventilation, especially in confined areas, to insure breathing air is safe.
- 5.e. Read and understand the manufacturer's instructions for this equipment and the consumables to be used, including the Safety Data Sheet (SDS) and follow your employer's safety practices. SDS forms are available from your welding distributor or from the manufacturer.
- 5.f. Also see item 1.b.

## WELDING AND CUTTING SPARKS CAN CAUSE FIRE OR EXPLOSION.

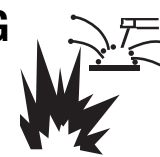

- 6.a. Remove fire hazards from the welding area. If this is not possible, cover them to prevent the welding sparks from starting a fire. Remember that welding sparks and hot materials from welding can easily go through small cracks and openings to adjacent areas. Avoid welding near hydraulic lines. Have a fire extinguisher readily available.
- 6.b. Where compressed gases are to be used at the job site, special precautions should be used to prevent hazardous situations. Refer to "Safety in Welding and Cutting" (ANSI Standard Z49.1) and the operating information for the equipment being used.
- 6.c. When not welding, make certain no part of the electrode circuit is touching the work or ground. Accidental contact can cause overheating and create a fire hazard.
- 6.d. Do not heat, cut or weld tanks, drums or containers until the proper steps have been taken to insure that such procedures will not cause flammable or toxic vapors from substances inside. They can cause an explosion even though they have been "cleaned". For information, purchase "Recommended Safe Practices for the Preparation for Welding and Cutting of Containers and Piping That Have Held Hazardous Substances", AWS F4.1 from the American Welding Society (see address above).
- 6.e. Vent hollow castings or containers before heating, cutting or welding. They may explode.
- 6.f. Sparks and spatter are thrown from the welding arc. Wear oil free protective garments such as leather gloves, heavy shirt, cuffless trousers, high shoes and a cap over your hair. Wear ear plugs when welding out of position or in confined places. Always wear safety glasses with side shields when in a welding area.
- 6.g. Connect the work cable to the work as close to the welding area as practical. Work cables connected to the building framework or other locations away from the welding area increase the possibility of the welding current passing through lifting chains, crane cables or other alternate circuits. This can create fire hazards or overheat lifting chains or cables until they fail.
- 6.h. Also see item 1.c.
- 6.I. Read and follow NFPA 51B "Standard for Fire Prevention During Welding, Cutting and Other Hot Work", available from NFPA, 1 Batterymarch Park, PO box 9101, Quincy, MA 022690-9101.
- 6.j. Do not use a welding power source for pipe thawing.

## CYLINDER MAY EXPLODE IF DAMAGED.

7.a. Use only compressed gas cylinders containing the correct shielding gas for the process used and properly operating regulators designed for the gas and pressure used. All hoses, fittings, etc. should be suitable for the application and maintained in good condition.

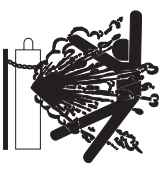

- 7.b. Always keep cylinders in an upright position securely chained to an undercarriage or fixed support.
- 7.c. Cylinders should be located:
  - Away from areas where they may be struck or subjected to physical damage.
  - A safe distance from arc welding or cutting operations and any other source of heat, sparks, or flame.
- 7.d. Never allow the electrode, electrode holder or any other electrically "hot" parts to touch a cylinder.
- 7.e. Keep your head and face away from the cylinder valve outlet when opening the cylinder valve.
- 7.f. Valve protection caps should always be in place and hand tight except when the cylinder is in use or connected for use.
- 7.g. Read and follow the instructions on compressed gas cylinders, associated equipment, and CGA publication P-I, "Precautions for Safe Handling of Compressed Gases in Cylinders," available from the Compressed Gas Association, 14501 George Carter Way Chantilly, VA 20151.

## FOR ELECTRICALLY POWERED EQUIPMENT.

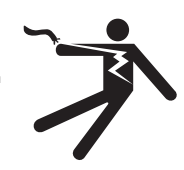

- 8.a. Turn off input power using the disconnect switch at the fuse box before working on the equipment.
- 8.b. Install equipment in accordance with the U.S. National Electrical Code, all local codes and the manufacturer's recommendations.
- 8.c. Ground the equipment in accordance with the U.S. National Electrical Code and the manufacturer's recommendations.

### Refer to http://www.lincolnelectric.com/safety for additional safety information.

## ELECTROMAGNETIC COMPATIBILITY (EMC)

#### CONFORMANCE

Products displaying the CE mark are in conformity with European Community Council Directive of 3 May 1989 on the approximation of the laws of the Member States relating to electromagnetic compatibility (89/336/EEC). It was manufactured in conformity with a national standard that implements a harmonized standard: EN 60974-10 Electromagnetic Compatibility (EMC) Product Standard for Arc Welding Equipment. It is for use with other Lincoln Electric equipment. It is designed for industrial and professional use.

#### INTRODUCTION

All electrical equipment generates small amounts of electromagnetic emission. Electrical emission may be transmitted through power lines or radiated through space, similar to a radio transmitter. When emissions are received by other equipment, electrical interference may result. Electrical emissions may affect many kinds of electrical equipment; other nearby welding equipment, radio and TV reception, numerical controlled machines, telephone systems, computers, etc. Be aware that interference may result and extra precautions may be required when a welding power source is used in a domestic establishment.

#### INSTALLATION AND USE

The user is responsible for installing and using the welding equipment according to the manufacturer's instructions. If electromagnetic disturbances are detected then it shall be the responsibility of the user of the welding equipment to resolve the situation with the technical assistance of the manufacturer. In some cases this remedial action may be as simple as earthing (grounding) the welding circuit, see Note. In other cases it could involve construction of an electromagnetic screen enclosing the power source and the work complete with associated input filters. In all cases electromagnetic disturbances must be reduced to the point where they are no longer troublesome.

Note: The welding circuit may or may not be earthed for safety reasons according to national codes. Changing the earthing arrangements should only be authorized by a person who is competent to access whether the changes will increase the risk of injury, e.g., by allowing parallel welding current return paths which may damage the earth circuits of other equipment.

#### ASSESSMENT OF AREA

Before installing welding equipment the user shall make an assessment of potential electromagnetic problems in the surrounding area. The following shall be taken into account:

- a. other supply cables, control cables, signaling and telephone cables; above, below and adjacent to the welding equipment;
- b. radio and television transmitters and receivers;
- c. computer and other control equipment;
- d. safety critical equipment, e.g., guarding of industrial equipment;
- e. the health of the people around, e.g., the use of pacemakers and hearing aids;
- f. equipment used for calibration or measurement
- g. the immunity of other equipment in the environment. The user shall ensure that other equipment being used in the environment is compatible. This may require additional protection measures;
- h. the time of day that welding or other activities are to be carried out.

The size of the surrounding area to be considered will depend on the structure of the building and other activities that are taking place. The surrounding area may extend beyond the boundaries of the premises.

#### METHODS OF REDUCING EMISSIONS

#### Mains Supply

Welding equipment should be connected to the mains supply according to the manufacturer's recommendations. If interference occurs, it may be necessary to take additional precautions such as filtering of the mains supply. Consideration should be given to shielding the supply cable of permanently installed welding equipment, in metallic conduit or equivalent. Shielding should be electrically continuous throughout its length. The shielding should be connected to the welding power source so that good electrical contact is maintained between the conduit and the welding power source enclosure.

#### Maintenance of the Welding Equipment

The welding equipment should be routinely maintained according to the manufacturer's recommendations. All access and service doors and covers should be closed and properly fastened when the welding equipment is in operation. The welding equipment should not be modified in any way except for those changes and adjustments covered in the manufacturers instructions. In particular, the spark gaps of arc striking and stabilizing devices should be adjusted and maintained according to the manufacturer's recommendations.

#### Welding Cables

The welding cables should be kept as short as possible and should be positioned close together, running at or close to floor level.

#### **Equipotential Bonding**

Bonding of all metallic components in the welding installation and adjacent to it should be considered. However, metallic components bonded to the work piece will increase the risk that the operator could receive a shock by touching these metallic components and the electrode at the same time. The operator should be insulated from all such bonded metallic components.

#### **Earthing of the Workpiece**

Where the workpiece is not bonded to earth for electrical safety, not connected to earth because of its size and position, e.g., ships hull or building steelwork, a connection bonding the workpiece to earth may reduce emissions in some, but not all instances. Care should be taken to prevent the earthing of the work piece increasing the risk of injury to users, or damage to other electrical equipment. Where necessary, the connection of the workpiece to earth should be made by a direct connection to the work piece, but in some countries where direct connection is not permitted, the bonding should be achieved by suitable capacitance, selected according to national regulations.

#### **Screening and Shielding**

Selective screening and shielding of other cables and equipment in the surrounding area may alleviate problems of interference. Screening of the entire welding installation may be considered for special applications.

<sup>1</sup> Portions of the preceding text are contained in EN 60974-10: "Electromagnetic Compatibility (EMC) product standard for arc welding equipment."

#### **TABLE OF CONTENTS**

Page

|       | Cold Feed / Gas Purge Switch, Light Switch, Heater Switch, Pressure Arm Adjustment<br>2 Step - 4 Step Trigger Operation and Graphics | B-35 thru B-4    |
|-------|----------------------------------------------------------------------------------------------------|------------------|
|       | 2 Step - 4 Step Trigger Operation and Graphics                                                                                       | B-35 thru B-4    |
|       | 2 Step - 4 Step Trigger Operation and Graphics                                                                                       | B-35 thru B-4    |
|       | 2 Step - 4 Step Trigger Operation and Graphics                                                                                       | B-35 thru B-     |
|       | 2 Step - 4 Step Trigger Operation and Graphics                                                                                       | В-35 thru B-     |
|       | Cold Feed / Gas Purge Switch, Light Switch, Heater Switch, Pressure Arm Adjustment                                                   | В-               |
|       | Internal Controls                                                                                                    | B-               |
|       | Internal Controls                                                                                                    | В-               |
|       | Internal Controls                                                                                                    | B-               |
|       | Internal Controls                                                                                                    | B-               |
|       | Internal Controls                                                                                                    | B 00 and B-      |
|       | Juai Filocoulic/Wiellilly Dullolis<br>Internal Controls                                                                              | -ov uiiu B-<br>م |
|       | Dual Flocedure/Memory Bullons                                                                                                    | B-30 thru B-     |
|       | Dual Procedure/Memory Buttons                                                                                                    | B-30 thru B-     |
|       | Internal Controls                                                                                                    | -סט מווע D-<br>ס |
|       | Internal Controls                                                                                                    | В-               |
|       | Internal Controls                                                                                                    | В-               |
|       | Cold Feed / Gas Purge Switch Light Switch Heater Switch Pressure Arm Adjustment                                                      | D<br>R_          |
|       | Cold Feed / Gas Purge Switch, Light Switch, Heater Switch, Pressure Arm Adjustment                                                   | В-               |
|       | 2 Step - 4 Step Trigger Operation and Graphics                                                                                       | B-35 thru B-     |
|       | Rear Controls                                                                                                    | B-35 ullu B-     |
|       | Kear Controis                                                                                                    | В-               |
| -     | · · · · · · · · · · · · · · · · · · ·                                                                                                |                  |
| Acce  | ssories                                                                                                    | Sectior          |
|       | Factory Installed Equipment                                                                                                    |                  |
|       | nive Boll Kite                                                                                                    |                  |
|       | Urive Koli Kits                                                                                                    | 0                |
|       | Common Packages with Accessories Used                                                                                                | C-2 thru C       |
|       | Installation of Water Cooling Kit                                                                                                    | о 2 und (        |
|       | Installation of Water Cooling Kit                                                                                                    | C-4, C           |
|       | Water Cooled Guns                                                                                                    |                  |
|       |                                                                                                    |                  |
| Main  | tenance                                                                                                    | Sectio           |
| wam   | Safaty Dracautions                                                                                                    |                  |
|       | Salety Precautions                                                                                                    | L                |
|       | Routine Maintenance                                                                                                    | D                |
|       | Periodic Maintenance                                                                                                    | Г                |
|       | r Grouid Maintellalle                                                                                                    | L                |
|       |                                                                                                    | L                |
| Travi | blachaoting                                                                                                    | Contin           |
| rou   | Diesiloutiig                                                                                                    |                  |
|       | How to Use Troubleshooting Guide                                                                                                    | E                |
|       | Error Fault Codes                                                                                                    | E                |
|       | Troubleshooting Guide                                                                                                    | E-3 thru E       |
|       |                                                                                                    |                  |
|       |                                                                                                    |                  |
| Wirir | ng Diagrams & Dimension Prints                                                                                                    | Sectio           |

Content/details may be changed or updated without notice. For most current Instruction Manuals, go to parts.lincolnelectric.com.

**DEFINITION OF WELDING TERMS** 

**NON-SYNERGIC WELDING MODES** 

## GRAPHIC SYMBOLS THAT APPEAR ON THIS MACHINE OR IN THIS MANUAL

|            | INPUT POWER       | • A <b>Non-synergic</b> welding mode requires all welding process variables to be set by the operator.                            |
|------------|-------------------|----------------------------------------------------------------------------------------------------|
|            | 01                | SYNERGIC WELDING MODES                                                                                                    |
|            | UN                | A Synergic welding mode offers the simplicity of single knob     control. The mechine will colort the correct veltage and emperi- |
| $\cap$     | OFF               | age based on the wire feed speed (WFS) set by the operator.                                                                       |
| U          |                   | WFS                                                                                                    |
| 00         | WIRE FEEDER       | <ul> <li>Wire Feed Speed</li> </ul>                                                                                               |
|            |                   | • Constant Current                                                                                                    |
| +          | POSITIVE OUTPUT   | CV                                                                                                    |
|            |                   | Constant Voltage                                                                                                    |
|            | NEGATIVE OUTPUT   | GMAW                                                                                                    |
|            |                   |                                                                                                    |
| Ĵ₽         | INPUT POWER       | • Gas Metal Arc Welding-(Pulse Arc)                                                                                               |
|            |                   | GMAW-STT                                                                                                    |
|            | DIRECT CURRENT    | <ul> <li>Gas Metal Arc Welding-(Surface Tension Transfer)</li> </ul>                                                              |
| П.         | OPEN CIRCUIT      | <ul> <li>SMAW</li> <li>Shielded Metal Arc Welding</li> </ul>                                                                      |
| 0          | VOLTAGE           | FCAW                                                                                                    |
| Ш          |                   | Flux Core Arc Welding                                                                                                    |
| <b>9</b> 1 |                   | CAG                                                                                                    |
| ปอ         | ΟΠΤΡΠΤ ΛΟΙ ΤΔΟΕ   | • Carbon Arc Gouging                                                                                                    |
| -Z         |                   |                                                                                                    |
| 14         | INPUT CURRENT     |                                                                                                    |
| •          |                   |                                                                                                    |
| وا         | OUTPUT CURRENT    |                                                                                                    |
| L          |                   |                                                                                                    |
|            | PROTECTIVE GROUND |                                                                                                    |

WARNING OR CAUTION

#### GENERAL DESCRIPTION

#### **General Physical Description**

The Power Feed<sup>®</sup> 25M is a premium portable wire feeder for use with the Power Wave products. The wire feeder features a 2 roll MAXtrac<sup>®</sup> drive coupled to a powerful motor for driving wire through difficult situations. The easy-to-use, user interface provides ready access to all welding modes in the Power Wave. Built in memories are included with the Power Feed<sup>®</sup> 25M and allows quick recall of favorite weld procedures. Two cases are available: an engineered aluminum case with replaceable skids, or an impact resistant polycarbonate plastic case.

The heart of the Power Feed<sup>®</sup> 25M is the MAXtrac<sup>®</sup> drive. The patented features on the wire drive offer tool-less changing of the drive rolls and the wire guides for quick spool changes. Plus, the drive can be configured for extra torque when feeding large diameter flux cored electrodes.

The Power Feed® 25M continues Lincoln's lead role of environmental protection for electronics. P.C. boards are potted in epoxy and electrical connections are protected with dielectric grease. Noise suppression components protect the Power Feed® 25M from stray signals and keep the feeder from interfering with other digital equipment.

#### **General Functional Description**

The Power Feed<sup>®</sup> 25M is best suited for applications were quality welds are expected. Combined with a Power Wave power source, the Power Feed<sup>®</sup> 25M is great for aluminum, nickel, alloy and other difficult to weld materials. Easy to use controls make it a great feeder for consistent results with mild steel applications too.

#### DUTY CYCLE

The Power Feed® 25M is rated for 500 amps, 60% duty cycle. The duty cycle is based on a 10 minute cycle.

For example, when welding at 500 amps, the Power Feed  $^{\otimes}$  25M may run continuously for 6 minutes and then must sit idle for 4 minutes.

#### **RECOMMENDED PROCESSES**

- GMAW (CV, Synergic CV, Pulse, STT<sup>®</sup>, Power, Pulse on Pulse<sup>®</sup>, Push-Pull)
- FCAW
- SMAW
- GTAW (Lift Start only)
- Solid wires .025" to 1/16"
- Cored wires .035" to 5/64"
- Cored wires .035" to 3/32" when configured for "extra torque"

#### **EQUIPMENT LIMITATIONS**

- Works only on ArcLink® Power Wave power sources.
- Maximum gun length is 25ft.(7.6m) for push-only systems.
- Maximum gun length is 50ft.(15.2m) for push-pull systems.
- A remote control/foot amptrol and a push-pull gun may not be connected to the Power Feed® 25M simultaneously.
- Maximum spool size is 12 in. (305 mm) diameter
- Maximum spool weight is 44 lb (20 kg).
- Maximum control cable length is 200 ft (61 m).
- Other gun bushings are required for welding guns that do not have a Magnum<sup>®</sup> (Tweco #2-#4 compatible) back end.
- No more than 2 wire feeders may be connected to one ArcLink power source at a time.

#### **RECOMMENDED POWER SOURCES**

- Power Wave® 355M
- Power Wave<sup>®</sup> 455M
- Power Wave® 455M/STT
- Power Wave<sup>®</sup> 655/R
- Power Wave<sup>®</sup> S350
- Power Wave<sup>®</sup> R350
- Power Wave® i400

TECHNICAL SPECIFICATIONS – POWER FEED® 25M K2536-4, -5, 25M ALUMINUM K4191-1

| INPUT VOLTAGE and CURRENT |               |  |  |
|---------------------------|---------------|--|--|
| INPUT VOLTAGE ± 10%       | INPUT AMPERES |  |  |
| 40 VDC                    | 4A            |  |  |

| RATED OUTPUT @ 104°F (40°C) |               |  |  |
|-----------------------------|---------------|--|--|
| DUTY CYCLE                  | INPUT AMPERES |  |  |
| 60% rating                  | 500           |  |  |

| GEARING - WIRE FEED SPEED RANGE-WIRE SIZE |                                   |                               |                                   |                               |  |  |  |
|-------------------------------------------|-----------------------------------|-------------------------------|-----------------------------------|-------------------------------|--|--|--|
|                                           | GMA                               | W                             | FCAW                              |                               |  |  |  |
| GEARING                                   | WFS RANGE                         | WIRE SIZES                    | WFS RANGE                         | WIRE SIZES                    |  |  |  |
| Normal Speed<br>(factory setting)         | 50 – 800 ipm<br>(2.5 – 20.3m/min) | .023 – 1/16"<br>(0.6 – 1.6mm) | 50 – 800 ipm<br>(2.5 – 20.3m/min) | .030 – 5/64"<br>(0.8 – 2.0mm) |  |  |  |
| Extra torque                              | 30 – 400 ipm<br>(1.3 – 10.4m/min) | .023 – 1/16"<br>(0.6 – 1.6mm) | 30 – 400 ipm<br>(1.3 – 10.4m/min) | .030 – 3/32"<br>(0.8 – 2.4mm) |  |  |  |

| PHYSICAL DIMENSIONS                           |                         |                         |                     |  |  |  |
|-----------------------------------------------|-------------------------|-------------------------|---------------------|--|--|--|
| HEIGHT                                        | WIDTH                   | DEPTH                   | WEIGHT              |  |  |  |
| 14.5 Inches<br>(368 mm)<br>Handle folded down | 8.5 Inches<br>( 216 mm) | 23.5 Inches<br>(597 mm) | 35 lbs<br>(15.9 kg) |  |  |  |

| TEMPERATURE RANGE |                               |  |  |  |
|-------------------|-------------------------------|--|--|--|
| OPERATION:        | -40°F to 122°F(-40°C to 50°C) |  |  |  |
| STORAGE:          | -40°F to 185°F(-40°C to 85°C) |  |  |  |

**IP23** 

#### SAFETY PRECAUTIONS

## \land WARNING

#### **ELECTRIC SHOCK** can kill.

 Turn the input power OFF at the welding power source before installation or changing drive rolls and/or guides.

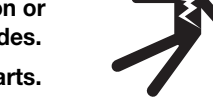

- Do not touch electrically live parts.
- When inching with the gun trigger, electrode and drive mechanism are "hot" to work and ground and could remain energized several seconds after the gun trigger is released.
- Welding power source must be connected to system ground per the National Electrical Code or any applicable local codes.
- Only qualified personnel should perform maintenance work.

#### LOCATION

For best wire feeding performance, place the Power Feed<sup>®</sup> 25M on a stable and dry surface. Keep the wire feeder in a vertical position. Do not operate the wire feeder on an angled surface of more than 15 degrees.

Do not submerge the Power Feed<sup>®</sup> 25M.

The Power Feed  $\ensuremath{^{\textcircled{\tiny B}}}\xspace$  25M is rated IP23 and is suitable for outdoor use.

The handle of the Power Feed<sup>®</sup> 25M is intended for moving the wire feeder about the work place only.

When suspending a wire feeder, insulate the hanging device from the wire feeder enclosure.

#### HIGH FREQUENCY PROTECTION

## 

Locate the Power Feed<sup>®</sup> 25M away from radio controlled machinery. The normal operation of the Power Feed<sup>®</sup> 25M may adversely affect the operation of RF controlled equipment, which may result in bodily injury or damage to the equipment.

#### **ARCLINK CONTROL CABLES**

(See Figure A.3)

ArcLink Control Cables are available in two forms:

- K1543-xx series for most indoor or factory installations.
- K2683-xx series for outdoor use or when the equipment is frequently moved.

ArcLink/LincNet control cables are special high quality cables for digital communication. The cables are copper 5 conductor cable in a SO-type rubber jacket. There is one 20 gauge twisted pair for network communications. This pair has an impedance of approximately 120 ohms and a propagation delay per foot of less than 2.1 nanoseconds. There are two 12 gauge conductors that are used to supply 40VDC to the network. The fifth wire is 18 gauge and is used as an electrode sense lead.

Use of non-standard cables may lead to system shutdowns, poor arc starting and wire feeding problems.

The control cables connect the power source to the wire feeder, and the wire feeder to other wire feeders.

Control cables may be connected end to end to extend their length. Use a maximum of 200 ft. (61.0m) of control cable between components.

FIGURE A.3

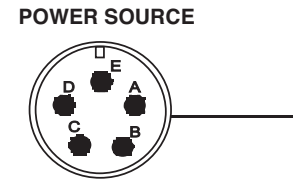

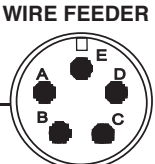

|     | Power Source       |     | Wire Feeder        |
|-----|--------------------|-----|--------------------|
| Pin | Function           | Pin | Function           |
| А   | ArcLink            | Α   | ArcLink            |
| В   | ArcLink            | В   | ArcLink            |
| С   | "67" voltage sense | C   | "67" voltage sense |
| D   | 40 VDC             | D   | 40 VDC             |
| E   | Common             | E   | Common             |

#### CABLE CONNECTIONS

There are two circular connectors on the front of the Power  ${\sf Feed}^{\circledast}$  25M.

(See 5-pin and 12-pin Figure A.1)

#### **FIGURE A.1**

|               | Function                                                                                      | PIN | Wiring                          |
|---------------|-----------------------------------------------------------------------------------------------|-----|---------------------------------|
|               |                                                                                               | А   | Trigger                         |
|               | 5-pin trigger                                                                                 | В   | Not used                        |
|               | connector for                                                                                 | С   | Common                          |
|               | push-only                                                                                     | D   | Dual Procedure Selection        |
|               | guns.                                                                                         | E   | Common                          |
|               |                                                                                               | Α   | CANL                            |
|               | 12-pin connec-<br>tor for remote<br>control,<br>foot/hand amp-<br>trol, push-pull<br>guns and | В   | CANH                            |
|               |                                                                                               | С   | 75 Remote potentiometer, common |
|               |                                                                                               | D   | 76 Remote potentiometer, wiper  |
| B A HOG       |                                                                                               | E   | 77 Remote potentiometer, 5K     |
| (((K⊜J⊖ ●M))) |                                                                                               | F   | ArcLink Peripheral Sense        |
| CO OF         |                                                                                               | G   | Trigger                         |
|               | ArcLink periph-                                                                               | Н   | Trigger                         |
|               | erals                                                                                         | J   | 40VDC Common                    |
|               |                                                                                               | K   | 40VDC +                         |
|               |                                                                                               | L   | Pull Motor –                    |
|               |                                                                                               | М   | Pull Motor +                    |

There is one circular connector on the rear of the Power Feed $^{\otimes}$  25M. Maximum control cable length is 200 ft (61 m). (See Figure A.2)

**FIGURE A.2** 

|       | Function      | PIN | Wiring                     |
|-------|---------------|-----|----------------------------|
|       |               | Α   | ArcLink                    |
| CU UB | 5-pin ArcLink | В   | ArcLink                    |
|       | connector.    | C   | 67 Electrode Voltage Sense |
|       |               | D   | 40VDC                      |
|       |               | E   | Common                     |

#### WELD CABLE SIZE

Table A.1 located below are copper cable sizes recommended for different currents and duty cycles. Lengths stipulated are the distance from the welder to work and back to the welder again. Cable sizes are increased for greater lengths primarily for the purpose of minimizing cable drop.

#### COAXIAL WELD CABLE

#### (See Table A.2)

Coaxial welding cables are specially designed welding cables for pulse welding or STT<sup>®</sup> welding. Coaxial weld cables feature low inductance, allowing fast changes in the weld current. Regular cables have a higher inductance which may distort the pulse or STT<sup>®</sup> wave shape. Inductance becomes more severe as the weld cables become longer.

Coaxial cables work best for high performance waveforms and when:

- long cables are present.
- the cables are housed in a metal tray.

A coaxial weld cable is constructed with multiple small leads wrapped around one large lead. The large inner lead connects to the electrode stud on the power source and the electrode connection on the wire feeder. The small leads combine together to form the work lead, one end attached to the power source and the other end to the work piece. See Figure A.5 To install:

- 1. Turn the input power off at the welding power source.
- 2. Connect one end of the center lead to the power source electrode connection, and the other end to the wire feeder electrode connection.
- 3. Connect the outer lead bundle to the power source work connection, and the other end to the work piece. Minimize the length of any work lead extension for best results.
- 4. Insulate all connections.

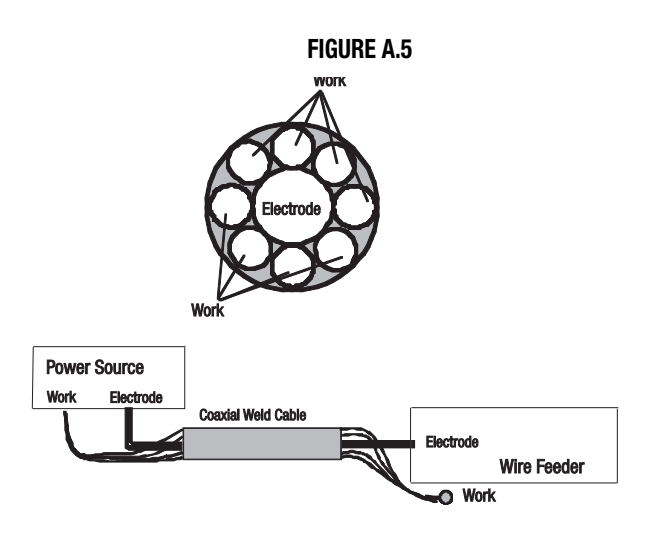

#### TABLE A.2

| RECOMMENDED CABLE SIZES (RUBBER COVERED COPPER - RATED 75°C)** |               |                           |                               |                                 |                                  |  |
|----------------------------------------------------------------|---------------|---------------------------|-------------------------------|---------------------------------|----------------------------------|--|
|                                                                |               | COAXIAL CABLE LENGTH      |                               |                                 |                                  |  |
| AMPERES                                                        | DUTY<br>CYCLE | 0 to 25Ft.<br>(0 to 7.6M) | 25 to 50Ft.<br>(7.6 to 15.2M) | 50 to 75 Ft.<br>(15.2 to 22.9M) | 75 to 100 Ft.<br>(22.9 to 30.5M) |  |
| 250                                                            | 100%          | 1                         | 1                             | 1                               | 1                                |  |
| 300                                                            | 60%           | 1                         | 1                             | 1                               | 1/0                              |  |
| 350                                                            | 60%           | 1/0                       | 1/0                           |                                 |                                  |  |

| TABLE | A.1 |
|-------|-----|
|-------|-----|

| RECOMMENDED CABLE SIZES (RUBBER COVERED COPPER - RATED 167°F or 75°C)** |         |                                                               |              |                |                |                |  |  |
|-------------------------------------------------------------------------|---------|---------------------------------------------------------------|--------------|----------------|----------------|----------------|--|--|
|                                                                         |         | CABLE SIZES FOR COMBINED LENGTHS OF ELECTRODE AND WORK CABLES |              |                |                |                |  |  |
| AMPERES                                                                 | PERCENT |                                                               |              |                |                |                |  |  |
|                                                                         | DUTY    | 0 to 50Ft.                                                    | 50 to 100Ft. | 100 to 150 Ft. | 150 to 200 Ft. | 200 to 250 Ft. |  |  |
|                                                                         | CYCLE   | (0 to 15M)                                                    | (15 to 30M)  | (30 to 46M)    | (46 to 61M)    | (61 to 76M)    |  |  |
| 200                                                                     | 60      | 2                                                             | 2            | 2              | 1              | 1/0            |  |  |
| 200                                                                     | 100     | 2                                                             | 2            | 2              | 1              | 1/0            |  |  |
| 225                                                                     | 20      | 4 or 5                                                        | 3            | 2              | 1              | 1/0            |  |  |
| 225                                                                     | 40 & 30 | 3                                                             | 3            | 2              | 1              | 1/0            |  |  |
| 250                                                                     | 30      | 3                                                             | 3            | 2              | 1              | 1/0            |  |  |
| 250                                                                     | 40      | 2                                                             | 2            | 1              | 1              | 1/0            |  |  |
| 250                                                                     | 60      | 1                                                             | 1            | 1              | 1              | 1/0            |  |  |
| 250                                                                     | 100     | 1                                                             | 1            | 1              | 1              | 1/0            |  |  |
| 300                                                                     | 60      | 1                                                             | 1            | 1              | 1/0            | 2/0            |  |  |
| 325                                                                     | 100     | 2/0                                                           | 2/0          | 2/0            | 2/0            | 3/0            |  |  |
| 350                                                                     | 60      | 1/0                                                           | 1/0          | 2/0            | 2/0            | 3/0            |  |  |
| 400                                                                     | 60      | 2/0                                                           | 2/0          | 2/0            | 3/0            | 4/0            |  |  |
| 400                                                                     | 100     | 3/0                                                           | 3/0          | 3/0            | 3/0            | 4/0            |  |  |
| 500                                                                     | 60      | 2/0                                                           | 2/0          | 3/0            | 3/0            | 4/0            |  |  |

\*\* Tabled values are for operation at ambient temperatures of 104°F(40°C) and below. Applications above 104°F(40°C) may require cables larger than recommended, or cables rated higher than 167°F(75°C).

### SHIELDING GAS CONNECTION WARNING

support.

#### CYLINDER may explode if damaged.

Keep cylinder upright and chained to

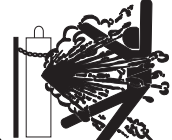

- Keep cylinder away from areas where it may be damaged.
- Never lift welder with cylinder attached.
- Never allow welding electrode to touch cylinder.
- Keep cylinder away from welding or other live electrical circuits.

#### Build up of shielding gas may harm health or kill.

- Shut off shielding gas supply when not in use.
- See American National Standard Z-49.1, "Safety in Welding and Cutting" Published by the American Welding Society.

#### MAXIMUM INLET PRESSURE IS 100 PSI. (6.9 BAR.)

Install the shielding gas supply as follows:

- 1. Secure the cylinder to prevent it from falling.
- 2. Remove the cylinder cap. Inspect the cylinder valves and regulator for damaged threads, dirt, dust, oil or grease. Remove dust and dirt with a clean cloth. DO NOT ATTACH THE REGULATOR IF OIL, GREASE OR DAMAGE IS PRESENT! Inform your gas supplier of this condition. Oil or grease in the presence of high pressure oxygen is explosive.
- Stand to one side away from the outlet and open the cylinder valve for an instant. This blows away any dust or dirt which may have accumulated in the valve outlet.
- 4. Attach the flow regulator to the cylinder valve and tighten the union nut(s) securely with a wrench. Note: if connecting to 100% CO2 cylinder, insert regulator adapter between regulator and cylinder valve. If adapter is equipped with a plastic washer, be sure it is seated for connection to the CO2 cylinder.
- 5. Attach one end of the inlet hose to the outlet fitting of the flow regulator. Attach the other end to the welding system shielding gas inlet. Tighten the union nuts with a wrench.
- 6. Before opening the cylinder valve, turn the regulator adjusting knob counterclockwise until the adjusting spring pressure is released.
- 7. Standing to one side, open the cylinder valve slowly a fraction of a turn. When the cylinder pressure gage stops moving, open the valve fully.
- 8. The flow regulator is adjustable. Adjust it to the flow rate recommended for the procedure and process being used before making a weld.

#### CHANGING THE DRIVE MOTOR GEAR RATIO

## WARNING

Turn off input power at the welding power source before installation or changing drive roll and/or wire guides.

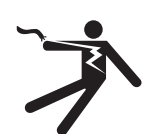

- Do not touch electrically live parts such as the wire drive or internal wiring.
- When feeding with the gun trigger, the electrode and wire drive mechanism are "hot" to work and ground and could remain energized several seconds after the gun trigger is released.
- Only qualified personnel should perform this operation.

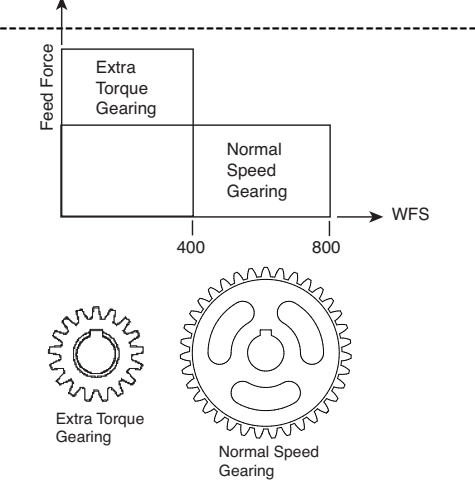

Tools required:

- 1/4" hex key wrench
- 3/4" open end wrench
- 9/16" socket and ratchet wrench
- 7/16" nut driver
- 5/16" nut driver
- Phillips screw driver
- 1. Turn power off at the welding power source.
- 2. Remove the spool of electrode from the wire feeder.
- 3. Loosen the thumb screw at the wire drive and remove the welding gun.
- 4. Remove the outer wire guide, drive rolls and inner wire guide.
- 5. Use a 7/16" nut driver to remove the gear cover.
- 6. Use 9/16" socket and ratchet wrench to remove the lower drive roll hub retainer. Remove the lower drive roll hub.
- With a Phillips screwdriver, remove the screw, washer and 7. collar holding the pinion gear. Remove the pinion gear.

- 8. Remove the busbar by unscrewing the bolt using a 3/4" open end wrench.
- 9. With a 1/4" hex key wrench, loosen the socket head cap screw securing the gun bushing. Remove the gun bushing from the wire drive.
- 10. With a 5/16" nut driver remove the five screws securing the wire drive panel. Lift out the wire drive panel and disconnect the molex connections.
- 11. Using a 5/16" nut driver, remove the four screws securing the cover.
- 12. With a Phillips screwdriver, remove the three screws and lock washers securing the motor. Remove the motor.
- 13. Place the motor in the new position.
- 14. Assemble the three screws and lock washer holding the wire drive motor.
- 15. Assemble the molex connections and place the wire drive assembly inside the wire feeder. Route the gas hose through the opening in the wire drive panel.
- 16. Place the gun bushing in the wire drive and align the threaded hole in the gun bushing with the hole in the feed plate. With a 1/4" hex key, tighten the socket head cap screw to secure the bushing in the wire drive.
- 17. Reassemble the busbar and tighten the mounting hardware with a 3/4" open end wrench.
- 18. Place the new gear on the motor shaft. Secure the gear to the motor shaft with the collar, washer and screw.
- 19. Reassemble the lower drive roll hub and lower drive roll hub retainer.
- 20. Reassemble the gear cover.
- 21. Reassemble the inner wire guide, drive rolls and outer wire guide.
- 22. Place the welding gun into the gun bushing and secure with the thumb screw.
- 23. Restore power. Set the appropriate gear ratio using the set-up menu.

#### WIRE DRIVE CONFIGURATION

(See Figure A-6) Changing the Gun Receiver Bushing

## ᡗ WARNING

#### ELECTRIC SHOCK can kill.

• Turn the input power OFF at the welding power source before installation or changing drive rolls and/or guides.

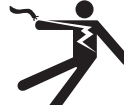

- Do not touch electrically live parts.
- When inching with the gun trigger, electrode and drive mechanism are "hot" to work and ground and could remain energized several seconds after the gun trigger is released.
- Only qualified personnel should perform maintenance work.

#### Tools required:

• 1/4" hex key wrench.

- Note: Some gun bushings do not require the use of the thumb screw.
- 1. Turn power off at the welding power source.
- 2. Remove the welding wire from the wire drive.
- 3. Remove the thumb screw from the wire drive.
- 4. Remove the welding gun from the wire drive.
- 5. Loosen the socket head cap screw that holds the connector bar against the gun bushing.

## Important: Do not attempt to completely remove the socket head cap screw.

- 6. Remove the outer wire guide, and push the gun bushing out of the wire drive. Because of the precision fit, light tapping may be required to remove the gun bushing.
- 7. Disconnect the shielding gas hose from the gun bushing, if required.

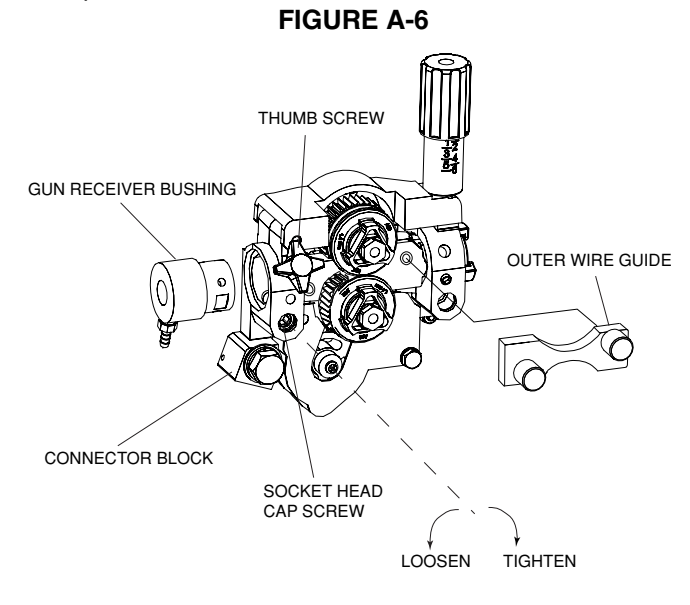

- 8. Connect the shielding gas hose to the new gun bushing, if required.
- Rotate the gun bushing until the thumb screw hole aligns with the thumb screw hole in the feed plate. Slide the gun receiver bushing into the wire drive and verify the thumb screw holes are aligned.
- 10. Tighten the socket head cap screw.
- 11. Insert the welding gun into the gun bushing and tighten the thumb screw.

## PROCEDURE TO INSTALL DRIVE ROLLS AND WIRE GUIDES

### ᡗ WARNING

#### **ELECTRIC SHOCK can kill.**

 Turn the input power OFF at the welding power source before installation or changing drive rolls and/or guides.

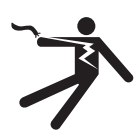

- Do not touch electrically live parts.
- When inching with the gun trigger, electrode and drive mechanism are "hot" to work and ground and could remain energized several seconds after the gun trigger is released.
- Only qualified personnel should perform maintenance work.

#### The second state of the second state of the se

- 1. Turn power off at the welding power source.
- 2. Release the idle roll pressure arm.
- 3. Remove the outer wire guide by turning the knurled thumbscrews counter-clockwise to unscrew them from the feed plate.
- 4. Rotate the triangular lock and remove the drive rolls.
- 5. Remove the inner wire guide.

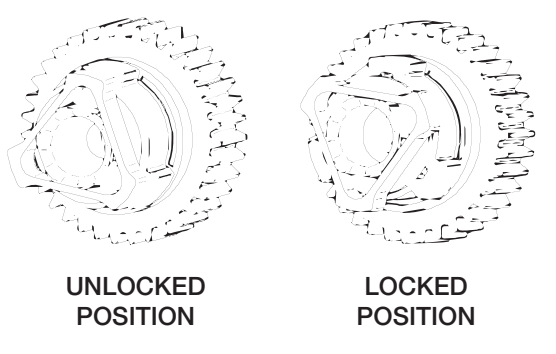

- 6. Insert the new inner wire guide, groove side out, over the two locating pins in the feed plate.
- 7. Install a drive roll on each hub assembly secure with the triangular lock.
- 8. Install the outer wire guide by aligning it with the pins and tightening the knurled thumbscrews.
- 9. Close the idle arm and engage the idle roll pressure arm. Adjust the pressure appropriately

#### **REMOTE SENSE LEAD SPECIFICATIONS**

Welding with Multiple Arcs:

#### (See Figure A.7)

Special care must be taken when more than one arc is welding simultaneously on a single part. Arc blow and arc interference may occur or be magnified. Each power source requires a work lead from the work stud to the welding fixture. Do not combine all of the work leads into one lead. Performing welding in the direction away from the work leads. Connect all of the work sense leads from each power source to the work piece at the end of the weld, such that they are out of the path of the weld current. See Figure A.7

For the best results when pulse welding, set the wire size and wire feed speed the same for all the arcs. When these parameters are identical, the pulsing frequency will be the same, helping to stabilize the arcs.

#### **FIGURE A.7**

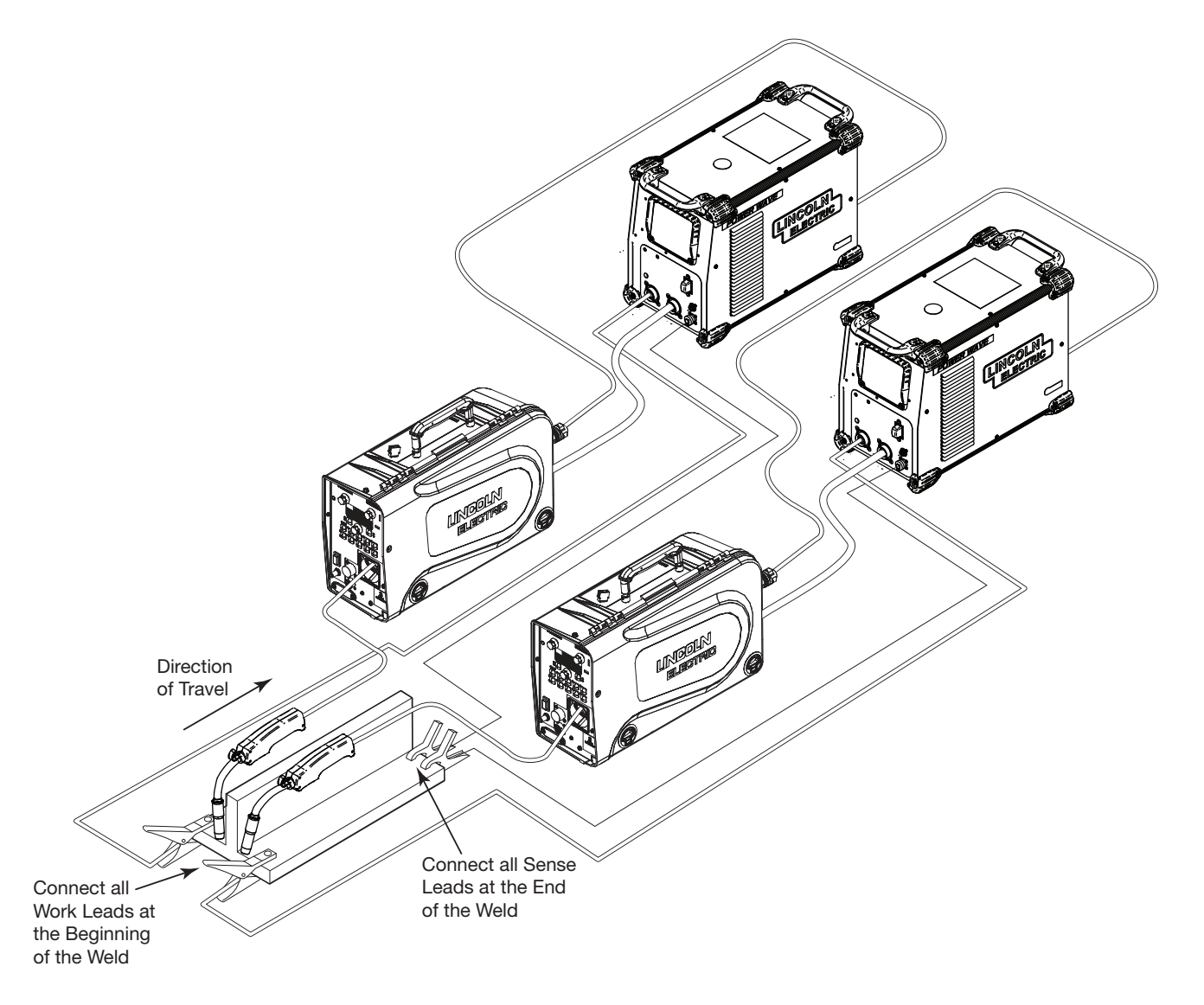

#### LOADING SPOOLS OF WIRE

## 🕐 WARNING

 Keep hands, hair, clothing and tools away from rotating equipment.

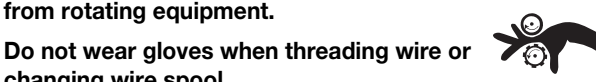

changing wire spool.
Only qualified personnel should install, use or service this equipment.

#### LOADING 10 TO 15 LB. (4.5 - 6.8KG) SPOOLS.

A K468 spindle adapter is required for loading 2" (51mm) wide spools on 2" (51mm) spindles. Use a K468 spindle adapter for loading 2-1/2" (64mm) wide spools.

- 1. Squeeze the release bar on the retaining collar and remove it from the spindle.
- 2. Place the spindle adapter on the spindle, aligning the spindle brake pin with the hole in the adapter.
- 3. Place the spool on the spindle and align the adapter brake tab with one of the holes in the back side of the spool. An indicator mark on the end of the spindle shows the orientation of the brake tab. Be certain the wire feeds off of the spool in the proper direction.
- 4. Re-install the retaining collar. Make sure that the release bar snaps out and that the retaining collar fully engages the groove on the spindle.

#### TYPICAL SYSTEM CONFIGURATIONS Standard Features

#### Arc Performance

- Push-Pull ready for welding aluminum with Pulse and Pulseon-Pulse<sup>®</sup> waveforms.
- STT® capable when used with STT® equipped Power Waves.
- Waveform Control Technology<sup>®</sup> for welds with good appearance and low spatter, even when welding nickel alloys.

#### Wire Drive

Patented 2 roll drive system. MAXTRAC<sup>®</sup> technology delivers great feeding because:

- Patent pending drive rolls improve traction on solid wire by up to 20%.
- The precision machined, rigid aluminum alloy frame results in maximum drive roll clamping pressure.
- Patented split wire guides fully support the wire and virtually eliminate birdnesting.
- No tools required to change the drive rolls and wire guides.
- Patented dual spring pressure arms have sensitivity for feeding soft wires without crushing them, and have plenty of compression force for feeding solid or stiff wires.
- All gear driven rolls for more feeding force.
- Changeable gun bushings easily accept guns from other manufacturers.
- Brass-to-brass connections between the electrode connection and the gun minimize voltage drop variations, resulting in consistent arc performance all day, every day.
- Powerful, quiet motor with integrated tachometer for accurate WFS regulation.

#### Extras:

- Push-Pull ready.
- Remote control / Foot amptrol ready.
- Internal heater for keeping condensation off of the spool of wire.
- Internal lights for illuminating the wire drive compartment.

#### Options

- Water cooling kit for use with water cooled guns.
- Flowmeter with gas control valve

## **OPERATION**

#### SAFETY PRECAUTIONS

Read and understand this entire section before operating machine.

## WARNING

#### ELECTRIC SHOCK CAN KILL.

Unless using COLD FEED feature, when feeding with gun trigger, the electrode and drive mechanism are always electrically energized and could remain energized several seconds after the welding ceases.

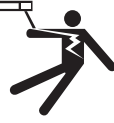

- . Turn the input power OFF at the welding power source before installation or changing drive rolls and/or guides.
- Do not touch electrically live parts.
- When inching with the gun trigger, electrode and drive mechanism are "hot" to work and ground and could remain energized several seconds after the gun trigger is released.
- Do not operate with covers, panels or guards removed or open.
- Only qualified personnel should perform maintenance . work.

## FUMES AND GASSES can be

dangerous.

- Keep your head out of fumes.
- Use ventilation or exhaust to remove fumes from breathing zone.

### \_\_\_\_\_

#### WELDING SPARKS can cause fire or explosion.

Keep flammable material away.

#### ARC RAYS can burn.

Wear eye, ear and body protection.

\_\_\_\_\_

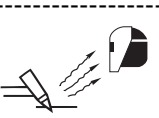

SEE ADDITIONAL WARNING INFORMATION UNDER ARC WELDING SAFETY PRECAUTIONS AND in the FRONT OF THIS OPERATING MANUAL.

#### **DUTY CYCLE**

The Power Feed® 25M is rated for 500 amps, 60% duty cycle. The duty cycle is based on a 10 minute cycle.

For example, when welding at 500 amps, the Power Feed® 25M may run continuously for 6 minutes and then must sit idle for 4 minutes.

## CASE FRONT CONTROLS (SEE FIGURE B.1)

#### 1. Left DISPLAY window

Shows WIRE FEED SPEED or AMPERAGE.

#### 2. Left KNOB

Adjusts values in left display.

#### 3. Status LED

Illuminates a steady green when communicating to the power source properly.

#### 4. Main display

Shows detailed welding and diagnostic information.

#### 5. Left Button

Changes the Main display to show the Weld Mode or UltimArc.

#### 6. Procedure Button

Selects A or B procedure, or gun control.

#### 7. 2-Step/4-Step Button

Toggles between 2-step and 4-step trigger operation.

#### 8. 5-pin connector

Trigger connector for a push-only gun.

#### 9. ON/OFF switch

Controls power to the Power Feed® 25M.

#### **10. 3 Amp Circuit Breaker**

Protects the 12-pin accessories

#### 11. 12-pin connector

Connection for push-pull guns, remotes

#### 12. Cover

Covers location for optional water cooling line.

#### **13. Right Display window**

Shows VOLTAGE or TRIM.

#### 14. Right Knob

Adjusts values in the right display.

#### 15. Thermal

Lights when the drive overheats.

#### 16. Set-Up

Lights when feeder is set-up.

#### 17. Right Button

Changes the Main display to show Start Options or End Options.

#### 18. Set Knob

Changes the value on the Main display.

#### **19. Memories Buttons**

For selection of common procedures.

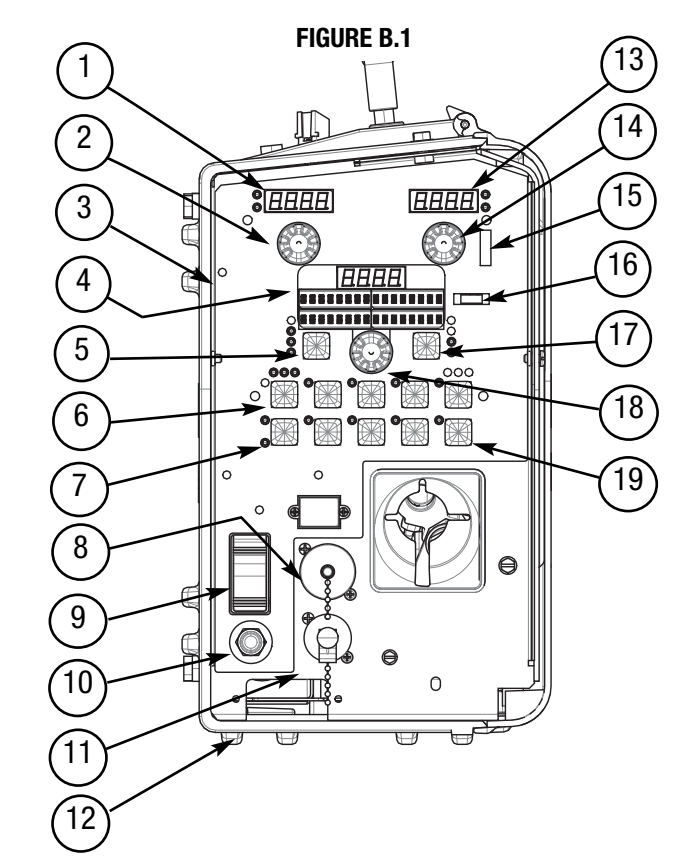

#### 9. ON-OFF SWITCH

The On-Off Switch turns the wire feeder power on and off. It does not control the power to the welding power source.

## 🕂 WARNING

#### ELECTRIC SHOCK can kill.

 Turn the input power OFF at the welding power source before installation or changing drive rolls and/or guides.

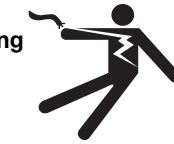

- Do not touch electrically live parts.
- When inching with the gun trigger, electrode and drive mechanism are "hot" to work and ground and could remain energized several seconds after the gun trigger is released.
- Welding power source must be connected to system ground per the National Electrical Code or any applicable local codes.
- Only qualified personnel should perform maintenance work.

\_\_\_\_\_

#### **STATUS LED**

(See Table B.1)

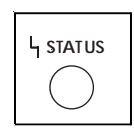

The status LED indicates system status. Normal operation is a steady green light.

**Note:** During normal power-up, the LED may flash red and/or green as the equipment performs self tests.

| LED condition                                 | Definition                                                                                                    |  |  |  |  |
|-----------------------------------------------|----------------------------------------------------------------------------------------------------|--|--|--|--|
| Steady green                                  | System okay. The power source and wire feeder are communicating normally.                                                                                                    |  |  |  |  |
| Blinking green.                               | Occurs during a reset and indicates the power source is identifying each component in the system. This is normal for up to 15                                                                                                    |  |  |  |  |
|                                               | seconds after power-up, or if the system configuration is changed during operation.                                                                                                    |  |  |  |  |
| Blinking green, fast                          | Indicates that one or more pieces of ArcLink equipment are not mapping properly.                                                                                                    |  |  |  |  |
| Blinking green fol-<br>lowed by blinking red. | Non-recoverable system fault. If the power source or wire feeder status LED is flashing any combination of red and green, errors are present in the system. <b>Read the error code before the machine is turned off.</b>                |  |  |  |  |
|                                               | Instructions for reading the error code are detailed in the Service Manual. Individual code digits are flashed in red with a long pause between digits. If more than one code is present, the codes will be separated by a green light. |  |  |  |  |
|                                               | To clear the error, turn the power source OFF, and then back ON to reset. See Troubleshooting Section E.                                                                                                    |  |  |  |  |

#### TABLE B.1

#### POWER WAVE SYSTEM OPERATION

## 🖄 WARNING

The serviceability of a product or structure utilizing the welding programs is and must be the sole responsibility of the builder/user. Many variables beyond the control of The Lincoln Electric Company affect the results obtained in applying these programs. These variables include, but are not limited to, welding procedure, plate chemistry and temperature, weldment design, fabrication methods and service requirements. The available range of a welding program may not be suitable for all applications, and the build/user is and must be solely responsible for welding program selection.

The steps for operating the Power Wave will vary depending upon the user interface of the welding system. The flexibility of the Power Wave lets the user customize operation for the best performance.

First, consider the desired welding process and the part to be welded. Choose an electrode material, diameter, shielding gas and process (GMAW, GMAW-P, GMAW-STT®, etc.)

Second, find the program in the welding software that best matches the desired welding process. The standard software shipped with the Power Waves encompasses a wide range of common processes and will meet most needs. If a special welding program is desired, contact the local Lincoln Electric sales representative.

All adjustments are made on the user interface. Because of the different configuration options your system may not have all of the following adjustments. Regardless of availability, all controls are described below.

#### SMAW (STICK) WELDING

SMAW is most often used for outdoor construction, pipe welding and general repairs. The wire feeder controls Amperage, Output Control and Arc Force during SMAW welding.

During SMAW welding, the user interface sets the weld parameters and the wire drive remains idle.

The "Volts"-"Trim" control is used to turn the power Source Output ON or OFF. (See Figure B.3)

SMAW Welding (See Figure B.2)

FIGURE B.2

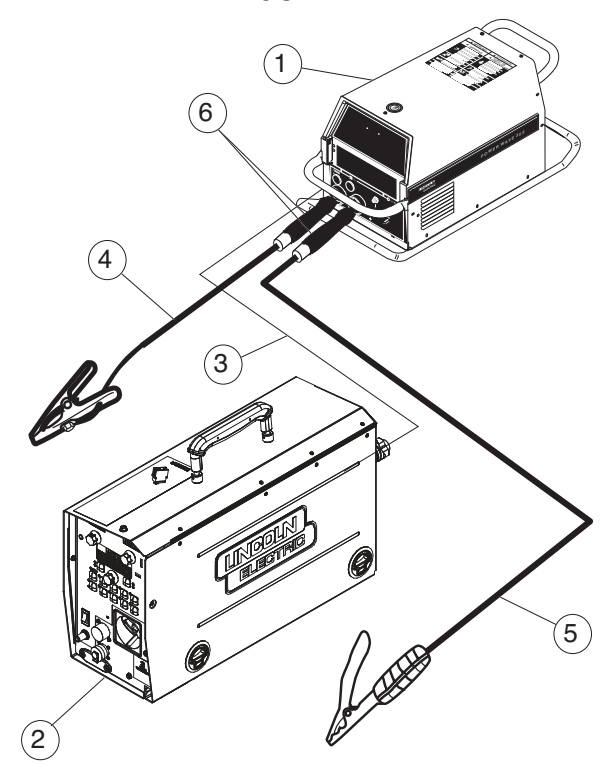

| 1 | K2202-1<br>K2203-1<br>K2823-xx | Power Wave® 455M<br>Power Wave® 455M/STT<br>Power Wave® S350             |
|---|--------------------------------|--------------------------------------------------------------------------|
|   | K2230-1                        | Power Feed® 10M, Bench<br>Model                                          |
| 2 | K2234-1                        | Power Feed <sup>®</sup> 10M Dual,<br>Bench Model                         |
|   | K2536-4, -5                    | Power Feed® 25M                                                          |
| 3 | K2683-xx<br>K1543-xx           | Heavy Duty ArcLink Cable<br>ArcLink Control Cable                        |
| 4 | K1842-xx<br>K910-xx            | Weld Power Cable, Lug to Lug<br>Ground Clamp                             |
| 5 | K909-xx                        | Electrode Holder                                                         |
| 6 | K2176-1<br>K960-3              | Twist-Mate to Lug Cable Adapter<br>Tweco Style Cam Lock Torch<br>Adapter |

#### SMAW (STICK) WELDING

SMAW is most often used for outdoor construction, pipe welding and general repairs. The wire feeder controls Amperage, Output Control and Arc Force during SMAW welding.

During SMAW welding the wire drive remains idle.

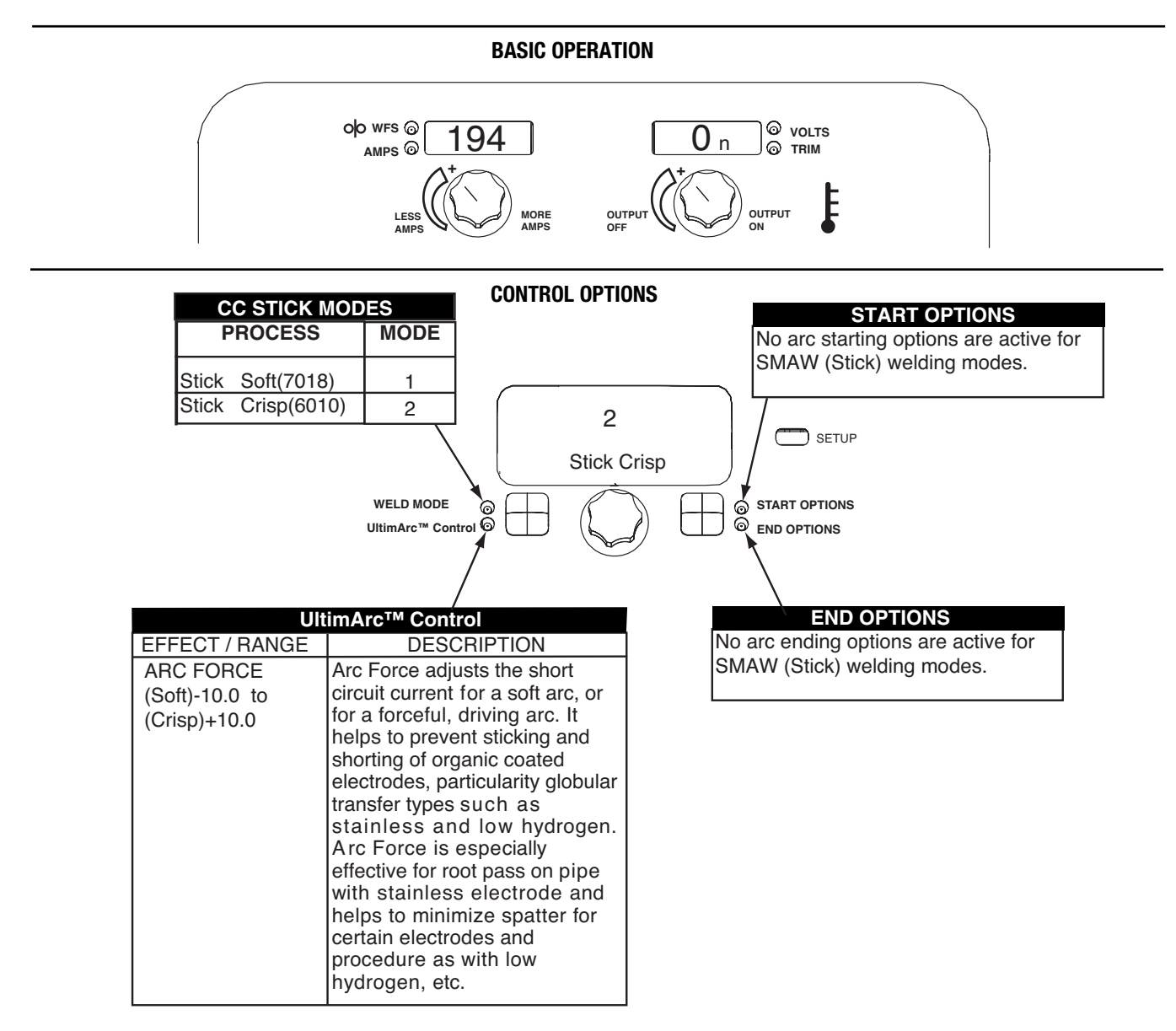

**NOTE:** When a remote control pot such as a K936-1 or -2 Hand Amptrol is connected, and P.17 is setup for Stick/Gouge Remote, the pot value will be shown on the left display, but can only be adjusted to the max workpoint. The max workpoint is set by adjusting the left knob. When the left knob is adjusted, the left display will show the max workpoint setting, and will switch back to show the pot setting when the knob is done being adjusted.

## SET-UP, PHYSICAL, NON-SYNERGIC GMAW AND FCAW WELDING

#### (See Figure B.4)

Non-synergic GMAW and FCAW welding mimics the welding controls of traditional welding power sources. Voltage and WFS are set as independent variables.

| Three non-synergic weld | Three non-synergic welding modes are available. |                                                            |  |  |  |  |
|-------------------------|-------------------------------------------------|------------------------------------------------------------|--|--|--|--|
| Description             | Mode                                            | Used for:                                                  |  |  |  |  |
| GMAW, Standard CV       | 5                                               | Best for traditional                                       |  |  |  |  |
|                         |                                                 | MIG welding.                                               |  |  |  |  |
| GMAW, Power             | 40                                              | Specialized GMAW mode.                                     |  |  |  |  |
| FCAW                    | 6                                               | Best for self shielded<br>electrodes like<br>Innershield®. |  |  |  |  |

FIGURE B.4

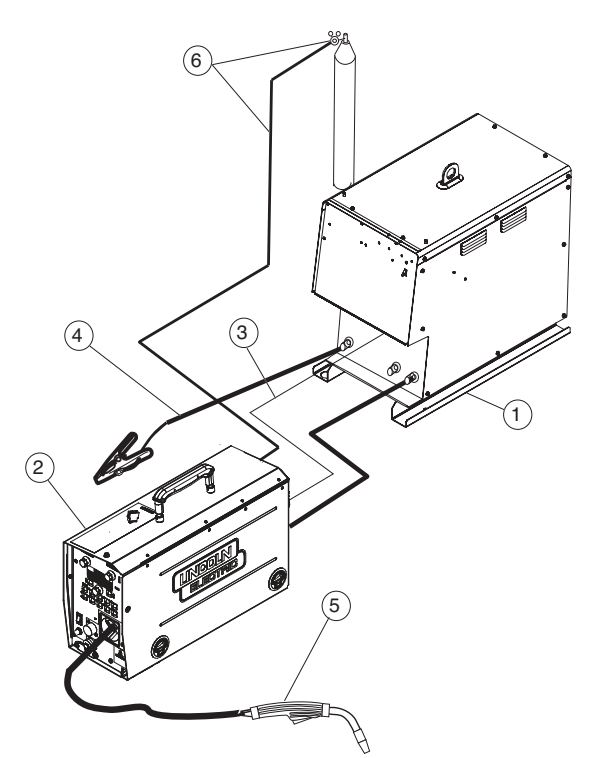

|   | K2202-1     | Power Wave <sup>®</sup> 455M                  |
|---|-------------|-----------------------------------------------|
| 1 | K2203-1     | Power Wave <sup>®</sup> 455M/STT              |
|   | K2823-xx    | Power Wave <sup>®</sup> S350                  |
|   | K2230-1     | Power Feed <sup>®</sup> 10M, Bench Model      |
|   | K2234-1     | Power Feed <sup>®</sup> 10M Dual, Bench Model |
|   | K2536-4, -5 | Power Feed <sup>®</sup> 25M                   |
| 2 | KP1696-xx,  | Drive Roll Kit, 2 Roll Feeder                 |
|   | KP1697-xx   |                                               |
|   | KP1505-xx,  | Drive Roll Kit, 4 Roll Feeder                 |
|   | KP1507-xx   |                                               |
| 3 | K1543-xx    | Digital Control Cable                         |
|   | K2683-xx    |                                               |
| 4 | K1842-xx    | Weld Power Cable, Lug to Lug                  |
|   | K960-3      | Tweco Style Cam Lock Torch                    |
|   |             | Adapter                                       |
|   | K910-xx     | Ground Clamp                                  |
| 5 | See Magnum® | MIG gun                                       |
|   | Literature  |                                               |
| 6 | K586-1      | Deluxe Regulator for Mixed                    |
|   |             | Shielding Gases and Gas Hose                  |
|   |             |                                               |

#### POWER FEED<sup>®</sup> 25M & 25M ALUMINUM

#### **DISPLAY OPTIONS:**

Modes 5 and 6:

Mode 40:

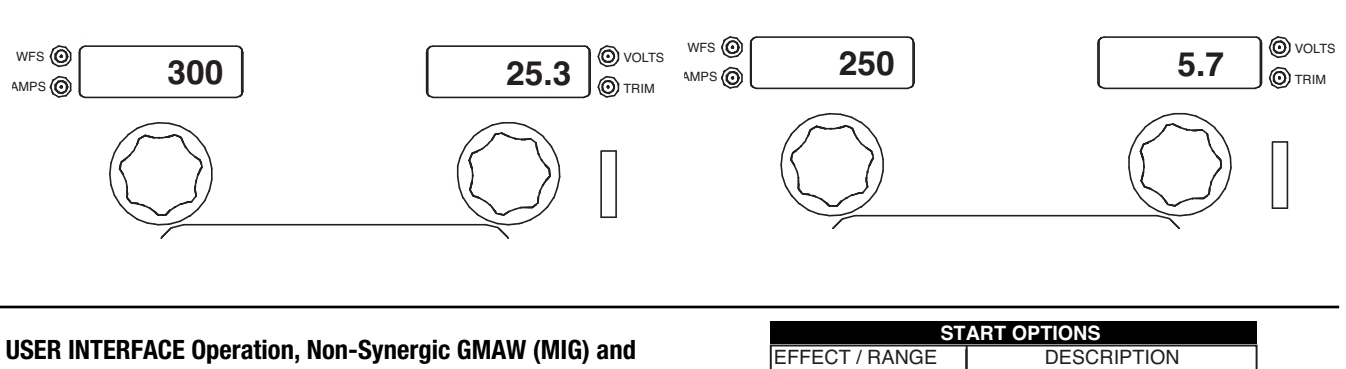

## USER INTERFACE Operation, Non-Synergic GMAW (MIG) and FCAW (Flux Cored) Welding.

| ST              | ART OPTIONS                                                                                                    |
|-----------------|----------------------------------------------------------------------------------------------------|
| EFFECT / RANGE  | DESCRIPTION                                                                                                    |
| Preflow Time    | Adjusts the time that shielding gas<br>flows after the trigger is pulled<br>and prior to feeding wire.                                                                                                    |
| Run-In WFS:     | Run-In sets the wire feed speed from the time the trigger is pulled until an arc is estab-<br>lished or 2.5 seconds.                                                                                                    |
| Start Procedure | The Start Procedure controls<br>the WFS and Volts for a speci-<br>fied time at the beginning of<br>the weld. During the start time,<br>the machine will ramp up or<br>down from the Start Procedure<br>to the preset Welding<br>Procedure. |

| WELD MODE         |           |  |  |  |  |  |
|-------------------|-----------|--|--|--|--|--|
| PROCESS           | WELD MODE |  |  |  |  |  |
| GMAW, STANDARD CV | 5         |  |  |  |  |  |
| GMAW, POWER MODE  | 40        |  |  |  |  |  |
| FCAW, STANDARD CV | 6         |  |  |  |  |  |

| 0                                       | 5<br>STD CV MIG                                                      |      |
|-----------------------------------------|----------------------------------------------------------------------|------|
| WELD MC                                 |                                                                      | EFF  |
| /                                       | ULTIMARC*                                                            |      |
| EFFECT / RANGE                          | DESCRIPTION                                                          |      |
| PINCH<br>(Soft)-10.0 to<br>(Crisp)+10.0 | Pinch controls the arc characte-<br>-ristics when short-arc welding. | Crat |
| L                                       |                                                                      |      |

<sup>\*</sup>Wave Control in Power Wave® 355 and 455 machines.

| =                | ND OPTIONS                                                                                                    |
|------------------|----------------------------------------------------------------------------------------------------|
| EFFECT / RANGE   | DESCRIPTION                                                                                                    |
| Spot Timer       | Adjust the time welding will<br>continue even if the trigger<br>is still pulled. This option<br>has no effect in 4-Step<br>Trigger Mode.                                                                                                    |
| Crater Procedure | Crater Procedure controls the<br>WFS and Volts for a specified<br>time at the end of the weld<br>after the trigger is released.<br>During the Crater time, the<br>machine will ramp up or down<br>from the Weld Procedure to<br>the Crater Procedure. |
| Burnback:        | The burnback time is the<br>amount of time that the weld<br>output continues after the wire<br>stops feeding. It prevents the<br>wire from sticking in the puddle<br>and prepares the end of the<br>wire for the next arc start.                      |
| Postflow Time    | Adjusts the time that shielding gas flows after the welding out-<br>put turns off.                                                                                                    |

SETUP

START OPTIONS

#### **GMAW (MIG) SYNERGIC WELDING**

Synergic welding allows for easy procedure setting. The WFS and Voltage change together to maintain an optimal arc length. During synergic welding, when the WFS (left) knob is rotated, the voltage is adjusted accordingly to maintain a similar arc length. Set-up, Physical

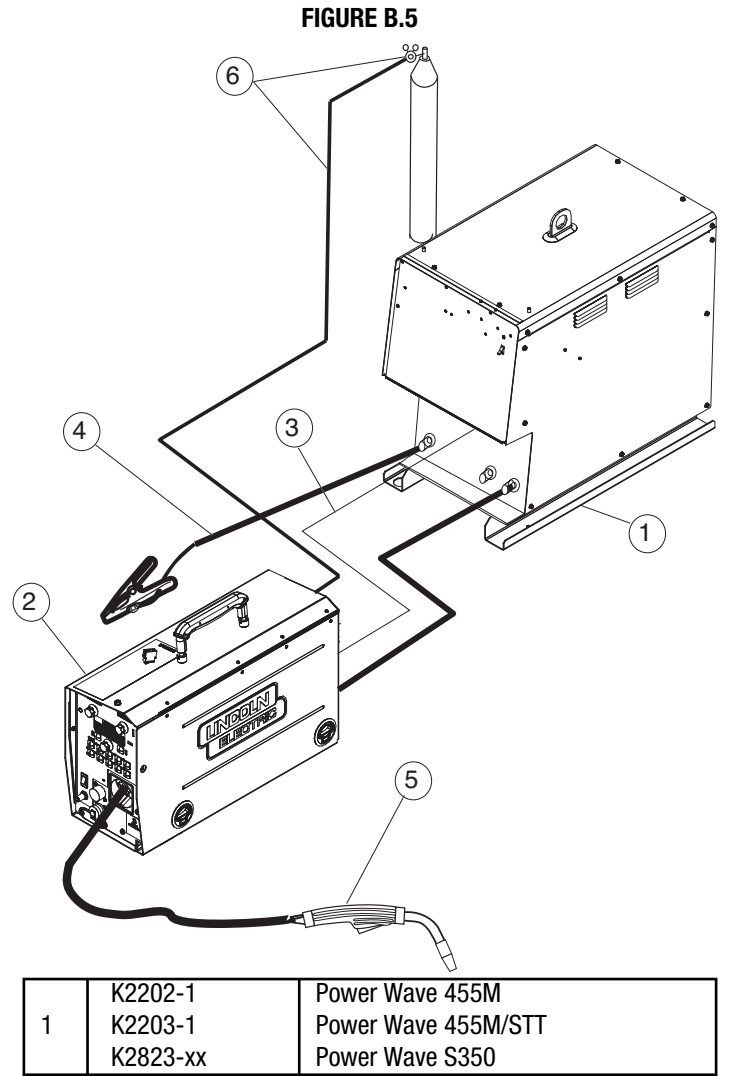

| 1 | K2203-1     | Power Wave 455M/STT                           |
|---|-------------|-----------------------------------------------|
|   | K2823-xx    | Power Wave S350                               |
|   | K2230-1     | Power Feed® 10M, Bench Model                  |
|   | K2234-1     | Power Feed <sup>®</sup> 10M Dual, Bench Model |
|   | K2536-4, -5 | Power Feed <sup>®</sup> 25M                   |
| 2 | KP1696-xx,  | Drive Roll Kit, 2 Roll Feeder                 |
|   | KP1697-xx   |                                               |
|   | KP1505-xx,  | Drive Roll Kit, 4 Roll Feeder                 |
|   | KP1507-xx   |                                               |
| 3 | K1543-xx    | Digital Control Cable                         |
|   | K2683-xx    |                                               |
| 4 | K1842-xx    | Weld Power Cable, Lug to Lug                  |
|   | K910-xx     | Ground Clamp                                  |
| 5 | See Magnum® | MIG gun                                       |
|   | Literature  |                                               |
| 6 | K586-1      | Deluxe Regulator for Mixed                    |
|   |             | Shielding Gases and Gas Hose                  |
| 1 |             |                                               |

#### **DISPLAY OPERATION**

Synergic CV programs feature an ideal voltage best suited for most procedures. Use this voltage as a starting point and adjust if needed for personal preferences.

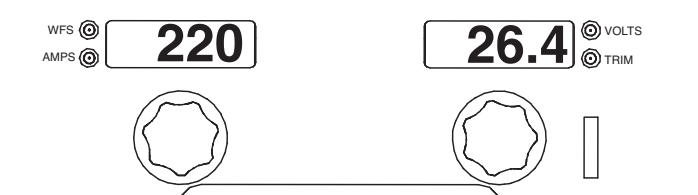

#### SYNERGIC CV VOLTAGE DISPLAY

When the voltage knob is rotated, the display will show an upper or lower bar indicating if the voltage is above or below the ideal voltage.

- Preset voltage above ideal voltage. (upper bar displayed)
- Preset voltage at ideal voltage. (no bar displayed)
- Preset voltage below ideal voltage. (lower bar displayed)

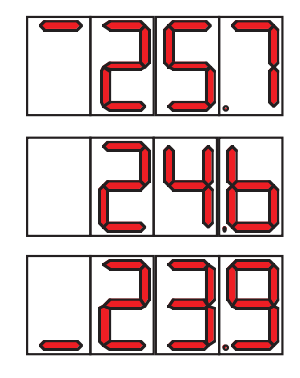

### USER INTERFACE Operation, Synergic GMAW(MIG) Welding

| WELD M                           | ODE         |            |        |                   |                         | START               | OPTIONS                                                                                                    |                                                                               |
|----------------------------------|-------------|------------|--------|-------------------|-------------------------|---------------------|----------------------------------------------------------------------------------------------------|-------------------------------------------------------------------------------|
|                                  |             | WIRE       | E SIZE |                   | EFFECT /                | RANGE               | DESCRIPTIC                                                                                                    | NC                                                                            |
| ELECTRODE AND GAS                | 0.030       | 0.035      | 0.045  | 0.052             |                         |                     |                                                                                                    |                                                                               |
| Steel CO <sub>2</sub>            |             | 10         | 20     | 24                | Preflow Til             | ne                  | Adjusts the time that                                                                                                    | shielding                                                                     |
| Steel Ar(Mix)                    | 94          | 11         | 21     | 25                |                         |                     | gas flows after the tri                                                                                                    | gger is<br>eeding                                                             |
| Stainless Ar(Mix) 61             |             | 31         | 41     |                   | Bun-in WF               | S.                  | Run-In sets the v                                                                                                    | vire feed                                                                     |
| Stainless Ar/He/CO <sub>2</sub>  | 63          | 33         | 43     |                   |                         | 0.                  | speed from the time                                                                                                    | the triager                                                                   |
| Aluminum 4043 Ar                 |             | 148        | 71     |                   |                         |                     | is pulled until an arc                                                                                                    | c is estab-                                                                   |
| Aluminum 5356 Ar                 |             | 151        | 75     |                   |                         |                     | lished or 2.5 seconds                                                                                                    | 3.                                                                            |
| Metal Core                       |             |            | 81     | 83                | Start Proc              | edure               | The Start Procedur                                                                                                    | e controls                                                                    |
|                                  |             |            |        |                   |                         |                     | the WFS, Volts at a<br>time at the beginni<br>weld. During the star<br>machine will ramp u<br>from the Start Procee<br>preset Welding Proce | specified<br>ing of the<br>rt time, the<br>p or down<br>dure to the<br>edure. |
|                                  |             | 2 <b>5</b> | Ē      | START O<br>EFFECT | PTIONS<br>IONS<br>END C | <b>PTIONS</b><br>DE | ESCRIPTION                                                                                                    | 1                                                                             |
| PINCH EFFECT Pinch controls      | the arc c   | haract     | e-     | Spot Time         | er                      | Adjust th           | e time welding will                                                                                                    |                                                                               |
| (-10.0 to +10.0) -ristics when s | short-arc v | velding    | 1      |                   |                         | continue            | even if the trigger                                                                                                    |                                                                               |
|                                  |             |            |        |                   |                         | is still pu         | lled. This option                                                                                                    |                                                                               |
| *Wave Control in Power Wave® 355 | and 455     | machi      | nes.   |                   |                         | Trigger M           | Inect in 4-Step<br>Inde                                                                                                    |                                                                               |
|                                  |             |            |        | Burnback          |                         | The burn            | back time is the                                                                                                    |                                                                               |
|                                  |             |            |        | Burnbuok          |                         | amount of           | f time that the weld                                                                                                    |                                                                               |
|                                  |             |            |        |                   |                         | output cor          | tinues after the wire                                                                                                    |                                                                               |
|                                  |             |            |        |                   |                         | stops feed          | ding. It prevents the                                                                                                    |                                                                               |
|                                  |             |            |        |                   |                         | wire from           | sticking in the puddle                                                                                                    |                                                                               |
|                                  |             |            |        |                   |                         | and prepa           | ares the end of the                                                                                                    |                                                                               |
|                                  |             |            |        | Crater Pro        | ocedure                 | Crater Pro          | cedure controls the                                                                                                    |                                                                               |
|                                  |             |            |        |                   |                         | WFS and             | volts for a specified                                                                                                    |                                                                               |
|                                  |             |            |        |                   |                         | time at th          | ne end of the weld                                                                                                    |                                                                               |
|                                  |             |            |        |                   |                         | after the           | trigger is released.                                                                                                    |                                                                               |
|                                  |             |            |        |                   |                         | During th           | e Crater time, the                                                                                                    |                                                                               |
|                                  |             |            |        |                   |                         | machine v           | vill ramp up or down                                                                                                    |                                                                               |
|                                  |             |            |        |                   |                         | the Crater          | Procedure                                                                                                    |                                                                               |
|                                  |             |            |        | Pootflow.         | Timo                    | Adjusts #           | a time that abialding                                                                                                    |                                                                               |
|                                  |             |            |        | POSITIOW          | ime                     | gas flows           | e time that shielding after the welding out-                                                                                                |                                                                               |

put turns off.

#### STEEL AND STAINLESS SYNERGIC GMAW-P (PULSED MIG) WELDING

Synergic GMAW-P (Pulsed MIG) welding is ideal for low spatter, out of position and reduced heat input applications. During pulse welding, the welding current continuously switches from a low level to a high level and then back again. Each pulse sends a small droplet of molten metal from the wire to the weld puddle.

Pulse welding controls the arc length with 'Trim' instead of voltage. When trim (arc length) is adjusted, the Power Wave automatically recalculates the voltage, current and time of each part of the pulse waveform for the best result. Trim adjusts the arc length and ranges from 0.50 to 1.50. Increasing the trim value increases the arc length, while decreasing the trim value decreases the arc length.

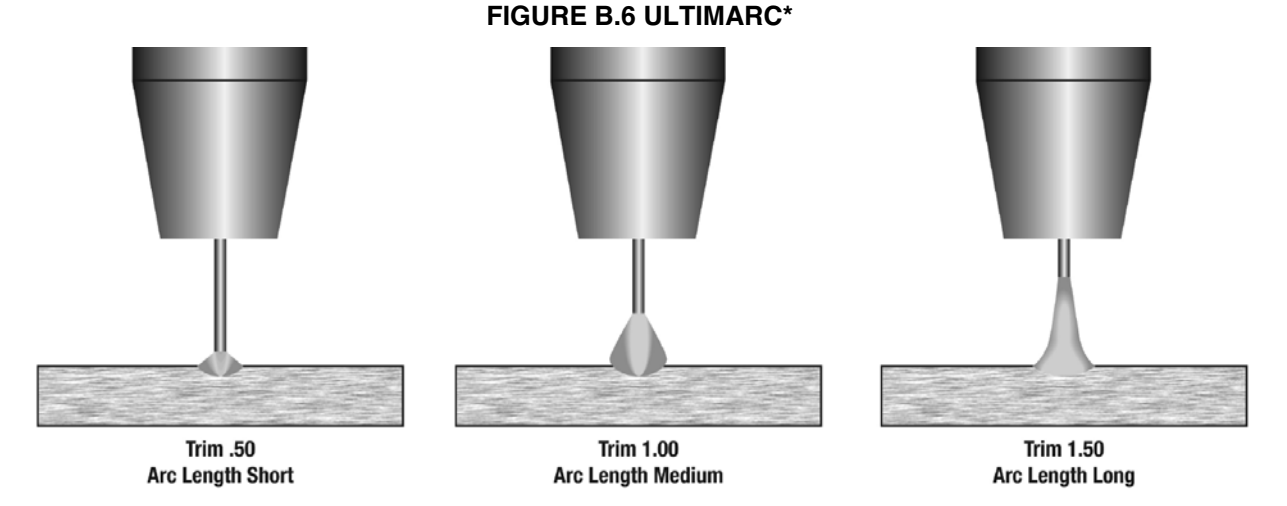

For steel and stainless pulse modes, UltimArc regulates the focus or shape of the arc. UltimArc values greater than 0.0 increase the pulse frequency while decreasing the background current, resulting in a tight, stiff arc best for high speed sheet metal welding. UltimArc values less than 0.0 decrease the pulse frequency while increasing the background current, for a soft arc good for out-of-position welding.

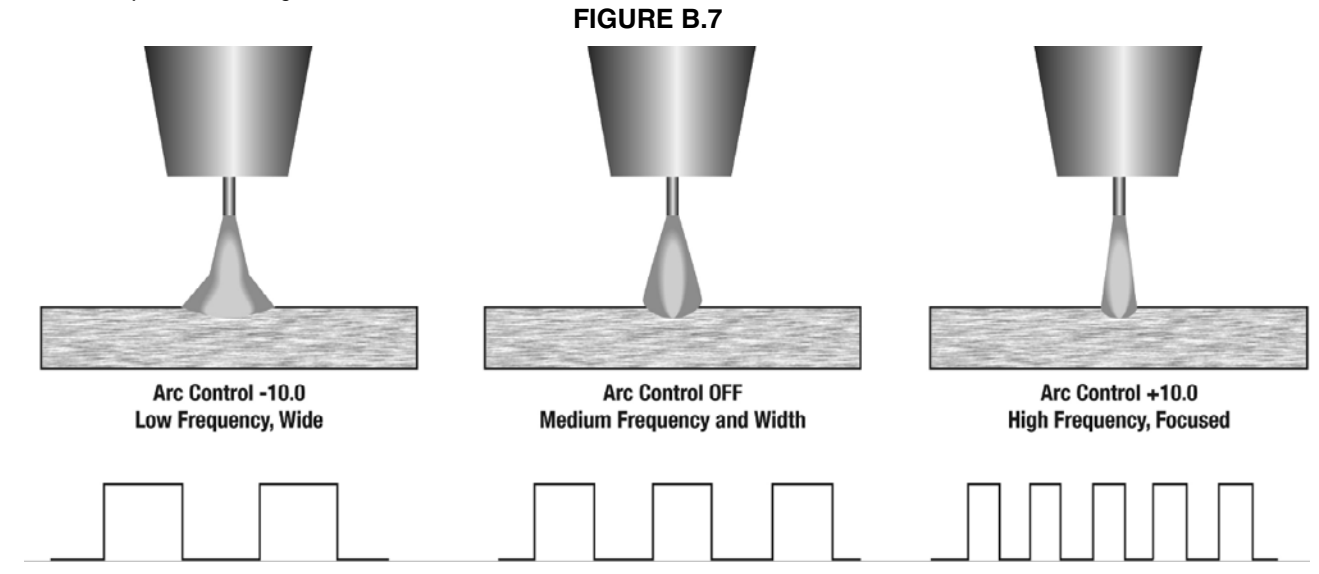

\*Wave Control in Power Wave® 355 and 455 machines.

### SYNERGIC GMAW-P (PULSED MIG) WELDING

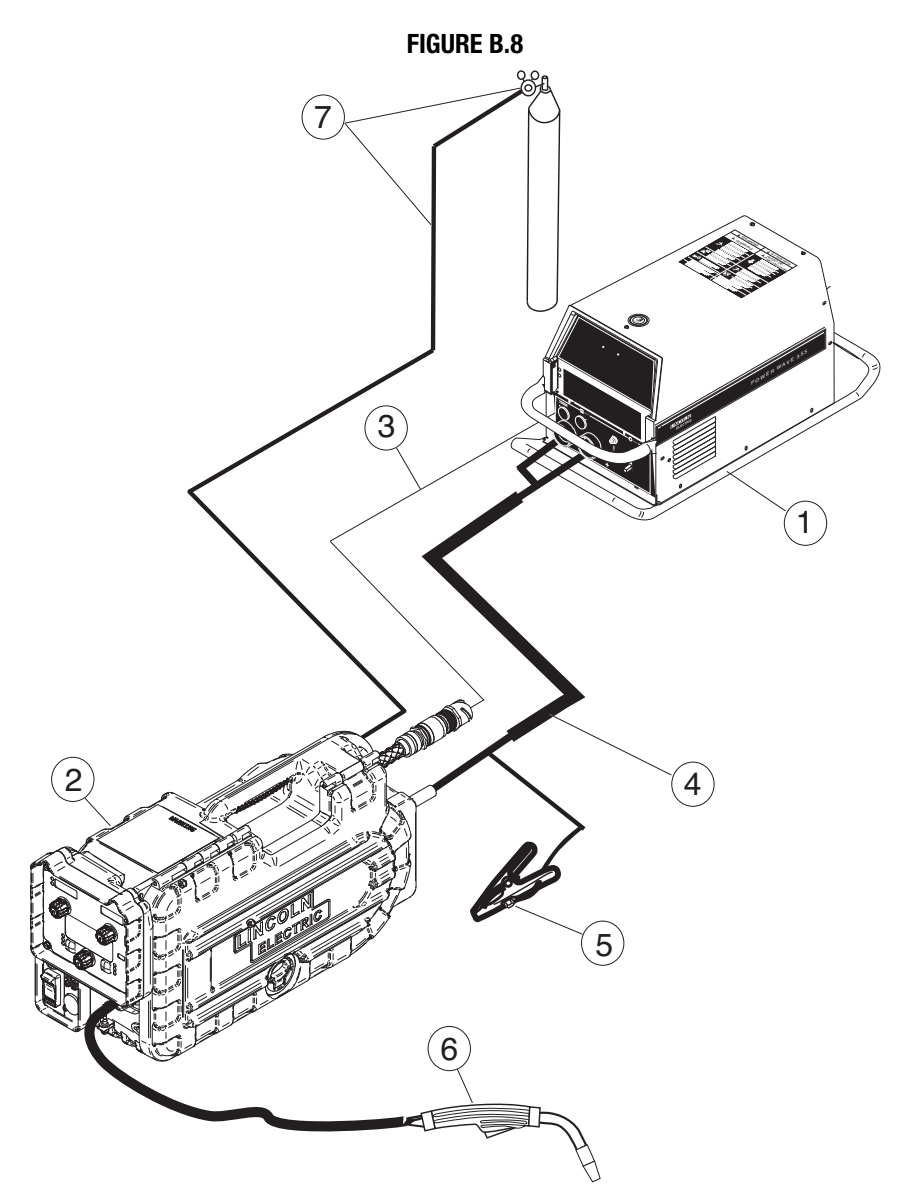

|   | K2202-1            | Power Wave 455M                          |
|---|--------------------|------------------------------------------|
| 1 | K2203-1            | Power Wave 455M/STT                      |
|   | K2823-xx           | Power Wave S350                          |
|   | K2230-1            | Power Feed <sup>®</sup> 10M, Bench Model |
|   | K2234-1            | Power Feed® 10M Dual, Bench Model        |
|   | K2536-4, -5        | Power Feed <sup>®</sup> 25M              |
| 2 | KP1696-xx,         | Drive Roll Kit, 2 Roll Feeder            |
|   | KP1697-xx          |                                          |
|   | KP1505-xx,         | Drive Roll Kit, 4 Roll Feeder            |
|   | KP1507-xx          |                                          |
| 3 | K1543-xx, K2683-xx | Digital Control Cable                    |
| 4 | K1796-xx,          | Coaxial Weld Power Cable, Lug to Lug     |
|   | K960-3             | Tweco Style Cam Lock Torch Adapter       |
| 5 | K910-xx            | Ground Clamp                             |
| 6 | See Magnum®        | MIG gun                                  |
|   | Literature         |                                          |
| 7 | K586-1             | Deluxe Regulator for Mixed               |
|   |                    | Shielding Gases and Gas Hose             |

### **DISPLAY OPERATION**

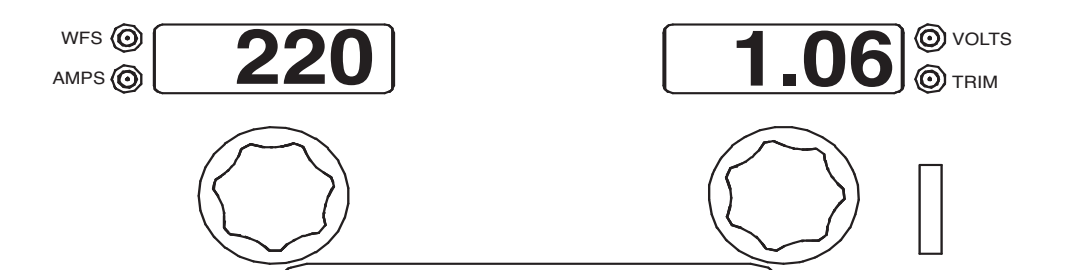

| WELD MO                                 | DDE                                                                |                                |                                              |                 |                   |                 |                                                                                                    |                                                                          |
|-----------------------------------------|--------------------------------------------------------------------|--------------------------------|----------------------------------------------|-----------------|-------------------|-----------------|----------------------------------------------------------------------------------------------------|--------------------------------------------------------------------------|
| ELECTRODE AND GAS                       | s                                                                  | WIRI                           | E SIZE                                       |                 | 1                 |                 | START OPTIONS                                                                                                    |                                                                          |
|                                         | 0.030                                                              | 0.035                          | 0.045                                        | 0.052           | _                 | EFFECT / RA     | ANGE DESCRIP                                                                                                    | TION                                                                     |
| Steel(Crisp) Ar(M                       | x) 95                                                              | 12                             | 22                                           | 26              | 4                 | Broflow Time    | Adjusts the time t                                                                                                    | that shi                                                                 |
| Steel(Soft) Ar(Mi                       | x)                                                                 | 14                             | 19                                           | 28              | _                 | Preliow Time    | das flows after the                                                                                                    | e triaa                                                                  |
| Stainless Ar/ CC                        | D <sub>2</sub> 66                                                  | 36                             | 46                                           |                 | _                 |                 | pulled and prior to                                                                                                    | feedin                                                                   |
| Stainless Ar/ CC                        | 0 <sub>2</sub> 62                                                  | 32                             | 42                                           |                 | _                 | Run-In WFS:     | Run-in sets the                                                                                                    | wire                                                                     |
|                                         | <u> </u>                                                           | 34                             | 44                                           |                 |                   |                 | speed from the tin<br>is pulled until an<br>lished or 2.5 secor                                                                                                    | ne the t<br>arc is o<br>nds.                                             |
|                                         | 12 <sup>.0</sup><br>Pulse Ar                                       | teel<br>35<br>Mix              |                                              |                 |                   | Start Procedur  | re The Start Proceed<br>the WFS, Trim a<br>time at the begi<br>weld. During the s<br>machine will ramp<br>from the Start Pro<br>preset Welding Pr                                             | lure cc<br>t a spe<br>nning<br>start tim<br>o up or<br>cedure<br>ocedure |
|                                         | ULTIMARC*                                                          | BIPTIC                         |                                              |                 | EFFE              | E<br>CT / RANGE | IND OPTIONS<br>FUNCTION                                                                                                    |                                                                          |
| FOCUS<br>-10.0 (SOFT to<br>10.0 (STIFF) | Arc Focus adj<br>a wide, soft al<br>position work<br>arc preferred | usts the<br>c good<br>to a nai | e arc fro<br>for out<br>rrow, st<br>er trave | om<br>of<br>iff | Spot <sup>-</sup> | Timer           | Adjust the time weldir<br>continue even if the tr<br>is still pulled. This op<br>has no effect in 4-Ste<br>Trigger Mode.                                                                      | ıg will<br>rigger<br>tion<br>p                                           |
| tWeye Oentrolin                         | lower with a stiff arc                                             | oft arc a                      | and hig                                      | ner             | Burnb             | back:           | The burnback time i<br>amount of time that the<br>output continues after th<br>stops feeding. It preven<br>wire from sticking in the p<br>and prepares the end<br>wire for the next arc start | s the<br>weld<br>e wire<br>its the<br>buddle<br>of the                   |
| *Wave Control in                        | Power Wave <sup>®</sup> 355                                        | and 45                         | 5 mach                                       | ines.           | Crate             | r Procedure     | Crater Procedure contro<br>WES and Trim for a spo                                                                                                    | ls the                                                                   |

Postflow Time:

time at the end of the weld after the trigger is released. During the Crater time, the machine will ramp up or down from the Weld Procedure to

Adjusts the time that shielding

gas flows after the welding out-

the Crater Procedure.

put turns off.

#### ALUMINUM SYNERGIC GMAW-P (PULSED MIG)AND GMAW-PP (PULSE ON PULSE) WELDING

The Power Feed® 25M and Power Wave welding power source combine to readily produce top quality aluminum welds with excellent appearance, little spatter and good bead shape. Push-pull guns are available for consistent feeding when welding a long distance away from the wire feeder.

#### Pulse-on-Pulse Welding

The Power Wave system offers both traditional pulse and Pulseon-Pulse<sup>®</sup>. Pulse-on-Pulse (GMAW-PP) is an exclusive waveform for aluminum welding. Use it to make welds with a "stacked dime" appearance, similar to GTAW welds.

#### **FIGURE B.9**

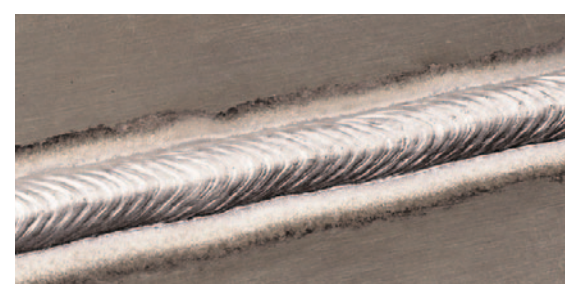

The pulsing frequency is adjustable. Changing the frequency modulation (or UltimArc) of the waveform changes the ripple spacing. Faster travel speeds may be achieved by using higher values of frequency modulation.

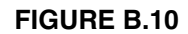

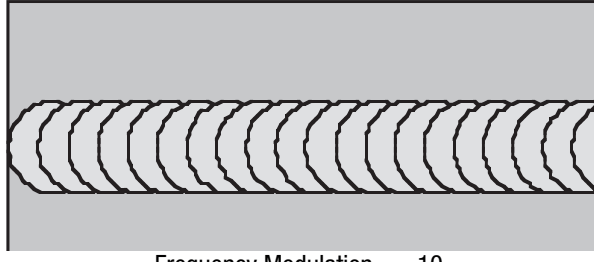

Frequency Modulation = -10 Wide weld and ripple spacing, slow travel speed.

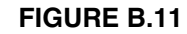

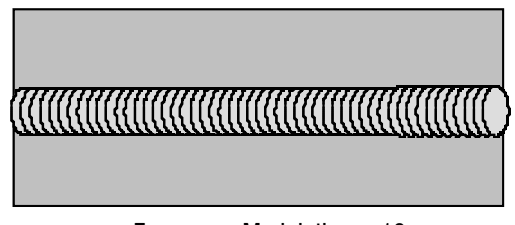

 $\label{eq:Frequency Modulation} Frequency \ Modulation = 10 \\ Narrow \ weld \ and \ ripple \ spacing, \ fast \ travel \\ speed.$ 

#### ALUMINUM GMAW-P AND GMAW-PP WELDING

#### Set-up, Physical

Keep the electrode protected by using a spool cover or a feeder which encloses the spool. Use a heater kit with the feeder if available. If high humidity or condensation is present, store the wire in the original packaging when not welding.

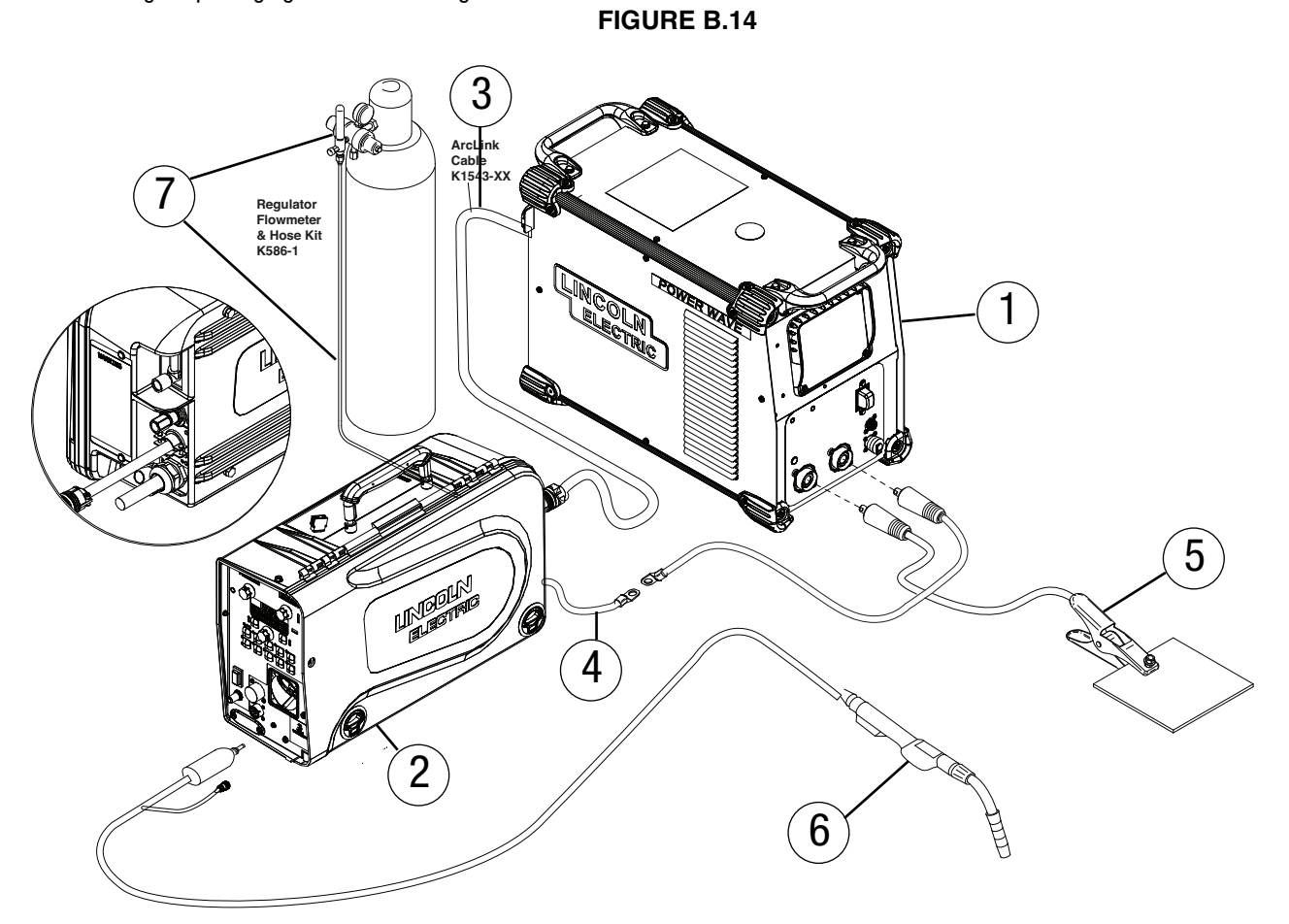

|   | K2368-1            | Power Wave <sup>®</sup> 355M                         |
|---|--------------------|------------------------------------------------------|
| 1 | K2202-1            | Power Wave <sup>®</sup> 455M                         |
|   | K2203-1            | Power Wave <sup>®</sup> 455M/STT                     |
|   | K4188-1            | Power Wave <sup>®</sup> S350 Aluminum                |
|   | K2230-1            | Power Feed <sup>®</sup> 10M, Bench Model             |
|   |                    | Requires K1634-1 Spool cover                         |
|   | K2234-1            | Power Feed® 10M Dual, Bench Model                    |
| 2 |                    | Requires K1634-1 Spool cover                         |
|   | K2536-4, -5        | Power Feed <sup>®</sup> 25M                          |
|   | K4191-1            | 25M ALUMINUM                                         |
|   | KP1695-xx          | Drive Roll Kit, 2 Roll Feeder                        |
|   | KP1507-xx          | Drive Roll Kit, 4 Roll Feeder                        |
| 3 | K1543-xx, K2683-xx | Digital Control Cable                                |
| 4 | K1796-xx, K2593-xx | Coaxial Weld Power Cable, Lug to Lug                 |
| 5 | K910-xx            | Ground Clamp                                         |
| 6 | K3355-xx           | Magnum <sup>®</sup> PRO AL Push Pull Gun, Air cooled |
|   |                    | Deluxe Regulator for Mixed                           |
| 7 | K586-1             | Shielding Gases                                      |
|   |                    | Shielding Gas Hose                                   |
|   |                    |                                                      |

## **Display Operation**

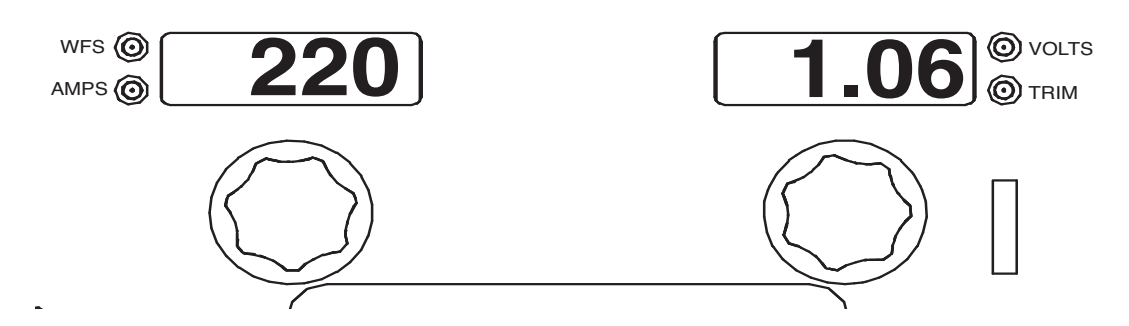

#### USER INTERFACE Operation, Aluminum GMAW-P (Pulsed MIG) and GMAW-PP (Pulse on Pulse) Welding

|                              | WELD            | MODES                                  |                                           | 07               |                                                                                                    |
|------------------------------|-----------------|----------------------------------------|-------------------------------------------|------------------|----------------------------------------------------------------------------------------------------|
| FI ECTRODE AND               | GAS             | WIRE SIZE                              |                                           | SI               | DESCRIPTION                                                                                                    |
|                              | A               | 0.035 3/64 1/16                        |                                           | EFFECT / RANGE   |                                                                                                    |
|                              | Ar<br>Ar        | 149 /2 /4                              |                                           | Preflow Time     | Adjusts the time that shielding                                                                                                    |
|                              | Ar<br>Ar        | 152 76 79                              |                                           | I TONOW TIME     | gas flows after the trigger is                                                                                                    |
| ALUMINUM 5356                | Δr              | 101 102 103                            |                                           |                  | pulled and prior to feeding wire.                                                                                                    |
| WELD MODE O<br>ARC CONTROL O | <b>7</b><br>404 | <b>2</b> Aluminu<br>3/64<br>3 Pulse Ar | n<br>SETUP<br>START OPTION<br>END OPTIONS | Start Procedure  | Run-in sets the wire feed<br>speed from the time the trigger<br>is pulled until an arc is estab-<br>lished or 2.5 seconds.<br>The Start Procedure controls<br>the WFS. Trim at a specified<br>time at the beginning of the<br>weld. During the start time, the<br>machine will ramp up or down<br>from the Start Procedure to the<br>preset Welding Procedure. |
| $\langle \rangle$            |                 | SET                                    |                                           |                  |                                                                                                    |
| $\backslash$                 |                 |                                        |                                           | EN               | D OPTIONS                                                                                                    |
|                              |                 | 0*                                     | E                                         | EFFECT / RANGE   | FUNCTION                                                                                                    |
| PULSE                        |                 |                                        |                                           | Cnot Timor       |                                                                                                    |
| FREQUENCY:                   |                 |                                        |                                           | Spot Timer       | continue even if the trigger                                                                                                    |
| (Low)-10.0 to                | For Pul         | se modes Arc Control                   | 1                                         |                  | is still nulled. This option                                                                                                    |
| (High)+10.0                  | changes         | the nulsing frequency                  |                                           |                  | has no effect in 4-Sten                                                                                                    |
|                              | When th         | ne frequency changes.                  |                                           |                  | Trigger Mode                                                                                                    |
|                              | the Pow         | ver Wave system auto-                  | F                                         | Burnback:        | The burnback time is the                                                                                                    |
|                              | matical         | ly adjusts the back-                   |                                           | Jumbaok          | amount of time that the weld                                                                                                    |
|                              | ground          | current to maintain a                  |                                           |                  | output continues after the wire                                                                                                    |
|                              | similar h       | neat input into the weld.              |                                           |                  | stops feeding. It prevents the                                                                                                    |
|                              | Low frec        | quencies give more con-                |                                           |                  | wire from sticking in the puddle                                                                                                    |
|                              | trol ove        | r the puddle and high                  |                                           |                  | and prepares the end of the                                                                                                    |
|                              | frequence       | cies minimize spatter.                 |                                           |                  | wire for the next arc start.                                                                                                    |
| PULSE-ON-PULSE               | For Puls        | se -On-Pulse modes,                    |                                           | Crater Procedure | Crater Procedure controls the                                                                                                    |
| FREQ.MODULATION              | Arc cont        | trols changes the frequ-               |                                           |                  | WFS and Trim for a specified                                                                                                    |
| (Low)-10.0 to                | ency mo         | odulation. The freque-                 |                                           |                  | time at the end of the weld                                                                                                    |
| (High)+10.0                  | -ncy mo         | dulation controls the                  |                                           |                  | after the trigger is released.                                                                                                    |
|                              | spacing         | of the ripples in the                  |                                           |                  | During the Crater time, the                                                                                                    |
|                              | weld. Us        | se low values for slow                 |                                           |                  | machine will ramp up or down                                                                                                    |
|                              | travel sp       | beeds and wide welds,                  |                                           |                  | the Creter Presedure                                                                                                    |
|                              | and high        | and nerrower welds                     |                                           |                  | the Grater Procedure.                                                                                                    |
|                              | sheeas          | and harrower welds.                    | F                                         | Postflow Time:   | Adjusts the time that shielding                                                                                                    |
|                              |                 |                                        |                                           |                  |                                                                                                    |

#### FIGURE B.15

#### **GMAW-STT® WELDING**

Surface Tension Transfer, or STT<sup>®</sup> welding, is a break-through process offered exclusively by the Lincoln Electric Company. STT<sup>®</sup> is a low heat, low spatter process created with Waveform Control Technology<sup>®</sup>. STT<sup>®</sup> is the process of choice for open root welding, welding on thin materials or welding on parts with poor fit-up. Low spatter, even when using 100% CO2 shielding gas, results in cost savings in gas and part clean-up.

Several sets of STT® weld modes are available.

- Non synergic modes provide individual control of peak current, background current and tail-out. Some modes also provide for adjustment of hot start.
- Synergic STT<sup>®</sup> modes keep the arc characteristics the same when the wire feed speed is changed.

Note that STT<sup>®</sup> is available only with specially equipped Power Wave power sources, like the Power Wave 455M/STT or the Power Wave S350 + STT Module.

For best results:

- Attach the work sense lead as close as possible to the welding arc.
- Use only solid steel, stainless steel or silicon bronze electrodes.

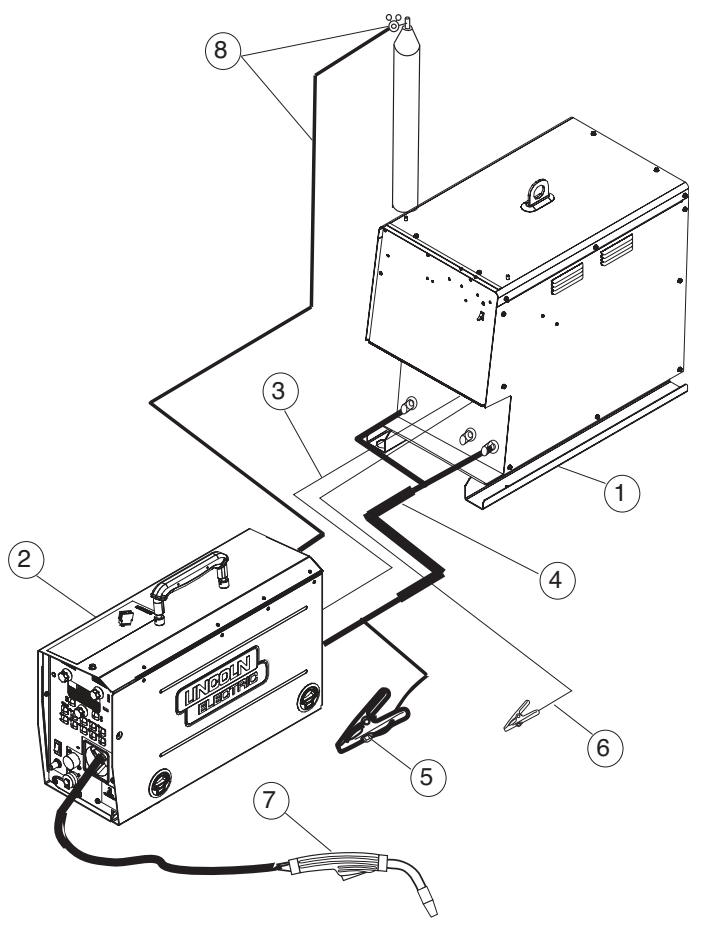

| 1 | K2203-1                 | Power Wave 455M/STT                           |
|---|-------------------------|-----------------------------------------------|
|   | K2823-xx + K2902-1      | Power S350 + STT Module                       |
|   | K2230-1                 | Power Feed <sup>®</sup> 10M, Bench Model      |
|   | K2234-1                 | Power Feed <sup>®</sup> 10M Dual, Bench Model |
| 2 | K2536-4, -5             | Power Feed <sup>®</sup> 25M                   |
|   | KP1696-xx               | Drive Roll Kit, 2 Roll Drive                  |
|   | KP1505-xx               | Drive Roll Kit, 4 Roll Drive                  |
| 3 | K1543-xx                | Digital Control Cable                         |
|   | K2683-xx                | Heavy Duty ArcLink Control Cable              |
| 4 | K1796-xx, K2593-xx      | Coaxial Weld Power Cable, Lug to Lug          |
|   | K960-3                  | Tweco Style Cam Lock Torch Adapter            |
| 5 | K910-xx                 | Ground Clamp                                  |
| 6 | K940-xx                 | Sense Lead Kit                                |
| 7 | See Magnum <sup>®</sup> | MIG Gun                                       |
|   | Literature              |                                               |
| 8 | K586-1                  | Deluxe Regulator for Mixed                    |
|   |                         | Shielding Gases and Gas Hose                  |

O VOLTS

TRIM

#### **GMAW-STT®**

**Waveform Control Technology**<sup>®</sup> maximizes the ability to modify the arc for the perfect weld. When  $STT^{@}$  welding, the parameters to control are:

- Wire Feed Speed sets the deposition rate.
- Peak Current controls the arc length.
- Background Current regulates the bead contour.
- Tail-out provides additional power in the arc.

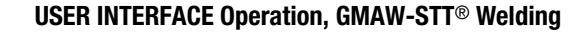

WFS 🔘

AMPS 🔘

220

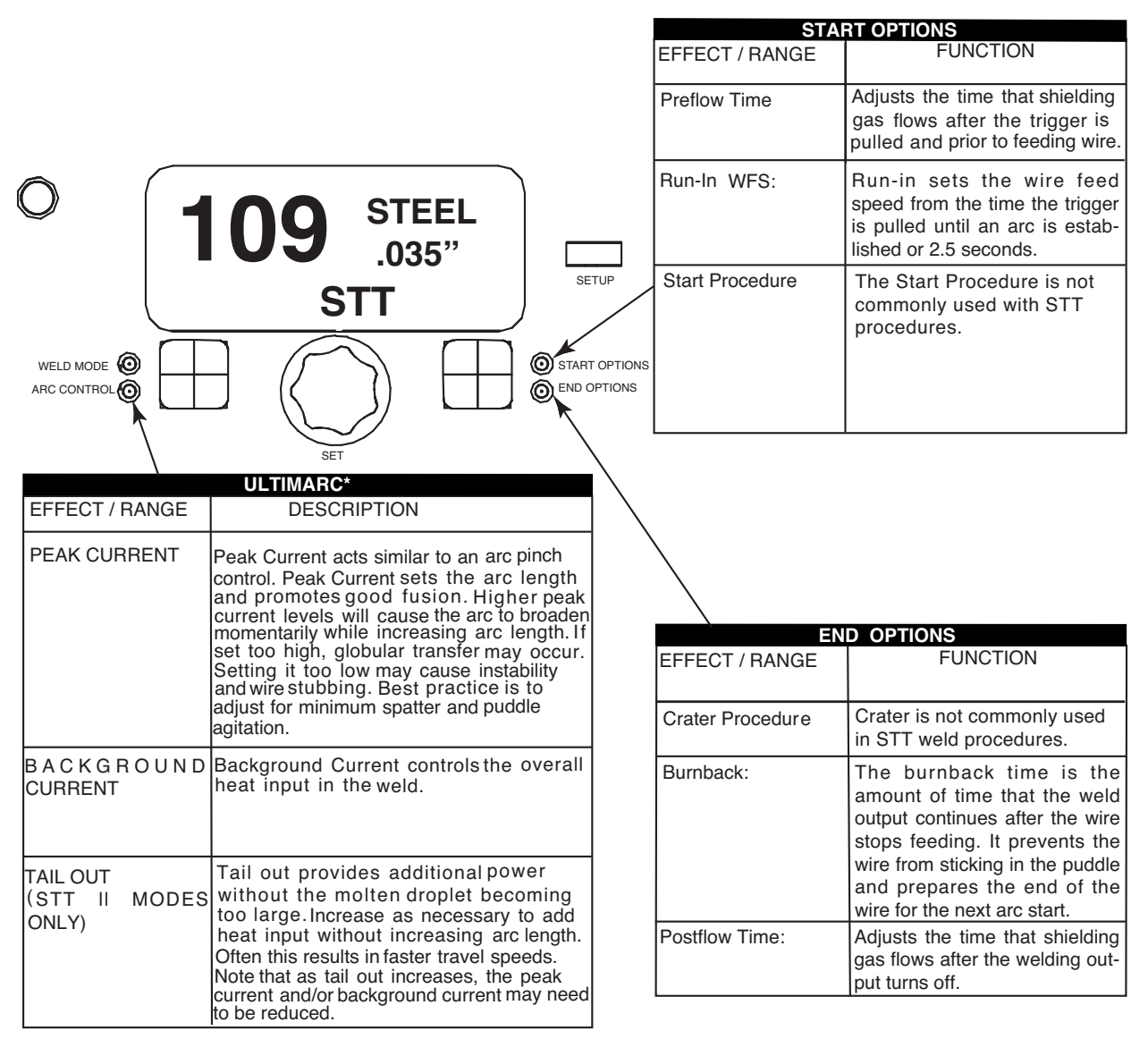

\*Wave Control in Power Wave® 355 and 455 machines.

#### Peak Current (Figure B.16)

Peak current controls the arc length, which also affects the shape of the root. When using 100% CO2, the peak current will be higher than when welding with blended shielded gases. A longer arc length is required with CO2 to reduce spatter.

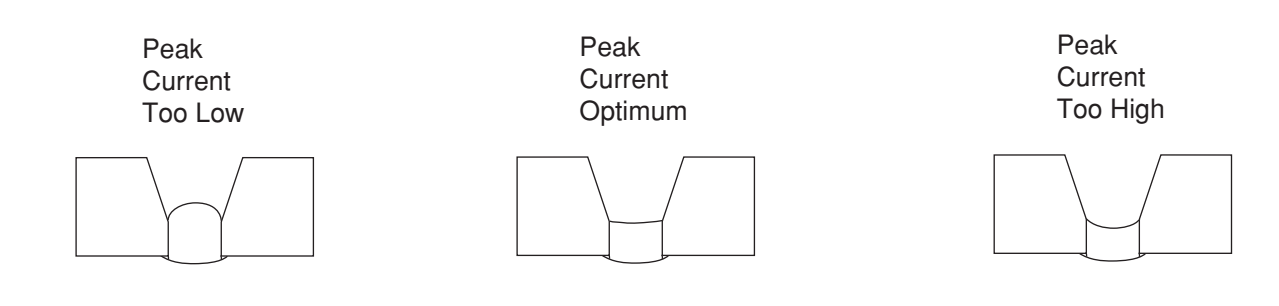

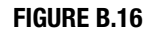

#### Background Current (Figure B.17)

Background current adjusts the overall heat input into the weld. Changing the background current changes the shape of the back bead. 100% CO<sub>2</sub> requires less background current than when welding with blended shielding gases.

#### FIGURE B.17

Background Current Too Low

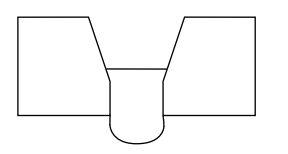

Background Current Optimum

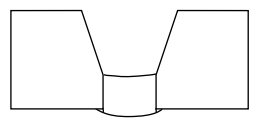

Background Current Too High

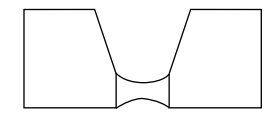

#### Tailout

Tailout provides additional heat into the weld without increasing the arc length or the droplet size. Higher tailout values improve wetting and may give faster travel speeds.
#### **GTAW (TIG) WELDING**

The Power  $\mathsf{Feed}^{\textcircled{B}}$  / Power Wave system is excellent for Touch Start TIG welding.

The system supports TIG torches with or without gas control valves. TIG torches with gas control valves connect directly to the gas flow regulator. For TIG torches without gas control valves, connect the output gas hose on the wire feeder to the TIG torch gas hose.

The wire feeder gas solenoid may be enabled or disabled by parameter P.8 in the set-up menu found in this operations section.

| Touch Start TIG Weld                        | No Foot / Hand Amptrol                                                                                                    | With Foot / Hand Amptrol                                                                                                    |  |
|---------------------------------------------|----------------------------------------------------------------------------------------------------|----------------------------------------------------------------------------------------------------|--|
| Sequence                                    |                                                                                                    |                                                                                                    |  |
| TIG torches without<br>built-in Gas Valves. | <ol> <li>Adjust the arc amperage with the left knob on the<br/>display panel.</li> <li>Turn the right knob on the display panel until the<br/>Output Control is ON. Gas will start to flow.</li> <li>Touch the tungsten to the work piece.</li> <li>Lift the tungsten to create an arc and weld.</li> <li>Stop welding by turning the Output Control to OFF,<br/>or by pulling away the tungsten from the work.</li> <li>Gas flow will continue for a short time and then<br/>shut-off.</li> </ol> | <ol> <li>Adjust the maximum arc amperage with the left<br/>knob on the display panel.</li> <li>Touch the tungsten to the work piece.</li> <li>Press the foot pedal or slide the hand amptrol a<br/>slight amount. Gas will start to flow.</li> <li>Lift the tungsten to create an arc.</li> <li>Regulate the arc current with the foot pedal or<br/>hand amptrol.</li> <li>Stop welding by releasing the foot pedal or hand<br/>amptrol, or by pulling the tungsten away from the<br/>work.</li> <li>Gas will continue for a short time and then shut-<br/>off.</li> </ol>  |  |
| TIG torches with built-in<br>Gas Valves.    | <ol> <li>Adjust the arc amperage with the left knob on the<br/>display panel.</li> <li>Turn the right knob on the display panel until the<br/>Output Control is ON.</li> <li>Open the gas valve on the TIG torch.</li> <li>Touch the tungsten to the work piece.</li> <li>Lift the tungsten to create an arc and weld.</li> <li>Stop welding by turning the Output Control to OFF,<br/>or by pulling away the tungsten from the work.</li> <li>Close the gas valve on the TIG torch.</li> </ol>    | <ol> <li>Adjust the maximum arc amperage with the left<br/>knob on the display panel.</li> <li>Touch the tungsten to the work piece.</li> <li>Press the foot pedal or slide the hand amptrol a<br/>slight amount.</li> <li>Open the gas valve on the TIG torch.</li> <li>Lift the tungsten to create an arc.</li> <li>Regulate the arc current with the foot pedal or<br/>hand amptrol.</li> <li>Stop welding by releasing the foot pedal or hand<br/>amptrol, or by pulling the tungsten away from the<br/>work.</li> <li>Close the gas valve on the TIG torch.</li> </ol> |  |

#### GTAW (TIG)WELDING

# 🕂 WARNING

Do not connect a high frequency arc starting kit to the Power Feed / Power Wave system.

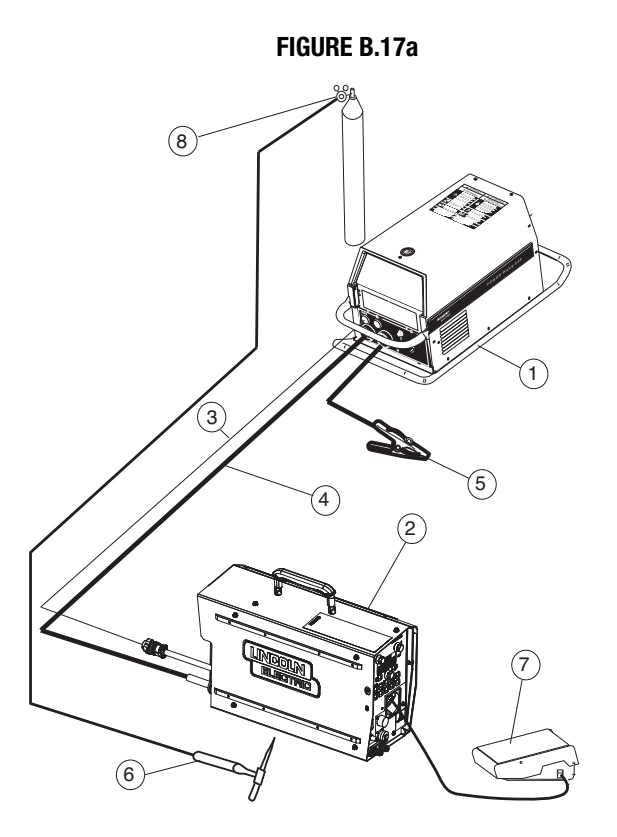

**Display Operation** 

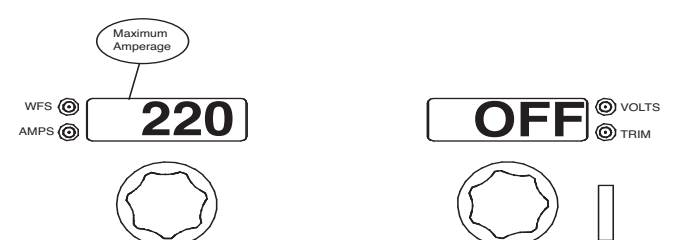

USER INTERFACE Operation, GTAW (Touch Start TIG) Welding.

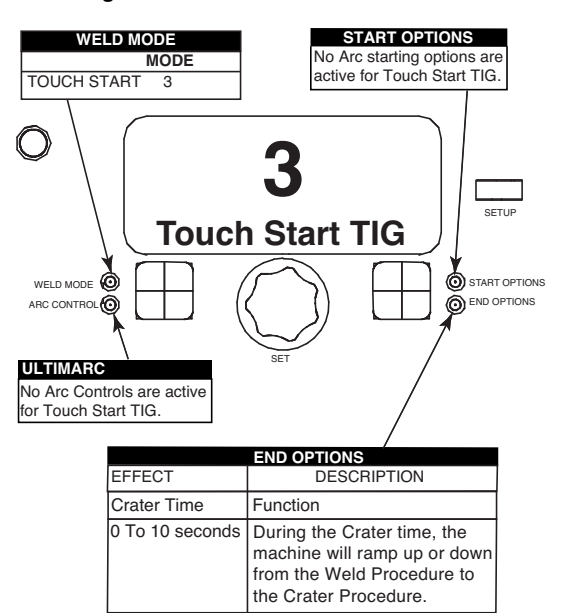

|   |   | K2202-1            | Power Wave® 455M                                                   |
|---|---|--------------------|--------------------------------------------------------------------|
|   | 1 | K2203-1            | Power Wave® 455M/STT                                               |
| ĺ |   | K2823-xx           | Power Wave® S350                                                   |
|   |   | K2230-X            | POWER FEED™ 10M, Bench Model (requires K2320-1 connector kit)      |
|   | 2 | K2234-X            | POWER FEED™ 10M Dual, Bench Model (requires K2320-1 connector kit) |
| ľ |   | K2536-X            | POWER FEED™ 25M                                                    |
| ſ | 3 | K1543-xx           | ArcLink Control Cable                                              |
|   |   | K2683-xx           | Heavy Duty ArcLink Control Cable                                   |
| I | 4 | K1842-xx           | Weld Power Cable, Lug to Lug                                       |
| l | 5 | K910-xx            | Ground Clamp                                                       |
|   | 6 | K1782-xx, K1783-xx | PTA-17, PTA-26 TIG torch (shown with valve)                        |
|   | 7 | K870-xx            | Foot Amptrol                                                       |
|   | 8 | 3100211            | Harris Argon Flow Regulator                                        |
| _ |   |                    |                                                                    |

#### WELD MODE SEARCHING

The Weld Mode Search feature allows the selection of a welding mode based on certain criteria (wire size, process type, etc.).

#### SEARCHING FOR A WELD MODE

To search for a mode, turn the control knob until "Weld Mode Search" is displayed. This will appear in between the highest and the lowest weld mode numbers.

Once "Weld Mode Search" is displayed, pressing the right pushbutton labeled "Begin" will start the search process.

During the search process, pressing the right pushbutton typically acts as a "next" button and the left pushbutton typically acts as a "back" button.

Rotate the control knob then press the right pushbutton to select relevant welding details such as welding process, wire type, wire size, etc.

When the final selection is made, the Feeder will automatically change to the weld mode found by the Weld Mode Search process.

Earlier products may not have this feature. To activate this feature, a software update may be needed from www.powerwavesoftware.com

#### **SETUP MENU FEATURES**

The Setup Menu gives access to the Setup Configuration. Stored in the setup configuration are user parameters that generally only need to be set at installation. The parameters are grouped as shown in the following table.

| PARAMETER                         | DEFINITION                                                              |  |
|-----------------------------------|-------------------------------------------------------------------------|--|
| P.1 through P.99                  | Unsecured Parameters (always adjustable)                                |  |
| P.101 through P.199               | Diagnostic Parameters (always read only)                                |  |
| <b>P.501</b> through <b>P.599</b> | Secured Parameters (only accessible through a p.c. or palm application) |  |

#### **SET-UP FEATURES MENU**

(See Figure B.17b)

1. To access the set-up menu, press the right and left buttons of the user interface panel simultaneously. Note that the set-up menu cannot be accessed if the system is welding, or if there is a fault (The status LED is not solid green).

Change the value of the blinking parameter by rotating the SET knob.

- 2. After changing a parameter it is necessary to press the **Right** hand button to save the new setting. Pressing the **Left** button will cancel the change.
- 3. To exit the set-up menu at any time, press the **Right** and **Left** buttons of the MSP4 panel simultaneously. Alternately, 1 minute of inactivity will also exit the set-up menu.

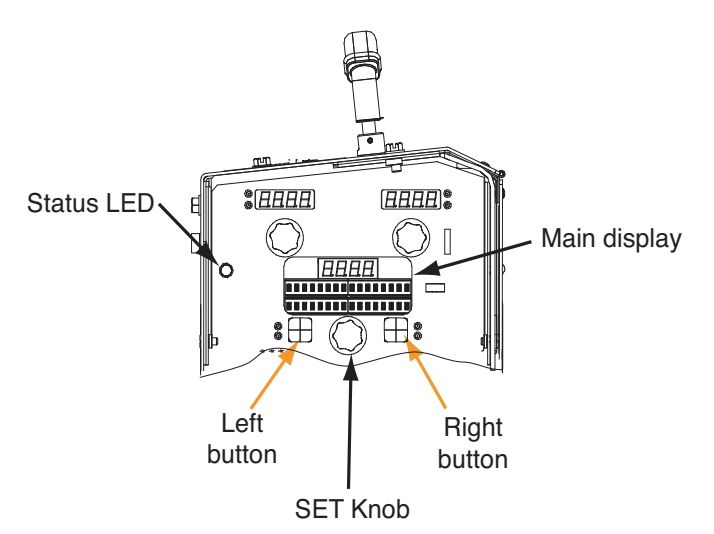

#### FIGURE B.17b - SETUP MENU

| Parameter | Definition                                                                                                    |  |
|-----------|----------------------------------------------------------------------------------------------------|--|
| P.0       | <b>Exit Setup Menu</b><br>This option is used to exit the setup menu. When P.0 is displayed, press the Left Button to exit the setup menu.                                                                                                    |  |
| P.1       | Wire Feed Speed Units<br>This option selects which units to use for displaying wire feed speed.<br>English = inches/minute wire feed speed units (default).<br>Metric = meters/minute wire feed speed units.                                                                                                    |  |
| P.2       | Arc Display Mode<br>This option selects what value will be shown on the upper left display while welding.<br>Amps = The left display shows Amperage while welding (default).<br>WFS = The left display shows Wire Feed Speed while welding.                                                                                                    |  |
| P.3       | Display Options         This setup parameter was previously named "Display Energy"         If the previous software revision had this parameter set to display energy, that selection will remain.         This option selects the information displayed on the alphanumeric displays while welding. Not all P.3 selections will be available on all machines. In order for each selection to be included in the list, the power source must support that feature. A software update of the power source may be needed to include the features.         Standard Display = The lower displays will continue to show preset information during and after a weld (default). Show Energy = Energy is displayed, along with time in HH:MM:SS format. Show Weld Score = The accumulative weld score result is shown |  |
| P.4       | Recall Memory with TriggerThis option allows a memory to be recalled by quickly pulling and releasing the gun trigger. To recall a memory,<br>quickly pull and release the trigger the number of times that correspond to the memory number. For example, to<br>recall memory 3, quickly pull and release the trigger 3 times. To recall memory 1, quickly pull and release the trigger<br>ger the number of user memories plus 1. Memories cannot be recalled while the system is welding.Disabled = The gun trigger cannot be used to recall user memories (default).<br>Enabled = The gun trigger can be used to recall user memories.                                                                                                    |  |

| Parameter | Definition                                                                                                    |  |
|-----------|----------------------------------------------------------------------------------------------------|--|
| P.5       | <b>Procedure Change Method</b><br>This option selects how remote procedure selection (A/B) will be made. For some products the selected procedure can be changed locally at the user interface by pressing the 'A-Gun-B' button. Other products do not have this button and must use a Cross-switch gun or wire into the procedure select input. The following methods can be used to remotely change the selected procedure:                                                                                                    |  |
|           | LF45 and C300CE:                                                                                                    |  |
|           | <ul> <li>Quick Trigger = Allows switching between Procedure A and procedure B while welding with 2-stroke mode. The Cross-switch gun or remote control is required. To operate:</li> <li>Select "Procedure A/B" in P.25 to set up parameters for A and B procedures.</li> <li>Start the weld by pulling the gun trigger. The system will weld with procedure A settings.</li> <li>While welding, quickly release and then pull the gun trigger. The system will switch to procedure B settings. Repeat to switch back to procedure A settings. The procedure can be changed as many times as needed during the weld.</li> <li>Release the trigger to stop welding. When the next weld is made, the system will start again with procedure A.</li> </ul>                                                        |  |
|           | <ul> <li>IntegralTrigProc = Allows switching between Procedure A and procedure B while welding with 4-stroke mode. When in 2-step, the system operates identical to the External Switch selection. To operate in 4-step:</li> <li>Select "Procedure A/B" in P.25 to set up parameters for A and B procedures.</li> <li>Start the weld by pulling the gun trigger. The system will weld with procedure A settings.</li> <li>While welding, quickly release and then pull the gun trigger. The system will switch to procedure B settings.</li> <li>Release the trigger to stop welding. When the next weld is made, the system will start again with procedure A.</li> </ul>                                                                                                    |  |
|           | External Switch = Dual Procedure selection may only be performed by the Cross-switch gun or remote control (default).                                                                                                    |  |
|           | All Other Products:                                                                                                    |  |
|           | External Switch = Dual Procedure selection may only be performed at the memory panel or an external switch (e.g. K683).                                                                                                    |  |
|           | <ul> <li>Quick Trigger = The selected procedure can be changed remotely by releasing and re-pulling the trigger quickly while welding. This feature is disabled in 4-Step trigger mode. The external procedure switch is disabled. To operate:</li> <li>Select "GUN" on the memory panel (for products that have an 'A-Gun-B' button).</li> <li>Start the weld by pulling the gun trigger. The system will weld with procedure A settings.</li> <li>While welding, quickly release then pull the gun trigger once. The system will switch to procedure B settings. Repeat to switch back to procedure A settings. The procedure can be changed as many times as needed during the weld.</li> <li>Release the trigger to stop welding. The system will automatically return to procedure A settings.</li> </ul> |  |
|           | IntegralTrigProc = When using a Magnum <sup>®</sup> DS dual-schedule gun (or similar) that incorporates a procedure switch in the gun trigger mechanism. While welding in 2-step, machine operation is identical to the "External Switch" selection. When welding in 4-step, additional logic prevents procedure A from being re-selected when the trigger is released at step 2 of the 4-step weld sequence. The machine will always operate in 2-step if a weld is made exclusively in procedure A, regardless of the 2/4 step switch position (this is intended to simplify tack welding when using a dual-schedule gun in 4-step).                                                                                                    |  |

| Parameter | Definition                                                                                                    |  |
|-----------|----------------------------------------------------------------------------------------------------|--|
| P.7       | <ul> <li>Gun Offset Adjustment</li> <li>This option adjusts the wire feed speed calibration of the pull motor of a push-pull gun. This should only be performed when other possible corrections do not solve any push-pull feeding problems. An rpm meter is required to perform the pull gun motor offset calibration. To perform the calibration procedure do the following: <ol> <li>Release the pressure arm on both the pull and push wire drives.</li> <li>Set the wire feed speed to 200 ipm.</li> <li>Remove wire from the pull wire drive.</li> <li>Hold an rpm meter to the drive roll in the pull gun.</li> <li>Pull the trigger on the push-pull gun.</li> <li>Measure the rpm of the pull motor. The rpm should be between 115 and 125 rpm. If necessary, decrease the calibration setting to slow the pull motor, or increase the calibration setting to speed up the motor.</li> </ol> </li> <li>The calibration range is -30 to +120, with 90 as the default value.</li> <li>Note: If a push/pull gun has been calibrated, an (*) will appear next to the calibrated value, indicating it as such. If the user then manually adjusts the value, the (*) will remain on the calibrated value for reference.</li> </ul>                                                                                                    |  |
| P.8       | <ul> <li>TIG Gas Control</li> <li>This option allows control over which gas solenoid actuates while TIG welding.</li> <li>"Valve (manual)" = No MIG solenoid will actuate while TIG welding, gas flow is manually controlled by an external valve.</li> <li>"Solenoid (auto) = This selection only applicable to PWC300. The MIG solenoid will turn on and off automatically while TIG welding.</li> <li>"Feeder Solenoid" = No applicable to PWC300. The internal (feeder) MIG solenoid will turn on and off automatically while TIG welding.</li> <li>"Pwr Src Solenoid" = Not applicable to PWC300. Any gas solenoid connected to the power source will turn on and off automatically while TIG welding.</li> <li>"Pwr Src Solenoid" = Not applicable to PWC300. Any gas solenoid connected to the power source will turn on and off automatically while TIG welding. This selection will not appear in the list if the power source does not support a gas solenoid.</li> <li>Notes: Preflow is not available while TIG welding. Postflow is available - the same postflow time will be used in MIG and TIG. When machine output on/off is controlled via the upper right knob, gas flow will not start until the tungsten touches the work. Gas flow will continue when the arc is broken until the Postflow time expires. When machine output on/off is controlled via an arc start switch or foot Amptrol, gas will begin flowing when the output is turned on and will continue flowing until the output is turned off and the Postflow time expires.</li> </ul> |  |
| P.9       | <b>Crater Delay</b><br>This option is used to skip the Crater sequence when making short tack welds. If the trigger is released<br>before the timer expires, Crater will be bypassed and the weld will end. If the trigger is released after<br>the timer expires, the Crater sequence will function normally (if enabled).                                                                                                    |  |

| Parameter | Definition                                                                                                    |  |  |
|-----------|----------------------------------------------------------------------------------------------------|--|--|
| P.14      | Reset Consumable Weight<br>Use this option to reset the initial weight of the consumable package. Press the Right Button to reset the consumable weight.<br>This option will only appear with systems using Production Monitoring.                                                                                                    |  |  |
| P.16      | Push-Pull Gun Knob Behavior<br>This option determines how the potentiometer on the Push/Pull torch will behave.                                                                                                    |  |  |
|           | <ul> <li>Gun Pot Enabled = The welding wire feed speed is always controlled by the potentiometer on the push-pull gun (default). The left front panel knob is only used to adjust Start and Crater wire feed speed.</li> <li>Gun Pot Disabled = The wire feed speed is always controlled by the left front panel knob. This setting is useful when the operator wishes to have wire feed speed settings recalled from memories and not have the potentiometer "overwrite" the setting.</li> <li>Gun Pot Drace A. When is precedure A the useful provide feed encode is controlled by the potentiometer and the public provide a setting.</li> </ul>                                                                                              |  |  |
|           | • Gun Pot Proc A = when in procedure A, the welding wire feed speed is controlled by the potentiometer on the push-pull gun.<br>When in procedure B, the welding wire feed speed is controlled by the left front panel knob. This setting allows a fixed wire<br>feed speed to be selected in procedure B and not have the potentiometer "overwrite" the setting when the procedure<br>changes.                                                                                                    |  |  |
| P.17      | Remote Control Type                                                                                                    |  |  |
|           | This setup parameter was previously named "Spool/Push-Pull"                                                                                                    |  |  |
|           | This option selects the type of analog remote control being used. Digital remote control devices (those with a digital display) are configured automatically. Not all P.17 selections will be available on all machines. When P.17 is used to configure the remote control to function in a specific process, the remote will be ignored in other processes. For example, if P.17 = TIG Amp Control, the remote control will only function when TIG welding - the remote will be ignored in other processes (MIG, stick and gouge). If P.17 is set to Spool Gun or Push-Pull Gun then set to All Mode Remote, the machine will remember prior value of P.17 and will operate a Spool Gun or Push-Pull Gun, depending on the prior value of P.17. |  |  |
|           | <b>Spool Gun =</b> Use this setting while MIG welding with a spool gun that uses a potentiometer used for wire feed speed control (this setting is backward compatible with "P.17 Gun Selection" = Standard/Spool).                                                                                                    |  |  |
|           | <b>Push-Pull Gun</b> = Use this setting wile MIG welding with a push-pull gun that uses a potentiometer for wire feed speed control (this setting is backward compatible with "P.17 Gun Selection" = PushPull).                                                                                                    |  |  |
|           | <b>TIG Amp Control =</b> Use this setting while TIG welding with a foot or hand current control device (Amptrol). While TIG welding, the upper left knob on the User Interface sets the maximum current obtained when the TIG amp control is at its maximum setting.                                                                                                    |  |  |
|           | <b>Stick/Gouge Rem. =</b> Use this setting while stick welding or gouging with a remote output control device. While stick welding, the upper left knob on the User Interface sets the maximum current obtained when the stick remote is at it's maximum setting. While gouging, the upper left knob is disabled and the gouging current is set on the remote control.                                                                                                    |  |  |
|           | All Mode Remote = This setting allows the remote control to function in all weld modes which is how most machines with 6-<br>pin and 7-pin remote control connections operate. This setting was provided so that customers with a mix of Lincoln Electric<br>equipment can have consistent remote control behavior across all of their equipment. (N. American default)                                                                                                    |  |  |
|           | <b>Joystick MIG Gun =</b> Use this setting while MIG welding with a push MIG gun with a joystick control. Stick, TIG and gouge welding currents are set at the User Interface. (European default)                                                                                                    |  |  |
|           |                                                                                                    |  |  |

| Parameter | Definition                                                                                                    |                                                                  |                     |                     |                                                                                                    |
|-----------|----------------------------------------------------------------------------------------------------|------------------------------------------------------------------|---------------------|---------------------|----------------------------------------------------------------------------------------------------|
| P.18      | Wire Drive Gear Ratio<br>This option selects the Wire Drive Gear Ratio that will be used. The possible selectable values are read from the<br>Wire Drive on startup. For semi-automatic systems, if the feedhead board has dip switches, this option does not<br>appear in the menu. Gear ratio can be selected using the dip switches.                                                                                                    |                                                                  |                     |                     |                                                                                                    |
|           | Note: Changing th                                                                                                    | is value will cause the s                                        | system to reset.    |                     |                                                                                                    |
| P.20      | Display Trim as Volts OptionThis option determines how trim is displayed.False = The trim is displayed in the format defined in the weld set (default).True = All trim values are displayed as a voltage.Note: This option may not be available on all machines. The power source must support this functionality, or this                                                                                                    |                                                                  |                     |                     |                                                                                                    |
| P.22      | Arc Start/Loss Error Time<br>This option can be used to optionally shut off output if an arc is not established, or is lost for a specified amount<br>of time. Error 269 will be displayed if the machine times out. If the value is set to OFF, machine output will not be<br>turned off if an arc is not established nor will output be turned off if an arc is lost. The trigger can be used to hot<br>feed the wire (default). If a value is set, the machine output will shut off if an arc is not established within the<br>specified amount of time after the trigger is pulled or if the trigger remains pulled after an arc is lost. This is dis-<br>abled while welding in Stick, TIG or Gouge. To prevent nuisance errors, set Arc Start/Loss Error Time to an appro-<br>priate value after considering all welding parameters (run-in wire feed speed, weld wire feed speed, electrical<br>stick out, etc). To prevent subsequent changes to Arc Start/Loss Error Time, the setup menu should be locked out<br>by setting Preference Lock = Yes using the Power Wave Manager software. |                                                                  |                     |                     |                                                                                                    |
| P.24      | Calibration<br>Type                                                                                                    | Magnum <sup>®</sup> PRO A                                        | Custom<br>1         | Magnum®<br>PRO B    | Magnum® PRO C                                                                                       |
|           | Supported<br>Gun<br>Models                                                                                                    | Magnum® PRO<br>AL G225 A<br>Magnum Pro<br>AL G450W<br>MK Python® | MK<br>Prince®<br>XL | Cougar®             | PP300<br>Binzel PP26 KD<br>Binzel PP401 D<br>Magnum PRO AL Pistol Air<br>Magnum PRO AL Pistol Water |
|           | After calibration v                                                                                                    | alue is selected, go to P                                        | .50 to execute      | calibration of push | n/pull gun.                                                                                         |
| P.27      | Language Select         Selects which language will be displayed on the User Interface.         English (Default)       Italiano         Deutsch       Francais         Polski       Espanol                                                                                                    |                                                                  |                     |                     |                                                                                                    |
| P.28      | Display Workpoint as Amps Option         This option determines how workpoint is displayed.         False = The workpoint is displayed in the format defined in the weld set (default).         True = All workpoint values are displayed as an amperage.         Note: This option may not be available on all machines. The power source must support this functionality, or this option will not appear in the menu.                                                                                                    |                                                                  |                     |                     |                                                                                                    |

| Parameter | Definition                                                                                                    |  |
|-----------|----------------------------------------------------------------------------------------------------|--|
| P.50      | <ul> <li>Auto Calibration Procedure</li> <li>The auto calibration procedure is used to provide an automatic means of configuring the pull gun to operate with the optimal setting of Gun Offset (P.7 in the user preference menu).</li> <li>Before running the auto calibration procedure, make sure that the system is set up and ready for welding. P.24 must also be set for the correct pull gun type prior to running auto calibration.</li> <li>To begin the auto calibration procedure, select P.50 from the user preferences menu. Press the "Begin" button to start the calibration. Pull the gun trigger and hold it closed throughout the procedure. Wire will feed out of the gur while the calibration is being performed. The welding output is NOT energized during the auto calibration procedure, and the calibration is complete. If the calibration is interrupted of fails, the procedure should be repeated.</li> </ul> |  |
|           | Auto calibration should be performed whenever the wire or gun is changed.                                                                                                    |  |
| P.80      | Sense From Studs<br>Use this option for diagnostic purposes only. When power is cycled, this option is automatically reset to False.<br>False = Voltage sensing is automatically determined by the selected weld mode and other machine settings<br>(default).<br>True = Voltage sensing is forced to "studs".                                                                                                    |  |
| P.81      | Electrode Polarity Used in place of DIP switches for configuration of the electrode sense lead. This option allows selection of the electrode voltage sense polarity. Most GMAW welding procedures use Electrode Positive welding. Most GTAW and some inner shield procedures use Electrode Negative welding. Positive Electrode Welding (default). Negative Electrode Welding. This option will only appear in the menu if the feedhead board does not have a dip switch to set the polarity, and the power source does not support auto-hardware sense lead configuration. If this option does not appear in the menu, volt-                                                                                                    |  |
|           | age sense polarity can be selected using the dip switches.                                                                                                    |  |
| P.82      | <b>Voltage Sense Display</b><br>Allows viewing of Voltage Sense Lead Selection to aid in troubleshooting. The configuration is displayed as a text<br>string on the lower display whenever the output is enabled. This parameter is not saved on a power cycle, but will<br>be reset to False.                                                                                                    |  |
| P.99      | Show Test Modes<br>Most power sources contain weld modes used for calibration and test purposes. By default, the machine does not<br>include test weld modes in the list of weld modes that are available to the operator. To manually select a test<br>weld mode, set this option to "Yes". When the power source is turned off and back on again, the test modes will<br>no longer appear in the mode list. Test weld modes typically require the machine output to be connected to a grid<br>load and cannot be used for welding.                                                                                                    |  |
| P.100     | <b>View Diagnostics</b><br>Diagnostics are only used for servicing or troubleshooting the Power Wave system. Select "Yes" to access the diagnostic options in the menu. Additional parameters will now appear in the setup menu (P.101, P.102, etc).                                                                                                    |  |

| Parameter | Definition                                                                                                    |  |
|-----------|----------------------------------------------------------------------------------------------------|--|
| P.101     | View Event Logs<br>Used for viewing all the system event logs. Press the Right Button to enter the option. Rotate Control Knob to<br>select the desired event log to read. Press the Right Button again to enter the selected log. Rotating the Control<br>Knob will scroll through the event log, displaying the log index number, event code and some other data. Press<br>the Left Button to back out to select another log. Press the Left Button again to exit this option. |  |
| P.102     | View Fatal Logs<br>Used for viewing all the system fatal logs. Press the Right Button to enter the option. Rotate Control Knob to select<br>the desired fatal log to read. Press the Right Button again to enter that log. Rotating the Control Knob will scroll<br>through the log, displaying the log index number and fatal code. Press the Left Button to back out to select anoth-<br>er log. Press the Left Button again to exit this option.                              |  |
| P.103     | View Software Version Information<br>Used for viewing the software versions for each board in the system. Press the Right Button to enter the option.<br>Rotate Control Knob to select the desired board to read. Press the Right Button again to read the firmware version.<br>Press the Left Button to back out to select another board. Rotate the Control Knob to select another board, or<br>press the Left Button to exit this option.                                     |  |
| P.104     | View Hardware Version Information<br>Used for viewing the hardware version for each board in the system. Press the Right Button to enter the option.<br>Rotate Control Knob to select the desired board to read. Press the Right Button again to read the hardware ver-<br>sion. Press the Left Button to back out to select another board. Press the Left Button again to exit this option.                                                                                     |  |
| P.105     | View Welding Software Information<br>Used for viewing the Weld Set in the Power Source. Press the Right Button to read the Weld Set version. Press the<br>Left Button to back out and exit this option.                                                                                                    |  |
| P.106     | View Ethernet IP Address<br>Used for viewing the IP address of Ethernet compatible equipment. Press the Right Button to read the IP Address.<br>Press the Left Button to back out and exit this option. The IP address cannot be changed using this option.                                                                                                    |  |
| P.107     | View Power Source Protocol<br>Used for viewing the type of power source the feeder is connected to. Press the Right Button to identify the power<br>source as either LincNet or ArcLink. Press the Left Button to back out and exit this option.                                                                                                    |  |
| P.350     | User Interface Group Selection<br>Used to differentiate multiple PF25M feeders connected to the same power source. Each independent feeder must<br>have a unique selection in order to resolve error 18 problems.                                                                                                    |  |
| P.500     | View Lockout Parameters<br>Originally used to prevent inadvertent changes of secure setup parameters, P.500 was previously used as a gate-<br>way to these parameters. Presently, this option does not exist in any setup menu.                                                                                                    |  |
| P.501     | <b>Encoder Lockout</b><br>Locks one or both of the upper knobs (encoders), preventing the operator from changing wire feed speed, amps, volts or trim. The function of each upper knob depends on the selected weld mode. When a constant current weld mode is selected (e.g. Stick, TIG, Gouge), the upper right knob will always function as an on/off switch. This parameter can only be accessed using Power Wave Manager software.                                          |  |

| Parameter | Definition                                                                                                    |  |
|-----------|----------------------------------------------------------------------------------------------------|--|
| P.502     | <b>Memory Change Lockout</b><br>Determines if the memories can be overwritten with new contents.                                                                                                    |  |
| P.503     | <ul> <li>No = Memories can be saved and limits can be configured (default).</li> <li>Yes = Memories cannot be changed - saving is prohibited and limits cannot be re-configured.<br/>This parameter can only be accessed using Power Wave Manager.</li> <li>Memory Button Disable<br/>Disables the specified memory button(s). When a memory is disabled, welding procedures cannot be restored from or saved to that memory. If an attempt is made to save or restore a disabled memory, a message will be displayed on the lower display indicating the memory number is disabled. In multi-head systems, this parameter disables the same memory buttons on both feed heads. This parameter can only be accessed using Power Wave Manager software.</li> </ul>                                                                                                    |  |
| P.504     | <ul> <li>Mode Select Panel Lock</li> <li>Selects between several Mode Select Panel lockout preferences. When a Mode Select Panel selection is locked and an attempt is made to change that parameter, a message will be displayed on the lower display indicating the parameter is locked.</li> <li>All MSP Options Unlocked = All adjustable parameters on the Mode Select Panel are unlocked.</li> <li>All MSP Options Locked = All knobs and buttons on the Mode Select Panel are locked.</li> <li>Start &amp; End Options Locked = The Start and End parameters on the Mode Select Panel are locked, all others are unlocked.</li> <li>Weld Mode Option Locked = The weld mode cannot be changed from the Mode Select Panel, all others Mode Select Panel settings are unlocked.</li> <li>Wave Control Options Locked = The Wave Control parameters on the Mode Select Panel are locked, all others are unlocked.</li> <li>Start, End, Wave Options Locked = The Start, End and Wave Control parameters on the Mode Select Panel are locked, all others are unlocked.</li> <li>Start, End, Mode Options Locked = The Start, End and Weld Mode Select parameters on the Mode Select Panel are locked, all others are locked, all others are unlocked.</li> </ul> |  |
| P.505     | <ul> <li>Setup Menu Lock Determines if the setup parameters can be modified by the operator without entering a passcode. </li> <li>No = The operator can change any set menu parameter without first entering the passcode even if the passcode is non-zero (default).</li> <li>Yes = The operator must enter the passcode (if the passcode is non-zero) in order to change any setup menu parameters. This parameter can only be accessed using Power Wave Manager.</li></ul>                                                                                                    |  |
| P.506     | <ul> <li>Set User Interface Passcode</li> <li>Prevents unauthorized changes to the equipment. The default passcode is zero which allows full access. A nonzero passcode will prevent unauthorized:</li> <li>changes to memory limits, saving to memory (if P.502 = Yes), changes to setup parameters (if P.505 = Yes). This parameter can only be accessed using Power Wave Manager software.</li> </ul>                                                                                                    |  |
| P.509     | User Interface Master Lockout<br>Locks all user interface controls, preventing the operator from making any changes. This parameter can only be<br>accessed using Power Wave Manager software.                                                                                                    |  |

#### DUAL PROCEDURE/MEMORY PANEL OPERATION

The Dual Procedure/Memory Panel performs three functions:

- Weld procedure selection
- Memory save and recall
- Limits setting

There are two procedure memories (**A** and **B**) and eight user memories (1-8).

#### Procedure Memory vs. User Memory

Procedure memory is used while welding. Changes to the weld procedure (WFS, voltage, UltimArc<sup>®</sup> Control, etc.) immediately change the contents inside the selected procedure memory.

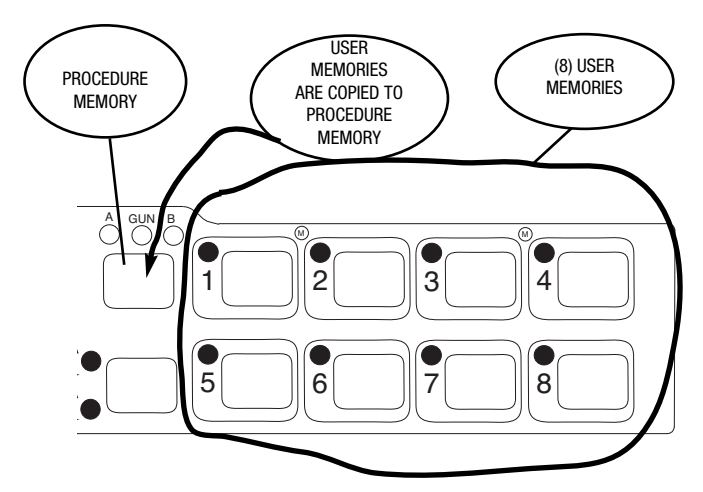

User memories work by copying the weld procedure from one of the eight memories into either the "A " or "B" procedure. Weld procedures are saved into the memories only when the operator chooses.

#### **Using Procedure Memories**

Procedure memories can be selected by choosing either "A" or "B" procedure directly with the memory panel, or by selecting "GUN" and using a dual procedure gun to select between procedure "A" and "B". When selecting procedures with the gun switch, "A" or "B" will flash to show which procedure is active.

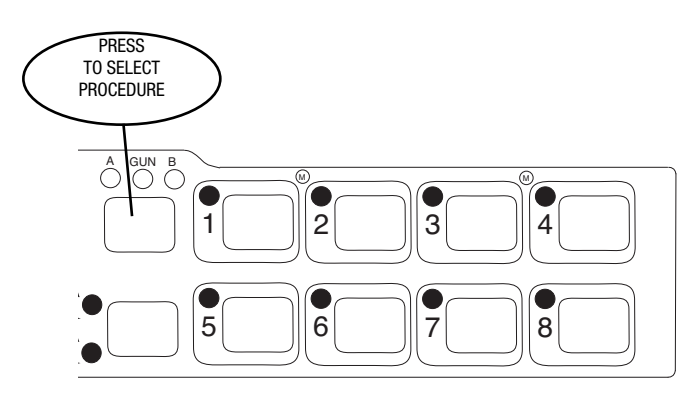

#### **User Memories**

#### Recall a memory with memory buttons

To recall a user a memory, press one of the six user memory buttons. The memory is recalled when the button is released. Do not hold the button for more than two seconds when recalling a user memory.

#### Recall a memory with the gun trigger

If desired, memories 1 through 8 can be recalled with the gun trigger. For example, to recall memory 3, quickly pull and release the gun trigger 3 times without welding. To recall memory 1, quickly pull and release the gun trigger 9 times without welding. Note: the wire feeder is factory set with this feature disabled. Use the SETUP menu and change P.4 to enable memory recall with the gun trigger.

Note that memories may be locked with P.C. application software to prevent accidental overwrite of the memories. If an attempt is made to save a memory when memory saving is locked, the message "Memory save is Disabled!" will appear briefly in the MSP4 display.

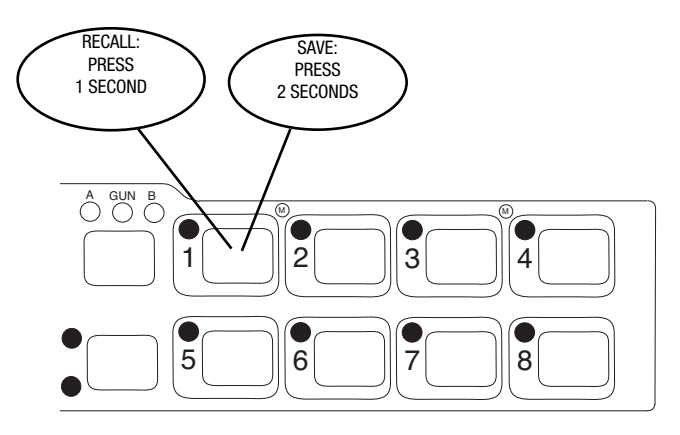

#### LIMITS

Limits allow the welder to adjust the welding procedure only within a defined range.

Each user memory may have a different set of limits. For example, memory 1 may limit the WFS to 200 through 300 in/min, and memory 2 may limit the WFS to 275 through 310 in/min, while memory 3 may have no WFS limits.

Parameters are constrained by machine limits, or by setting memory limits. When memory limits are enabled, the parameter will flash whenever an attempt is made to exceed the memory limit value. The parameter will not flash if an attempt is made to exceed the machine limit.

The system machine limits are:

| Parameter       | Range                                | Units               |
|-----------------|--------------------------------------|---------------------|
| Wire Feed Speed | Weld mode and wire feeder dependent. | in/min              |
| Voltage         | Weld mode dependent                  | Volts               |
| Trim            | 0.50 to 1.50                         |                     |
| UltimArc        | -10.0 to 10.0                        | Weld mode dependent |
| Preflow         | 0.0 to 25.0                          | Seconds             |
| Start Time      | 0.0 to 10.0                          | Seconds             |
| Run-In WFS      | Off, 30 to 150                       | in/min              |
| Crater Time     | 0.0 to 10.0                          | Seconds             |
| Burnback Time   | 0.00 to 0.25                         | Seconds             |
| Postflow Time   | 0.0 to 25.0                          | Seconds             |

#### Limits may be set for:

- Wire Feed Speed/Amperage
- Voltage/Trim
- Arc Control

Weld modes cannot be selected through the Limits Setup menu, and must be chosen and saved to memory before entering the Limits Setup Menu.

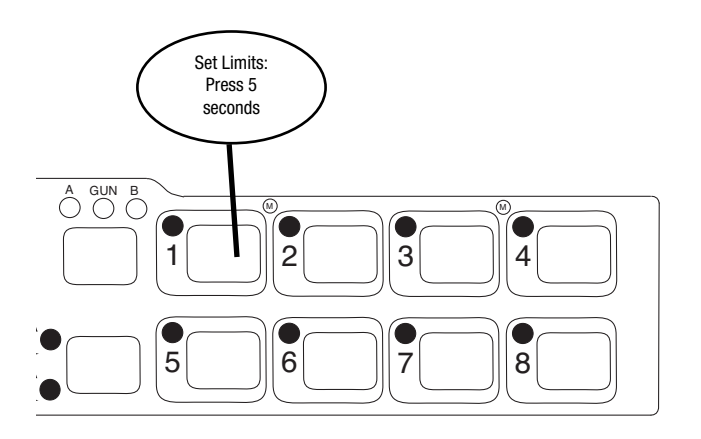

To set limits, press the desired memory button 1-8 and hold for 5 seconds. Release the memory button when the LED begins to blink rapidly and the user interface displays "Memory X Set Limits" as shown below.

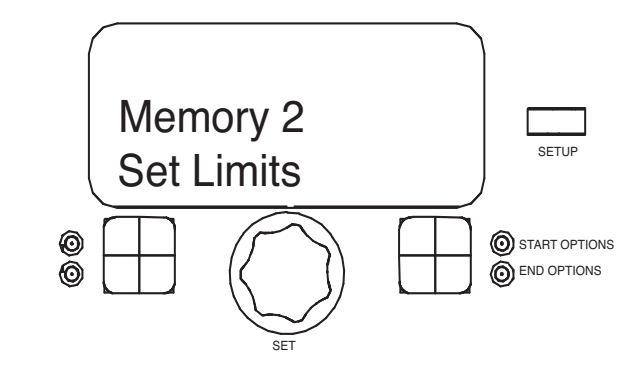

If the passcode does not equal zero (0000), enter the passcode now. If the passcode has been forgotten, a p.c. computer application is required to change the passcode. If the passcode does not equal zero (0000), enter the passcode now. If the passcode has been forgotten, a p.c. computer application is required to change the passcode.

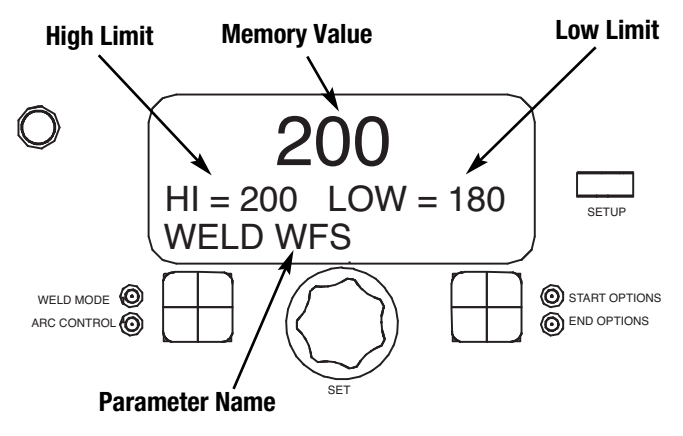

If the passcode has been set to zero (0000), SETUP will illuminate on the user interface and the display will show the following:

Four items show on the user interface.

- Memory Value
- High Limit
- Low Limit
- Parameter Name

One of these items will flash to indicate which item will change when the user interface encoder is rotated. Press the right button on the user interface to select the item to change.

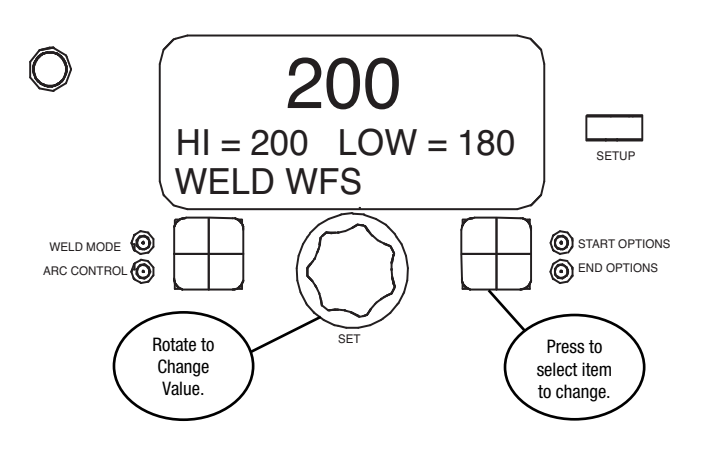

The Limits Setup menu shows a list of all parameters available for the weld mode stored in the memory chosen. For example, if limits are being set for a stick (SMAW) mode, parameters such as Run-in WFS and Postflow will not appear.

To lock a parameter to a specific value that cannot be changed, set the high and low limits to the same value.

The memory value must always be less than or equal to the high limit, and greater than or equal to the low limit.

After setting limits, press the memory button with the flashing LED. The display will ask to save or discard the limit changes just made. Press the left user interface for button (YES) to save and enable the limits and exit. Press the right button (NO) to exit and leave limits unchanged.

# **ENABLING/DISABLING LIMITS**

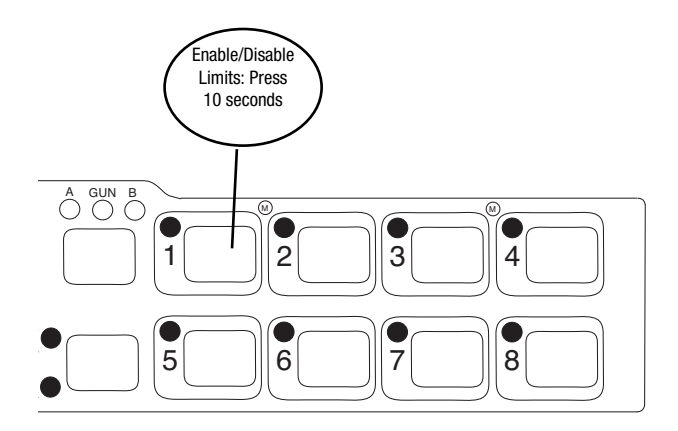

Limits for each memory may be enabled or disabled by pressing and hold the appropriate memory button for 10 seconds. Release the memory button when the display shows the following:

If the passcode does not equal zero, enter the passcode now. If the

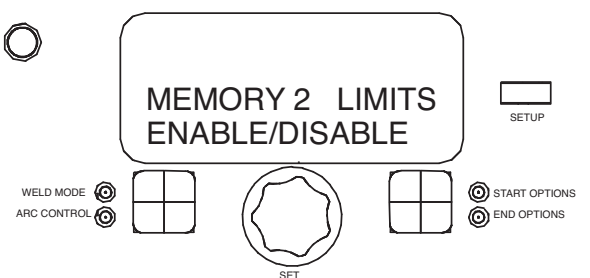

passcode is zero (0000), SETUP will light and the displays the following:

Press the left button (YES) to enable limits or the right button (NO)

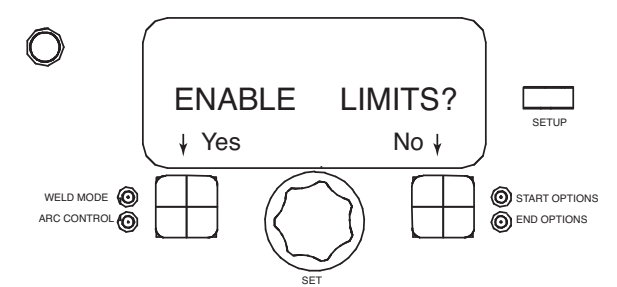

to disable limits. Disabling limits does not change any limits values that may have been previously set.

**OPERATION** 

# INTERNAL CONTROLS

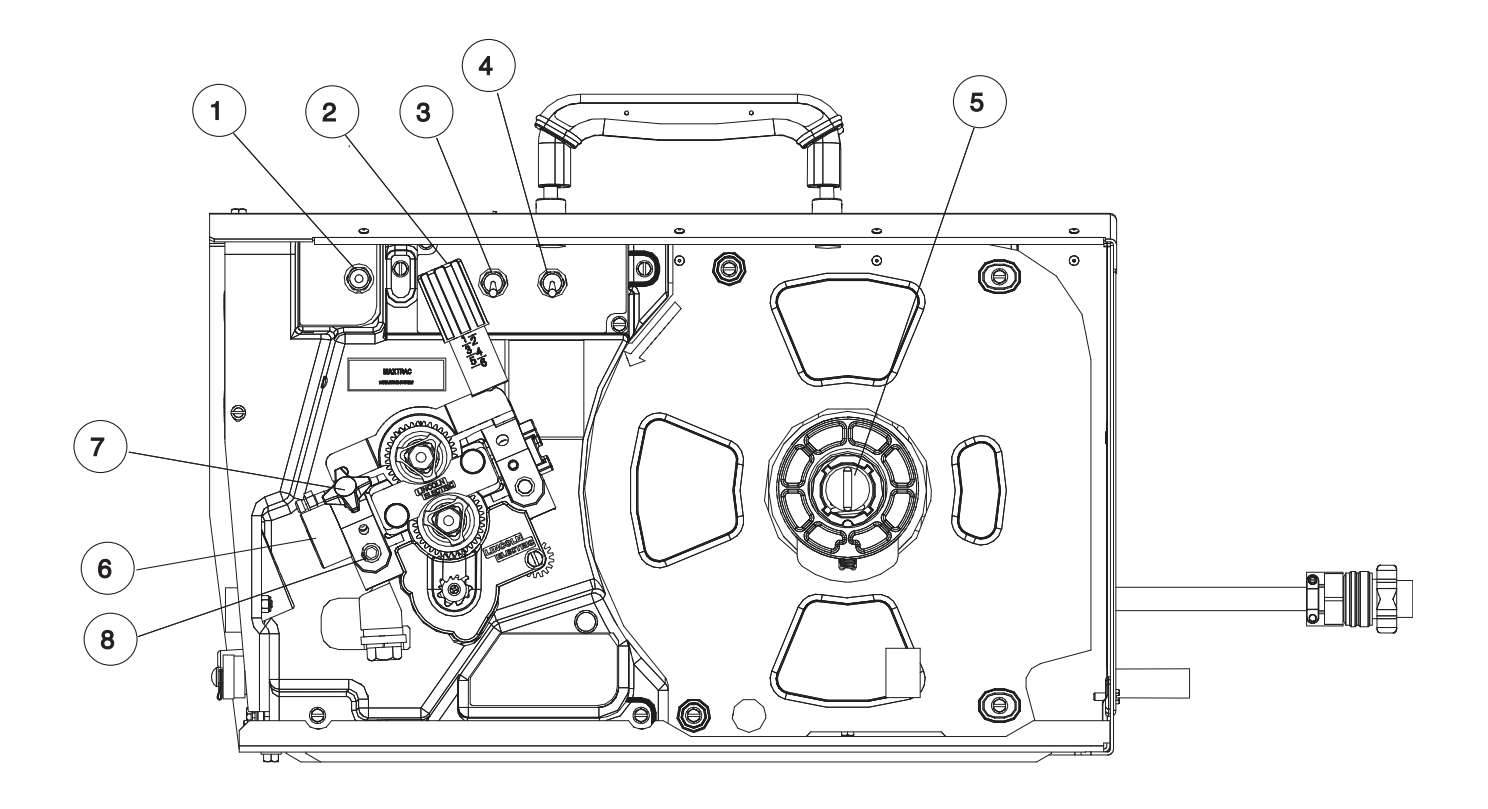

| ITEM | DESCRIPTION                                        |
|------|----------------------------------------------------|
| 1    | Cold Feed / Gas Purge Switch                       |
| 2    | Wire Drive Pressure Arm                            |
| 3    | Internal Light Switch                              |
| 4    | Internal Heater Switch                             |
| 5    | Spindle Brake                                      |
| 6    | Gun Bushing                                        |
| 7    | Thumb Screw for securing the welding Gun           |
| 8    | Socket Head Cap Screw for securing the Gun Bushing |

#### COLD FEED/GAS PURGE SWITCH

Cold Feed and Gas Purge are combined into a single spring centered toggle switch.

To activate Cold Feeding, hold the switch in the UP position. The wire drive will feed electrode but neither the power source nor the gas

solenoid will be energized. Adjust the speed of

cold feeding by rotating the WFS knob. Cold feeding, or "cold inching" the electrode is useful for threading the electrode through the gun.

Hold with toggle switch in the DOWN position to activate Gas Purge and let the shielding gas flow. The gas solenoid valve will energize but neither the power source output nor the drive motor will be turned on. The Gas Purge switch is useful for setting the proper flow rate of shielding gas. Flow meters should always be adjusted while the shielding gas is flowing.

#### LIGHT SWITCH

Turn on the internal light switch to illuminate the inside of the Power Feed 25M

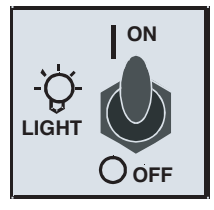

OLD FEED

GAS PURGE

#### **HEATER SWITCH**

Turn the heater switch ON to warm the inside of the Power Feed 25M. The heater is useful for reducing condensation build-up on the spool of wire. The heater is thermostatically protected.

| IEATER O OFF |
|--------------|
|--------------|

#### PRESSURE ARM ADJUSTMENT

# 🕂 WARNING

#### **ELECTRIC SHOCK can kill.**

 Turn the input power OFF at the welding power source before installation or changing drive rolls and/or guides.

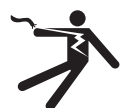

- Do not touch electrically live parts.
- When inching with the gun trigger, electrode and drive mechanism are "hot" to work and ground and could remain energized several seconds after the gun trigger is released.
- · Do not operate with covers, panels or guards removed or open
- · Only qualified personnel should perform maintenance work.

The pressure arm controls the amount of force the drive rolls exert on the wire. Proper adjustment of pressure arm gives the best welding performance.

Set the pressure arm as follows (See Figure B.18):

Aluminum wires between 1 and 2 Cored wires between 2 and 3 Steel, Stainless wires between 3 and 5 **FIGURE B.18** 

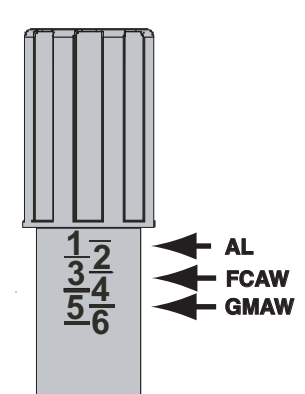

B-34

#### 2- STEP 4- STEP- TRIGGER OPERATION

The 2-Step - 4-Step switch changes the function of the gun trigger. 2-Step trigger operation switches the welding output ON-OFF in direct response to the trigger. 4-Step trigger operation provides 'trigger interlock' capability and gives the ability to control the amount of time spent in the arc start and arc crater steps.

Press the push button on the case front to toggle between 2-Step and 4-Step operation.

The 2-Step, 4-Step trigger has no effect when welding with SMAW or CAG procedures.

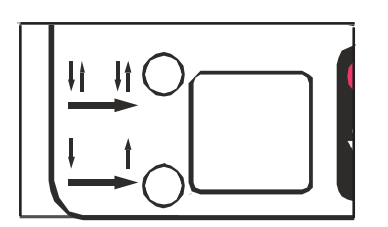

#### **2-STEP TRIGGER**

2-Step trigger operation is the most common. When the gun trigger is pulled, the welding system (power source and wire feeder) cycles through the arc starting sequence and into the main welding parameters. The welding system will continue to weld as long as the gun trigger is activated. Once the trigger is released, the welding system cycles through the arc ending steps

#### **4-STEP TRIGGER**

4-Step trigger operation gives the welder additional control in the welding sequence. 4-Step trigger allows the welder to choose the arc start, weld and arc end time. It may also be set-up to work as a trigger interlock.

**EXAMPLE 1 - 2 STEP TRIGGER:** Simple operation The simplest trigger operation occurs with a 2 Step trigger and the Start, Crater and Burnback functions all set to OFF. (See Figure B.19)

For this sequence,

#### PREFLOW:

Shielding gas begins to flow immediately when the gun trigger is pulled.

#### RUN-IN:

After preflow time expires, the power source regulates to the welding output and wire is advanced towards the work piece at the Run-In WFS. If an arc is not established within 1.5 seconds, the wire feed speed will jump to the welding wire feed speed

#### WELD:

The power source output and the wire feed speed continue at the weld settings for as long as the trigger is pulled.

#### **POSTFLOW:**

As soon as the trigger is released, the power source output and the wire feed speed are turned OFF. Shielding gas continues until the post flow timer expires.

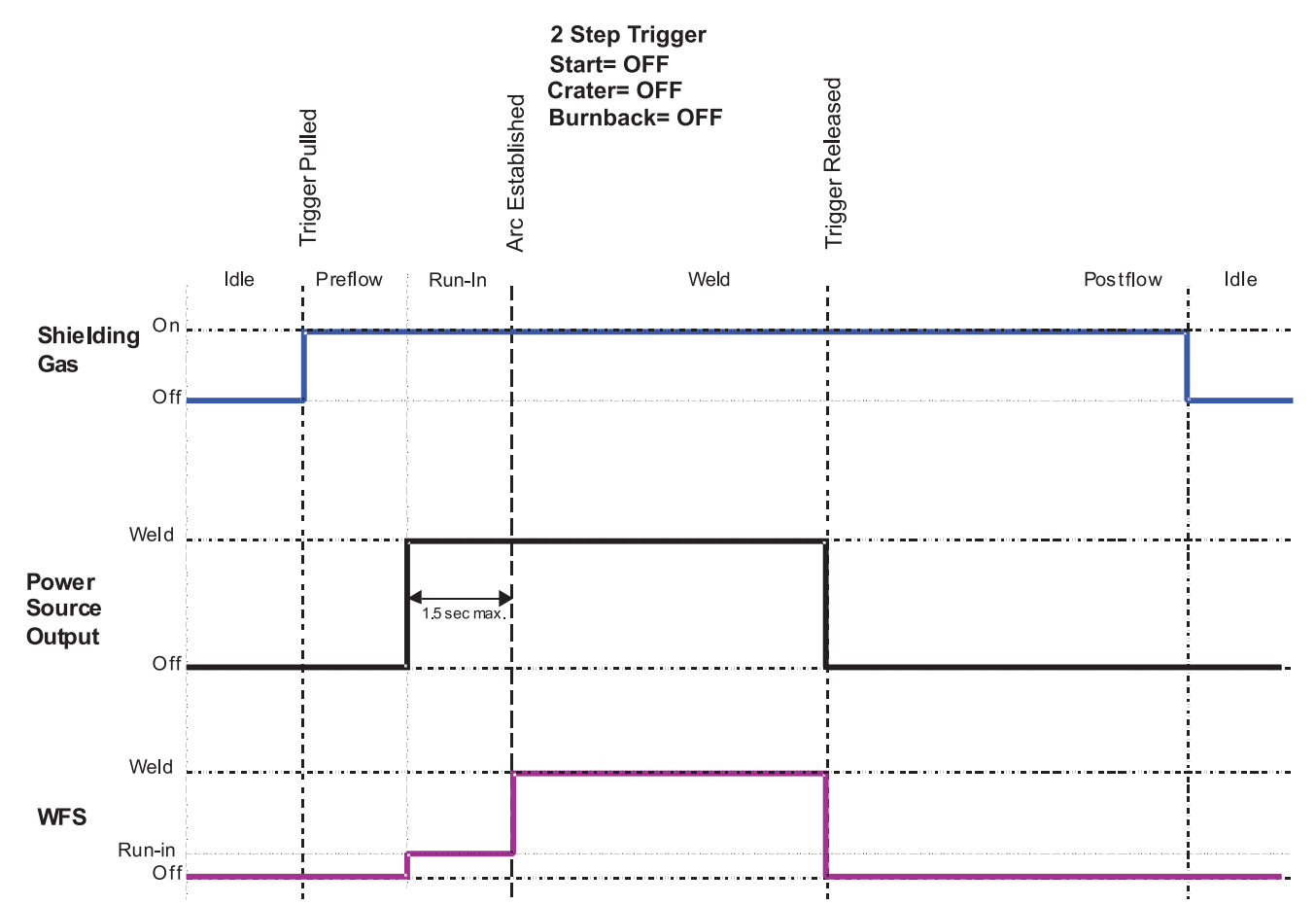

**EXAMPLE 2 - 2 STEP TRIGGER:** Improved Arc Start and Arc End. Tailoring the arc start and arc end is a common method for reducing spatter and improving weld quality. This can be accomplished with the Start and Burnback functions set to a desired values and Crater set to OFF. (See Figure B.20)

#### For this sequence,

#### PREFLOW:

Shielding gas begins to flow immediately when the gun trigger is pulled.

#### RUN-IN:

After preflow time expires, the power source regulates to the start output and wire is advanced towards the work piece at the Run-In WFS. If an arc is not established within 1.5 seconds, the power source output and wire feed speed skips to the weld settings.

#### UPSLOPE:

Once the wire touches the work and an arc is established, both the machine output and the wire feed speed ramp to the weld settings throughout the start time. The time period of ramping from the start settings to the weld settings is called UPSLOPE.

#### WELD:

After upslope, the power source output and the wire feed speed continue at the weld settings.

#### BURNBACK:

As soon as the trigger is released, the wire feed speed is turned OFF and the machine output continues for the burnback time.

#### **POSTFLOW:**

Next, the machine output is turned OFF and shielding gas continues until the post flow timer expires.

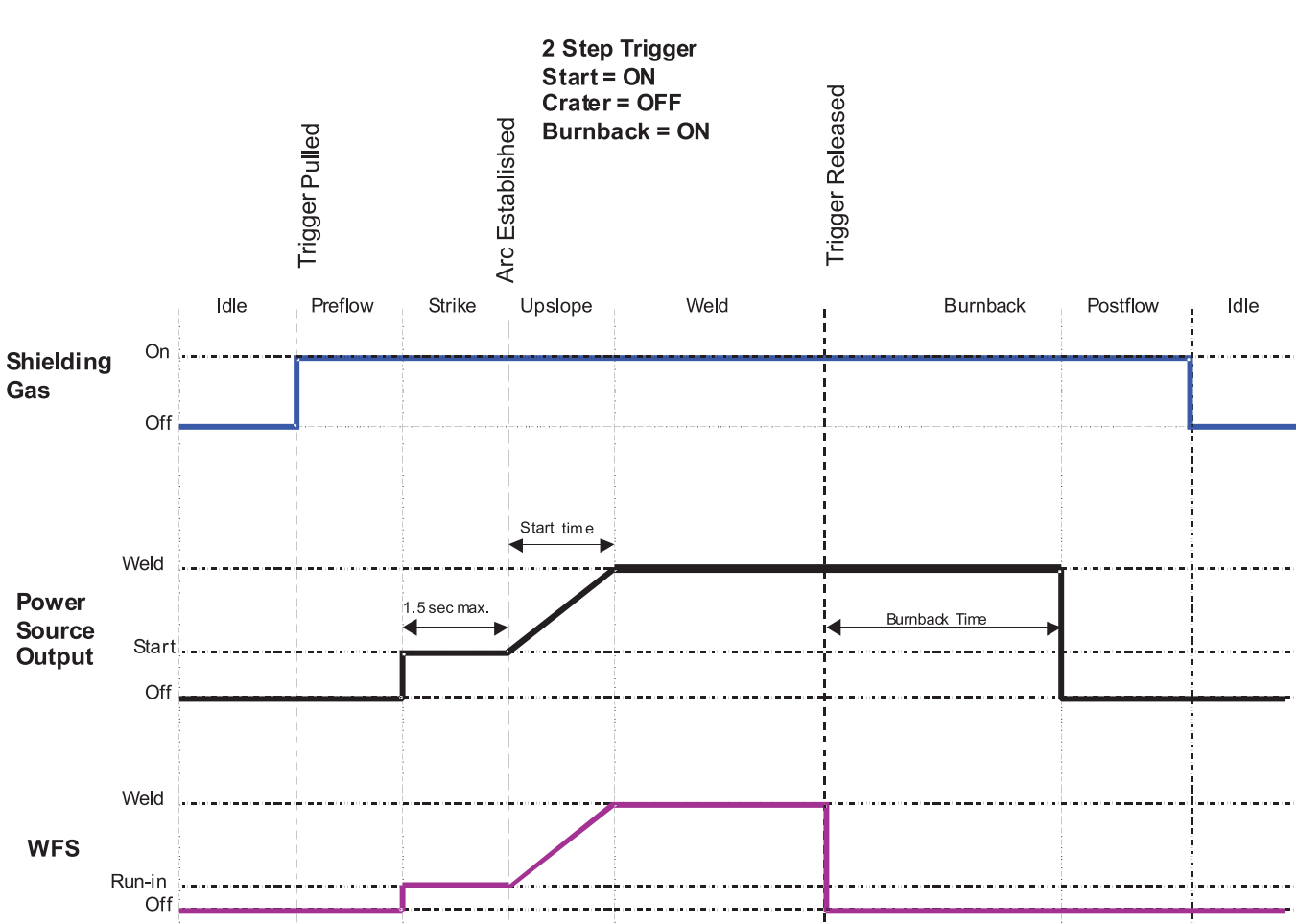

**EXAMPLE 3 - 2 STEP TRIGGER:** Customized Arc Start, Crater and Arc End. Sometimes it is advantageous to set specific arc start, crater and arc ending parameters for the ideal weld. Many times when welding aluminum crater control is necessary to make a good weld. This is done by setting Start, Crater and Burnback functions to desired values. (See Figure B.21)

#### For this sequence,

#### PREFLOW:

Shielding gas begins to flow immediately when the gun trigger is pulled.

#### **RUN-IN:**

After preflow time expires, the power source regulates to the start output and wire is advanced towards the work piece at the Run-In WFS. If an arc is not established within 1.5 seconds, the power source output and wire feed speed skips to the weld settings.

#### **START & UPSLOPE:**

As soon as the trigger is released, the wire feed speed and power source output ramp to the crater settings throughout the crater time. The time period of ramping from the weld settings to the crater settings is called DOWNSLOPE.

#### WELD:

After upslope, the power source output and the wire feed speed continue at the weld settings.

#### **CRATER:**

As soon as the trigger is released, the wire feed speed and power source output ramp to the crater settings throughout the crater time. The time period of ramping from the weld settings to the crater settings is called DOWNSLOPE.

#### **CRATER & DOWNSLOPE:**

As soon as the trigger is released, the wire feed speed and power source output ramp to the crater settings throughout the crater time. The time period of ramping from the weld settings to the crater settings is called DOWNSLOPE.

#### **BURNBACK:**

After the crater time expires, the wire feed speed is turned OFF and the machine output continues for the burnback time.

#### **POSTFLOW:**

Next, the machine output is turned OFF and shielding gas continues until the post flow timer expires.

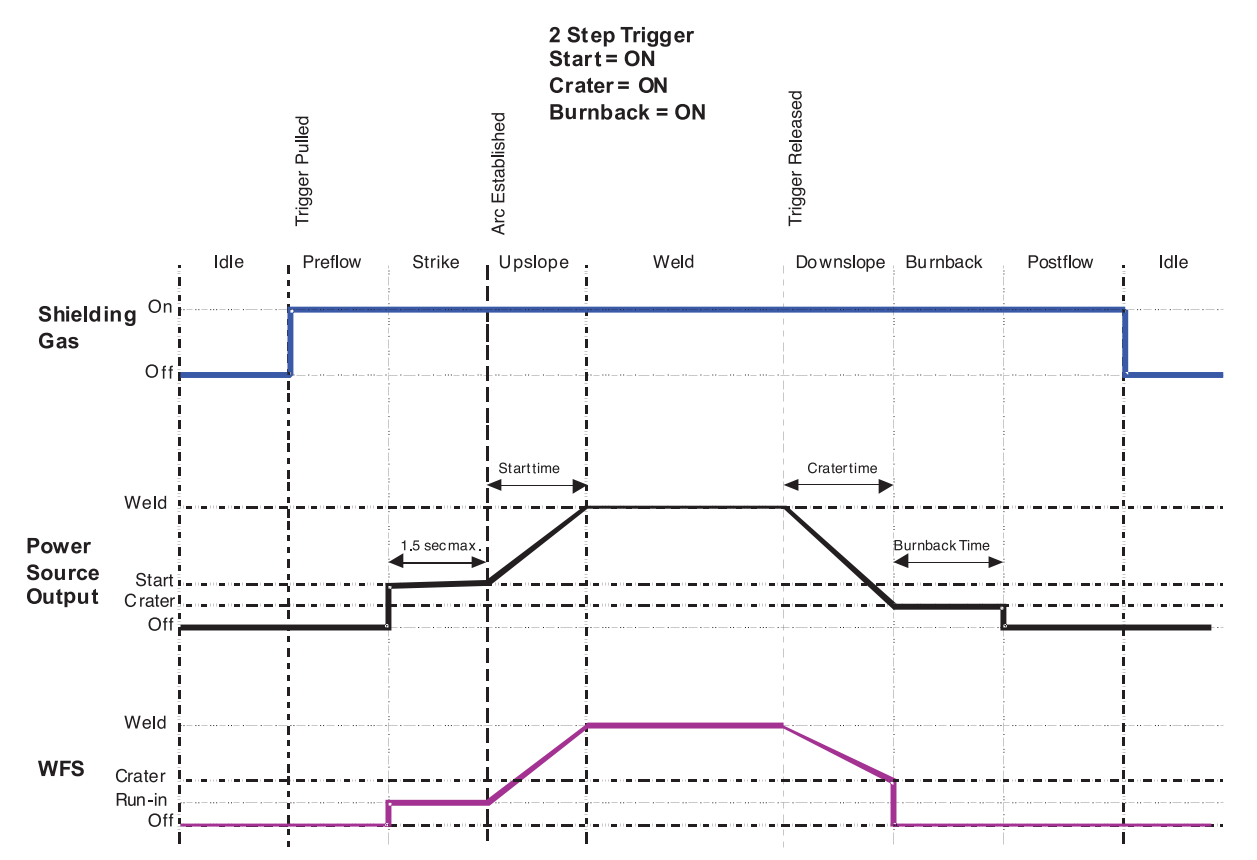

#### EXAMPLE 4 – 4 STEP TRIGGER: Trigger Interlock

The 4 step trigger can be configured as a trigger interlock. Trigger interlock adds to the welder's comfort when making long welds by allowing the trigger to be released after an initial trigger pull. Welding stops when the trigger is pulled a second time and then released, or if the arc is interrupted. (See Figure B.22)

For this sequence,

#### PREFLOW:

Shielding gas begins to flow immediately when the gun trigger is pulled.

#### **RUN-IN:**

After preflow time expires, the power source regulates to the welding output and wire is advanced towards the work piece at the Run-In WFS. If an arc is not established within 1.5 seconds, the wire feed speed will jump to the welding wire feed speed.

#### WELD:

The power source output and the wire feed speed continue at the weld settings. Welding continues when the trigger is pulled a second time.

#### **POSTFLOW:**

As soon as the trigger is released for the second time, the power source output and the wire feed speed are turned OFF. Shielding gas flows until the post flow timer expires.

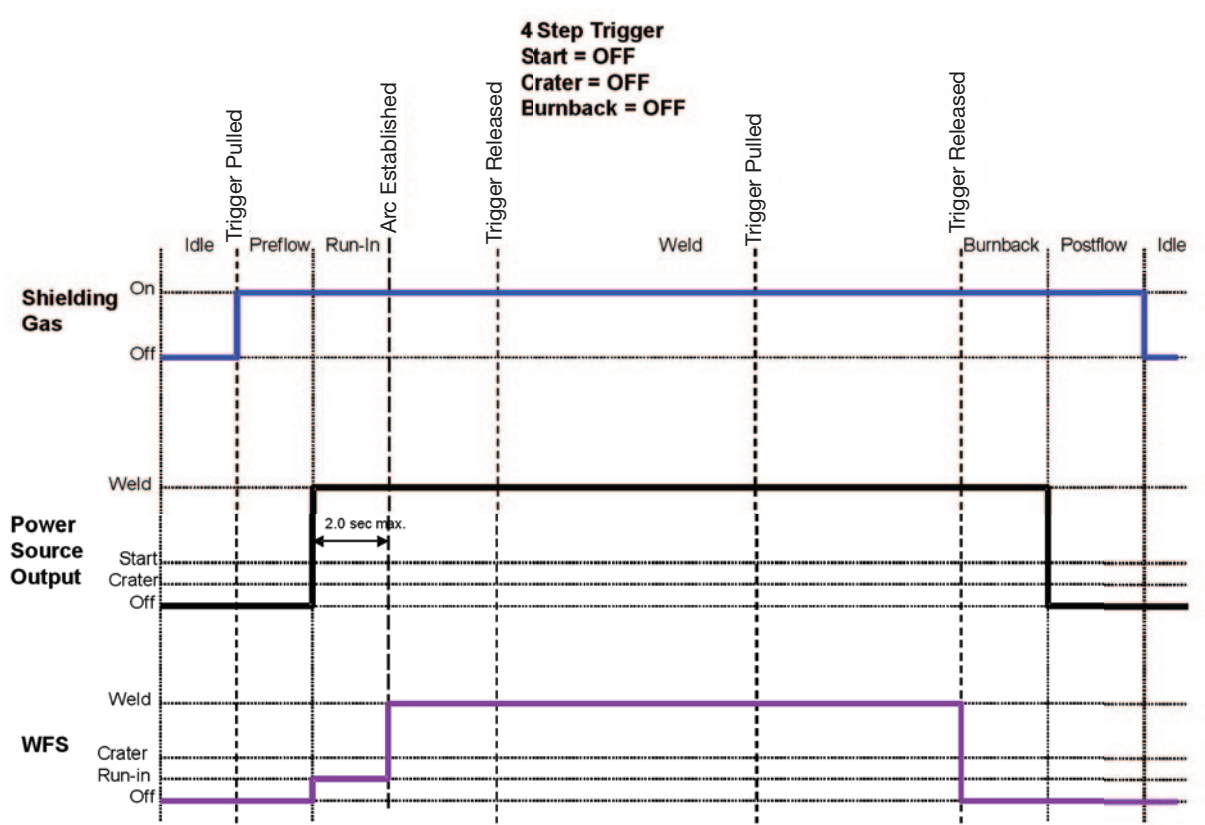

**EXAMPLE 5 - 4 STEP TRIGGER:** Manual control of Start and Crater times with Burnback ON. The 4 step trigger sequence gives the most flexibility when the Start, Crater and Burnback functions are active. This is a popular choice when welding aluminum because extra heat may be needed during Start and less heat desired during crater. With 4 step trigger, the welder chooses the amount of time to weld at the Start, Weld and Crater settings by using the gun trigger. Burnback reduces the occurrence of wire to sticking into the weld pool at the end of a weld and conditions the end of the wire for the next arc start. (See Figure

#### In this sequence,

#### **PREFLOW:**

B.23)

Shielding gas begins to flow immediately when the gun trigger is pulled.

#### RUN-IN:

After preflow time expires, the power source regulates to the start output and wire is advanced towards the work piece at the run-in WFS. If an arc is not established within 1.5 seconds, the power source output and wire feed speed skips to the weld settings.

#### START:

The power source welds at the start WFS and voltage until the trigger is released.

#### UPSLOPE:

During upslope, the power source output and the wire feed speed ramp to the weld settings throughout the start time. The time period of ramping from the start settings to the weld settings is called UPSLOPE.

#### WELD:

After upslope, the power source output and the wire feed speed continue at the weld settings.

#### DOWNSLOPE:

As soon as the trigger is released, the wire feed speed and power source output ramp to the crater settings throughout the crater time. The time period of ramping from the weld settings to the crater settings is called DOWNSLOPE.

#### CRATER:

During CRATER, the power source continues to supply output at the crater WFS and voltage.

#### **BURNBACK:**

When the trigger is released, the wire feed speed is turned OFF and the machine output continues for the burnback time.

#### **POSTFLOW:**

Next, the machine output is turned OFF and shielding gas continues until the post flow timer expires.

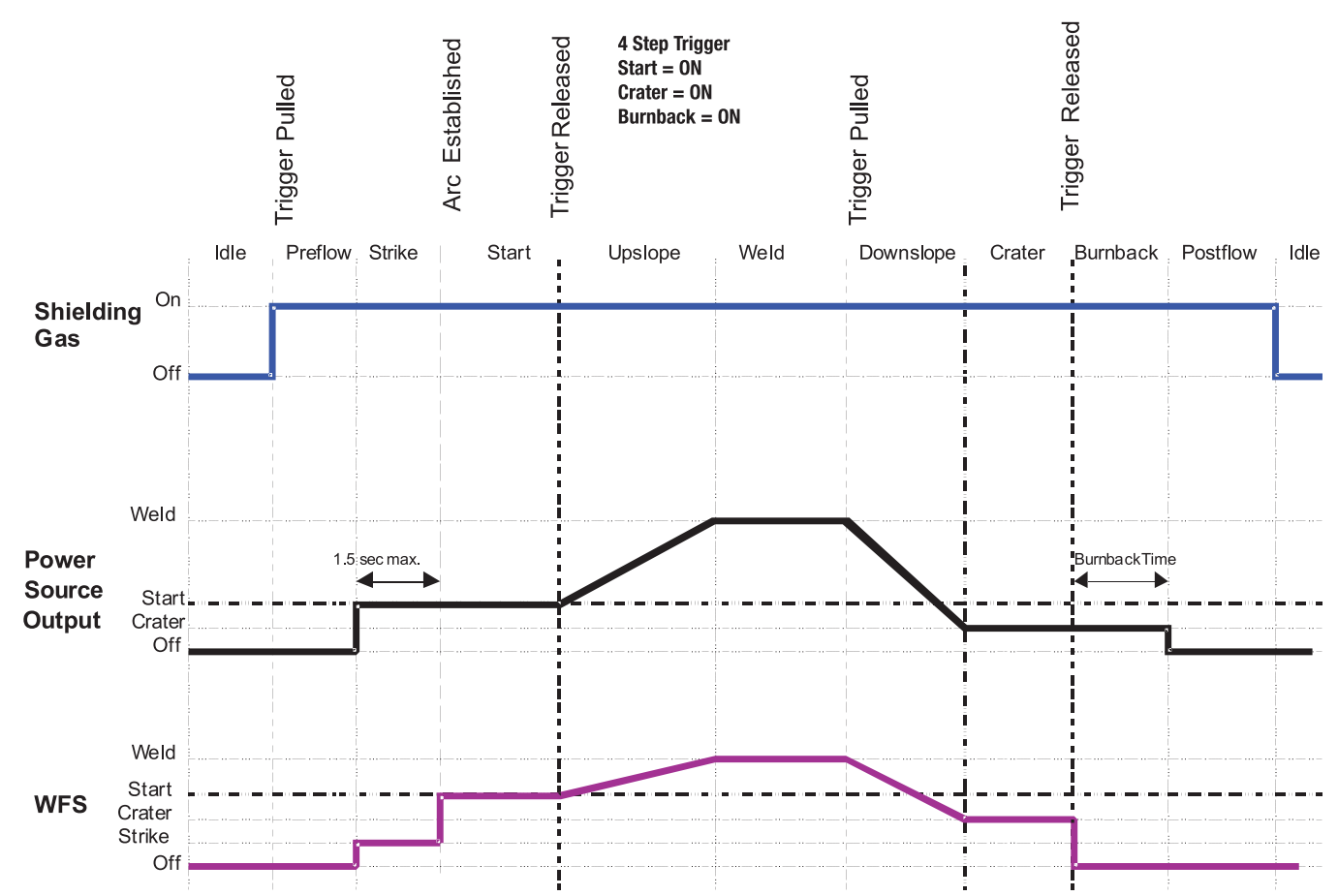

**REAR CONTROLS:** 

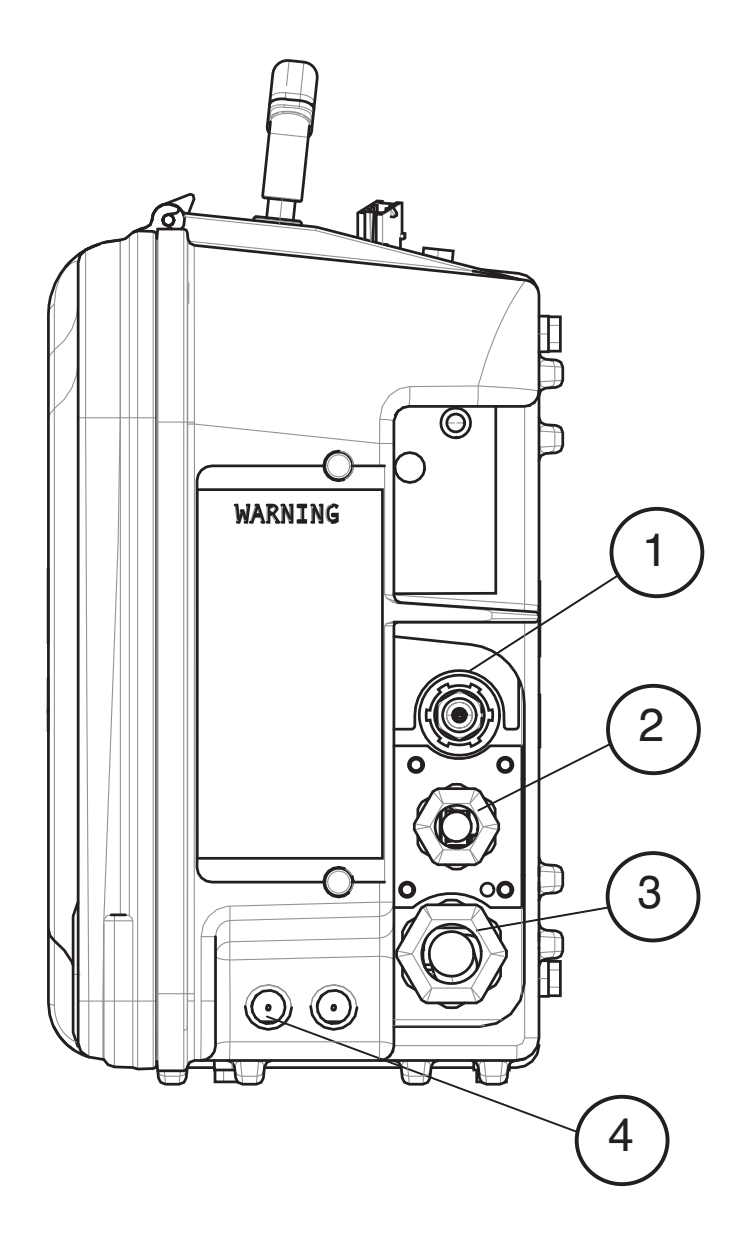

| ITEM | DESCRIPTION                             |
|------|-----------------------------------------|
| 1    | Shielding Gas Inlet                     |
| 2    | ArcLink Cable Connector                 |
| 3    | Electrode Cable                         |
| 4    | Cover for Optional Water Line Connector |

# ACCESSORIES

# FACTORY INSTALLED EQUIPMENT

• K1500-2 Gun Receiver Bushing.

### **DRIVE ROLL KITS USED**

• See Parts Pages

| K2429-1  | ArcLink "T" Cable Adapter           | Includes: 1 "T" adapter for connect-<br>ing two wire feeders to one power<br>source.                                                     |   |
|----------|-------------------------------------|----------------------------------------------------------------------------------------------------|---|
| K857-2   | Remote Output Control               | Includes: 1 remote output control<br>pendant with a 25' cable. Used<br>most often with SMAW welding.                                     |   |
| K2596-2  | Plastic Case                        | Includes: a complete engineered plastic case. Decals and latches are all pre-<br>assembled.                                              |   |
| K2593-xx | #1 Co-Axial Power Cable             | Includes: AWG #1 Coaxial weld cable of<br>length "xx". Ends of the weld cable<br>have lug connections. Use for Pulse or<br>STT® welding. | Ó |
| K1796-xx | 1/0 Co-Axial Power Cable            | Includes: 1/0 Coaxial weld cable of<br>length "xx". Ends of the weld cable<br>have lug connections. Use for Pulse<br>or STT® welding.    |   |
| K1803-1  | Work and Feeder Cables Package      | Includes: 1/0 Coaxial weld cable of<br>length "xx". Ends of the weld cable<br>have lug connections. Use for Pulse<br>or STT® welding.    |   |
| K1840-xx | Weld Power Cable, Twist-Mate to Lug | Includes: Twist-Mate to Lug, 1/0<br>cable of length "xx".                                                                                |   |
| K1842-xx | Weld Power Cable, Lug to Lug        | Includes: Twist-Mate to Lug 2/0<br>cable 14' (1.2m) long with Ground<br>Clamp, and Twist-Mate to Lug 2/0<br>Cable 9' (2.7m) long.        |   |

| K1543-xx | Digital Control Cable                                                                                                    | Includes: 5 pin to 5 pin wire feeder<br>to power source control cable.<br>Cables may be connected end-to-<br>end to make a longer cable.                                                                                                    |   |
|----------|----------------------------------------------------------------------------------------------------|----------------------------------------------------------------------------------------------------|---|
| K2683-xx | Heavy Duty ArcLink Control Cable                                                                                                    | Includes: 5 pin to 5 pin wire feeder power<br>source to control cable. Cables may be con-<br>nected end-to-end to make a longer cable.<br>The male connector is stainless steel and the<br>female connector is brass. Recommended for<br>outdoor applications. |   |
| K910-1   | Ground Clamp                                                                                                    | Includes: One 300 Amp Ground<br>Clamp.                                                                                                    | K |
| K910-2   | Ground Clamp                                                                                                    | Includes: One 500 Amp Ground<br>Clamp.                                                                                                    |   |
| K1500-1  | Gun Receiver Bushing (for guns with<br>K466-1 Lincoln gun connectors;<br>Innershield® and Subarc guns)                                                                    | Includes: Gun receiver bushing, set screw and hex key wrench.                                                                                                    |   |
| K1500-2  | Gun Receiver Bushing (for guns with<br>K466-2, K466-10 Lincoln gun connectors;<br>Magnum <sup>®</sup> 200/300/400 guns and com-<br>patible with Tweco <sup>®</sup> #2-#4) | Includes: Gun receiver bushing with<br>hose nipple, set screw and hex key<br>wrench.                                                                                                    |   |
| K1500-3  | Gun Receiver Bushing (for guns with<br>K613-7 Lincoln gun connectors;<br>Magnum <sup>®</sup> 550 guns and compatible with<br>Tweco <sup>®</sup> #5)                       | Includes: Gun receiver bushing with<br>hose nipple, set screw and hex key<br>wrench.                                                                                                    |   |
| K1500-4  | Gun Receiver Bushing (for gun with K466-<br>3 Lincoln gun connectors; compatible<br>with Miller <sup>®</sup> guns.)                                                       | Includes: Gun receiver bushing with<br>hose nipple, set screw and hex key<br>wrench.                                                                                                    |   |

#### ACCESSORIES

|         | -                                                                                               |                                                                                                    |          |
|---------|-------------------------------------------------------------------------------------------------|----------------------------------------------------------------------------------------------------|----------|
| K1500-5 | Gun Receiver Bushing (compatible with<br>Oxo® guns.)                                            | Includes: Gun receiver bushing with<br>hose nipple, 4 guide tubes, set screw<br>and hex key wrench.                                                                             |          |
| K489-7  | Gun Receiver Bushing (for Lincoln Fast-<br>Mate guns.)                                          | Includes: Gun receiver bushing with trigger connector.                                                                                                    | R        |
| K2339-1 | Push-Pull Gun Connection Kit                                                                    | Used with K2211-xx and K2212-xx<br>Python® Guns. Includes: Push-Pull gun<br>bushing, fittings, valve removal tool,<br>modified gas bypass valve and control<br>cable extension. | Ba 110 M |
| K590-6  | Water Connection Kit                                                                            | Includes: 2 hoses with female quick<br>connectors at each end, 2 male connec-<br>tors for 3/16" ID hose, 2 male connec-<br>tors for 1/4" ID hose, and mounting<br>hardware.     |          |
| K435    | Spindle Adapter, for mounting 14 lb. (6.4<br>kg) Innershield Coils on 2 in (51 mm)<br>spindles. | Includes: Spindle Adapter made from 2 coil retainers. (Electrode not included.)                                                                                                 |          |
| K468    | Spindle Adapter, for mounting 8in<br>(203mm) diameter spools on 2 in (51<br>mm) spindles.       | Includes: 2 Spindle Adapters, one for 2"<br>wide spools and the other for 3" wide<br>spools.                                                                                    |          |
| K659-1  | Gas Guard Regulator                                                                             | Includes: Gas Guard Regulator and adjustment key.                                                                                                    |          |
| 3000290 | Adjustable Gas Regulator                                                                        | Includes: Gas Regulator for Mixed<br>Gases and 10' (3.0m) Hose.                                                                                                    |          |
| K586-1  | Deluxe Adjustable Gas Regulator                                                                 | Includes: Deluxe Gas Regulator for<br>Mixed Gases, Adapter for CO2 and 10'<br>(3.0m) Hose.                                                                                      |          |

#### **INSTALLATION OF THE K590-6 WATER COOLING KIT**

# WARNING

- **ELECTRIC SHOCK can kill.** Turn the input power OFF at the disconnect
- switch before working on this equipment.
- Do not touch electrically hot parts.
- · Only qualified personnel should install, use or service this equipment.

The K590-6 components are rated up to 70 psi (5 bar) and 158°F (70°C). Use a coolant fluid that is compatible with the water cooler and the gun.

Tools required:

- 3/8" wrench
- 5/16" nut driver
- · medium flat bladed screw driver
- cutting tool
- 1. Turn power off at the welding power source.
- 2. Remove the screws securing the case to the inner module using a 3/8" wrench. (and a 5/8" wrench for plastic case models).

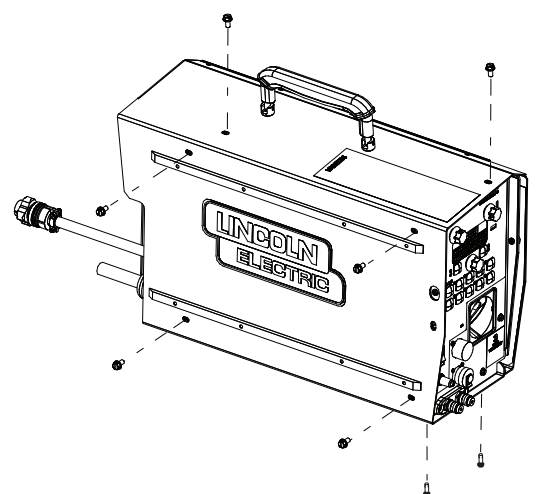

3. Remove the bolts holding the handle to the case with a 5/8" wrench

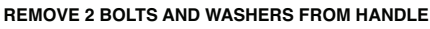

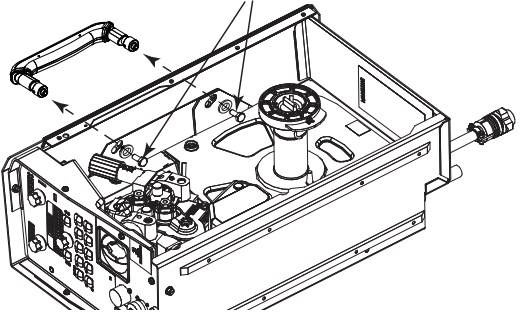

4. Remove the module from the case by lifting the front of the module approximately .25" (6 mm) and then sliding forward.

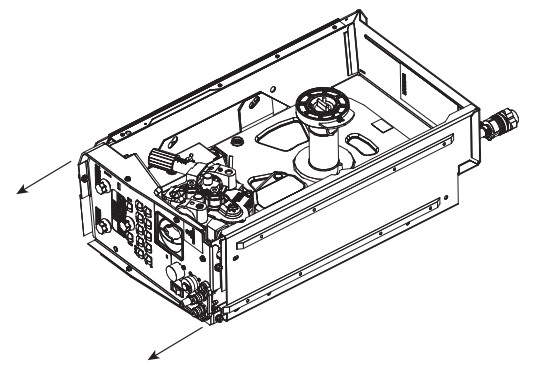

5. Use a 5/16" nut driver to remove the screws holding the water cooling cover on the case front of the inner module and on the rear of the case.

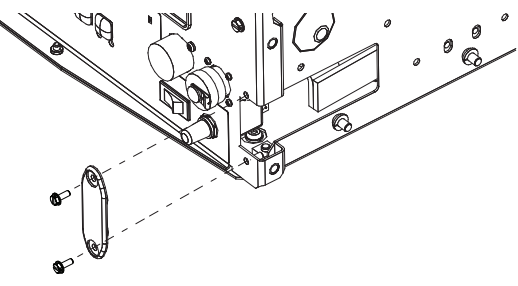

6. Install the fitting and hose assembly to the case front. Route the hoses along the bottom of the inner module and out through the cutout of the cover. Slide the module back into the case.

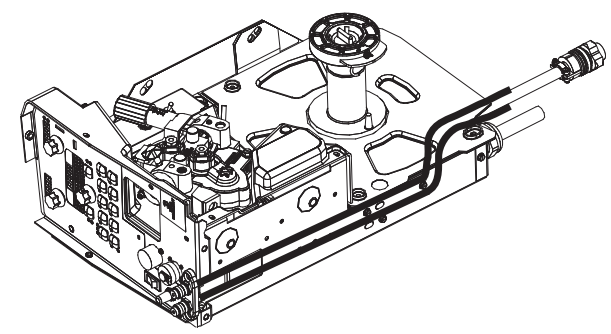

7. Assemble the handle to the inner module and case. ASSEMBLE BOLTS AND WASHER TO HANDLE

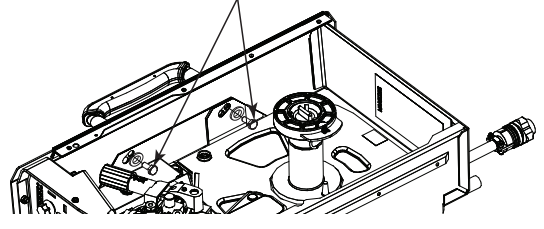

- 8. Secure the module to the case with the screws.
- 9. Install the fittings to the rear of the case.

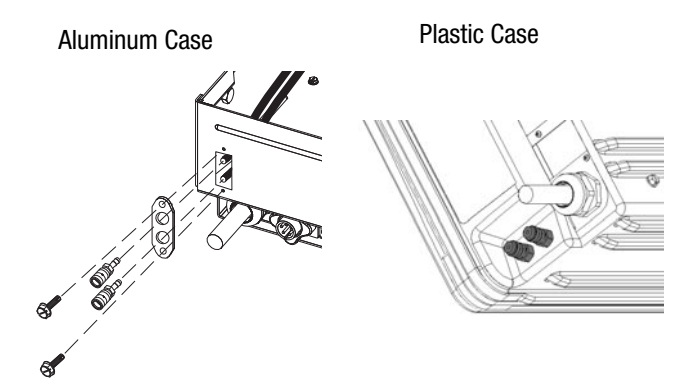

10. Slide the hose clamps on to the hoses. Trim the hoses to length so that they lay flat on the case bottom. Slide the hoses on to the fittings on the case rear and secure with the hose clamps.

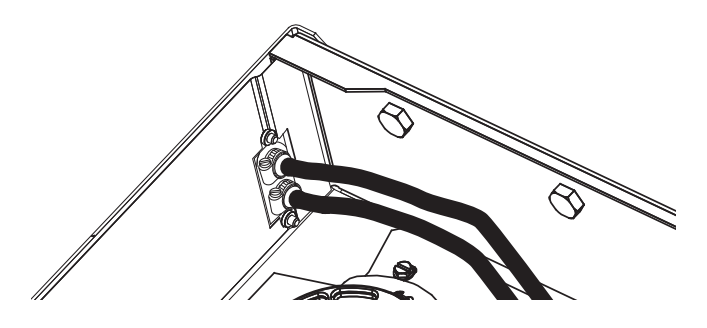

#### WATER COOLED GUNS

# WARNING

- **ELECTRIC SHOCK can kill.**
- Turn the input power OFF at the disconnect switch before working on this equipment.
- · Do not touch electrically hot parts.
- · Only qualified personnel should install, use or service this equipment.

# Conduit Gas

**FIGURE C.1** 

#### Python<sup>®</sup> Water Cooled Guns

K2212-xx push-pull guns require both the K590-6 water connection kit and the K2339-1 push-pull gun connection kit. The hoses from the water connection kit assemble directly to the push-pull gun bushing as shown below. Secure the conduit from the Python<sup>®</sup> gun in the gun bushing by using the thumb screw.

To install the K2339-1 Push-Pull Gun Connection Kit in the Power Feed® 25M:

- 1. Turn power off at the welding power source.
- Remove the gun from the wire feeder, if attached.
- 3. Loosen the socket head cap screw that holds the connector bar against the gun bushing. Important: Do not attempt to completely remove the socket head cap screw.
- 4. Remove the outer wire guide, and push the gun bushing out of the wire drive. Because of the precision fit, light tapping may be required to remove the gun bushing.
- 5. Disconnect the shielding gas hose from the gun bushing, if required.
- 6. Install Adapter, 5/8" L.H. Fitting to the Push-Pull Bushing.
- 7. Slide the Push-Pull Bushing into the wire drive.
- Insert the conduit from the push-pull gun into the push-pull 8. bushing until the conduit is flush to the inner wire guide. Secure the conduit with the thumb screw.
- 9. Tighten the socket head cap screw to hold the push-pull bushing tightly to the wire drive.
- 10. Assemble Adapter Fitting to the front of the push-pull bushing. Attach the electrode cable from gun to the adapter fitting.
- 11. Use the adapter fittings to attach one of the water hoses to the adapter.
- 12. Attach the other water hose to the water hose of the of pushpull gun using the Hose Nipple.
- 13. Connect the control cable from the push-pull gun to the 7 pin circular connector on the front of the Power Feed 25M.

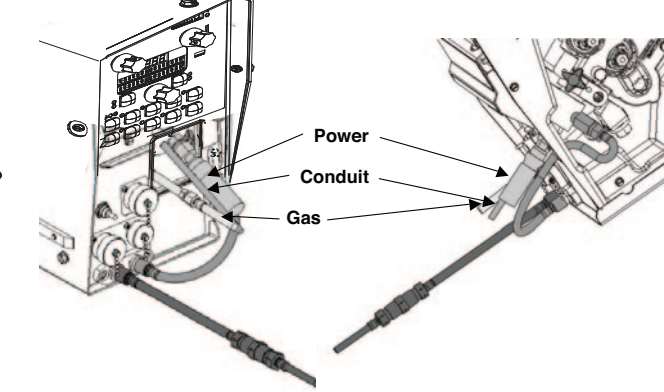

# MAINTENANCE SAFETY PRECAUTIONS

# \land WARNING

**ELECTRIC SHOCK can kill.** Do not operate with covers removed.

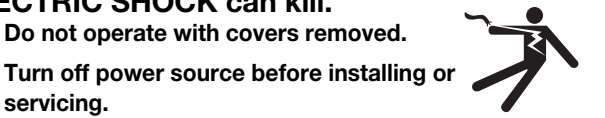

- Do not touch electrically hot parts.
- Turn the input power to the welding power source off at the fuse box before working in the terminal strip.
- Only qualified personnel should install, use or service this equipment.

#### **ROUTINE MAINTENANCE**

- Check weld cables, control cables and gas hoses for cuts.
- Clean and tighten all weld terminals.

#### PERIODIC MAINTENANCE

Motor Brushes:

servicing.

Inspect the motor brushes every 6 months or every 2.5 million arc starts (whichever comes first). Replace the brushes if they are less than 0.5" (12.7 mm) long.

#### CALIBRATION SPECIFICATION

All calibrations are factory set on the Power Feed® 25M.

To verify the wire feed speed:

- Assemble a .045 (1.2mm) drive roll kit into the Power Feed® 25M.
- Load a spool of .045 (1.2mm) electrode and thread the . electrode through the wire drive.
- Adjust the wire feed speed to 300 in/min (7.62m/min).
- Press the COLD FEED switch and measure the actual wire . feed speed with a calibrated wire feed speed tachometer.
- The measured wire feed speed should be within 2% of the set ٠ value.

To verify the voltage display:

- Set the welding power source and Power Feed® 25M to a CV procedure that gives steady "spray" transfer in the arc.
- While a weld is being made, measure the voltage from the feed plate to work with a calibrated volt meter.
- The displayed voltage on the Power Feed® 25M should be within 2% of the measured value.

# TROUBLESHOOTING

#### How to Use Troubleshooting Guide

# 🕐 WARNING

Service and Repair should only be performed by Lincoln Electric Factory Trained Personnel. Unauthorized repairs performed on this equipment may result in danger to the technician and machine operator and will invalidate your factory warranty. For your safety and to avoid Electrical Shock, please observe all safety notes and precautions detailed throughout this manual.

This Troubleshooting Guide is provided to help you locate and repair possible machine malfunctions. Simply follow the threestep procedure listed below.

#### Step 1. LOCATE PROBLEM (SYMPTOM).

Look under the column labeled "PROBLEM (SYMPTOMS)." This column describes possible symptoms that the machine may exhibit. Find the listing that best describes the symptom that the machine is exhibiting.

#### Step 2. POSSIBLE CAUSE.

The second column labeled "POSSIBLE CAUSE" lists the obvious external possibilities that may contribute to the machine symptom.

#### Step 3. RECOMMENDED COURSE OF ACTION

This column provides a course of action for the Possible Cause, generally it states to contact your local Lincoln Authorized Field Service Facility.

If you do not understand or are unable to perform the Recommended Course of Action safely, contact your local Lincoln Authorized Field Service Facility.

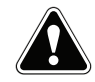

If for any reason you do not understand the test procedures or are unable to perform the tests/repairs safely, contact your Lincoln Authorized Service Facility for technical troubleshooting assistance before you proceed.

| Observe all Safety Guidelines detailed throughout this manual |                                       |                                                                                                    |                                                                                                    |
|---------------------------------------------------------------|---------------------------------------|----------------------------------------------------------------------------------------------------|----------------------------------------------------------------------------------------------------|
|                                                               | PROBLEMS<br>(SYMPTOMS)                | POSSIBLE<br>CAUSE                                                                                                    | RECOMMENDED<br>COURSE OF ACTION                                                                                                    |
|                                                               |                                       | Linc-Net System Error Codes                                                                                                    |                                                                                                    |
|                                                               | Fault Code                            | Description                                                                                                    | Possible Adjustments                                                                                                    |
| Err 006                                                       |                                       | <ol> <li>The wire feeder has not received a recog-<br/>nition command from the power source.</li> </ol>                                  | <ol> <li>Verify the power source is operating<br/>properly. (Status light steady green.)</li> <li>Check control cable for loose or broken<br/>leads.</li> <li>See power source Instruction Manual.</li> </ol>                                                                                                    |
| Err 100                                                       |                                       | 1. The power source has issued a shutdown<br>command.<br>Arcl ink System Error Codes                                                     | <ol> <li>Verify the power source is operating<br/>properly (Status light steady green.)</li> <li>Check control cable for loose or broken<br/>leads.</li> <li>See power source Instruction Manual.</li> </ol>                                                                                                    |
| Err 53                                                        | Voltage sense loss.                   |                                                                                                    |                                                                                                    |
| Err 81                                                        | Motor overload, long term.            | 1. The wire drive motor has overheated.                                                                                                  | <ol> <li>Check that the electrode slides easily<br/>through the gun and cable.</li> <li>Remove tight bends from the gun and<br/>cable.</li> <li>Check that the spindle brake is not too<br/>tight.</li> <li>Verify a high quality electrode is being<br/>used.</li> <li>Wait for the error to reset and the motor<br/>to cool. (approximately 1 minute).</li> </ol> |
| Err 82                                                        | Motor overload, short term.           | <ol> <li>The wire drive motor current draw has<br/>exceeded limits, usually because the<br/>motor is in a locked rotor state.</li> </ol> | <ol> <li>Check that motor can turn freely when<br/>idle arm is open.</li> <li>Verify that the gears are free of debris<br/>and dirt.</li> </ol>                                                                                                    |
| Err 95                                                        | Spool gun or pull gun motor overload. | 1. The drive motor in the spool gun or push-<br>pull gun is drawing too much current.                                                    | <ol> <li>Check that the wire moves freely through<br/>the gun when the gun is straight.</li> <li>Verify the correct size contact tip is<br/>installed in the gun.</li> </ol>                                                                                                    |
| Err 263                                                       | No usable weld modes.                 | 1. The power source does not have any welding programs loaded.                                                                           | 1. See the power source Instruction Manual for load welding programs.                                                                                                    |

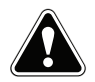

If for any reason you do not understand the test procedures or are unable to perform the tests/repairs safely, contact your Lincoln Authorized Service Facility for technical troubleshooting assistance before you proceed.

#### WWW.LINCOLNELECTRIC.COM/LOCATOR

|                                                                             | CAUSE                                                                                                    |                                                                                                    |  |
|-----------------------------------------------------------------------------|----------------------------------------------------------------------------------------------------|----------------------------------------------------------------------------------------------------|--|
| (31/01/10/03)                                                               | GAUSE                                                                                                    | COURSE OF ACTION                                                                                                    |  |
|                                                                             | Output Problems                                                                                                    |                                                                                                    |  |
| The feeder does power up - no display, no cold feed.                        | 1. The Power Feed® 25M power switch is<br>OFF.                                                                                             | 1. Turn the Power Feed® 25M power switch<br>ON.                                                                        |  |
|                                                                             | <ol> <li>The Power wave power source is OFF.</li> <li>The circuit breaker for the wire feeder on<br/>power source have tripped.</li> </ol> | <ol> <li>Turn ON the Power Wave power source.</li> <li>Reset the circuit breakers.</li> </ol>                          |  |
|                                                                             | 4. The control cable may be loose or dam-<br>aged.                                                                                         | <ol> <li>Tighten, repair or replace the control<br/>cable.</li> </ol>                                                  |  |
|                                                                             | 5. The power switch is damaged.                                                                                                    | 5. Replace the power switch.                                                                                           |  |
| No shielding gas.                                                           | 1. The gas supply is OFF or empty.                                                                                                    | 1. Verify the gas supply is ON and flowing.<br>2. Boute the gas hose so it avoids sharp                                |  |
|                                                                             | 2. The gas hose is cut or crushed.                                                                                                    | corners and make sure nothing is on top                                                                                |  |
|                                                                             | 3. Dirt or debris is in the solenoid.                                                                                                    | <ol> <li>Apply filtered shop at 80psi to the sole-<br/>noid to remove dirt</li> </ol>                                  |  |
|                                                                             | <ol> <li>There is a loose solenoid connection or<br/>the solenoid has failed.</li> </ol>                                                   | <ol> <li>Remove the cover and check that all connections are in good condition.</li> </ol>                             |  |
|                                                                             | 5. The solenoid has failed.                                                                                                    | 5. Replace the solenoid.                                                                                               |  |
| Inconsistent wire feeding or wire not feed-<br>ing but drive rolls turning. | 1. The gun cable is kinked and/or twisted.                                                                                                 | 1. Keep the gun cable as straight as possi-<br>ble. Avoid sharp corners or bends in the                                |  |
|                                                                             | 2. The wire is jammed in the gun and cable.                                                                                                | <ol> <li>Remove the gun from the wire feeder and<br/>pull the jammed wire out of the gun and<br/>cable</li> </ol>      |  |
|                                                                             | 3. The gun liner is dirty or worn.                                                                                                    | <ol> <li>Blow dirt out of the liner with low pressure (40psi or less). Replace the liner if worp</li> </ol>            |  |
|                                                                             | 4. The electrode is rusty or dirty.                                                                                                    | <ol> <li>Use only clean electrode. Use quality<br/>electrode, like L-50 or L-56 from Lincoln<br/>Electric</li> </ol>   |  |
|                                                                             | 5. The contact tip is partially melted or has spatter.                                                                                     | 5. Replace the contact tip.                                                                                            |  |
|                                                                             | <ol><li>Improper gun liner, tip, drive rolls and/or inner wire guide.</li></ol>                                                            | 6. Verify the proper parts are installed.                                                                              |  |
|                                                                             | <ol> <li>Incorrect tension arm pressure on the<br/>drive rolls.</li> </ol>                                                                 | 7. Adjust the tension arm per the Instruction<br>Manual. Most electrodes feed well at a<br>tension arm setting of "3". |  |
|                                                                             | 8. Worn drive roll.                                                                                                    | 8. Replace the drive rolls if worn or filled with dirt.                                                                |  |
|                                                                             |                                                                                                    |                                                                                                    |  |

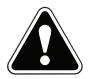

If for any reason you do not understand the test procedures or are unable to perform the tests/repairs safely, contact your Lincoln Authorized Service Facility for technical troubleshooting assistance before you proceed.

#### WWW.LINCOLNELECTRIC.COM/LOCATOR

| PROBLEMS                                                                                                    | POSSIBLE                                                                                                    | RECOMMENDED                                                                                                    |
|----------------------------------------------------------------------------------------------------|----------------------------------------------------------------------------------------------------|----------------------------------------------------------------------------------------------------|
| (SYMPTOMS)                                                                                                    | CAUSE                                                                                                    | COURSE OF ACTION                                                                                                    |
|                                                                                                    | Output Problems                                                                                                 |                                                                                                    |
| Wire feed speed consistently operates at the wrong value.                                                         | 1. The wire feeder gear setting is not prop-<br>erly set.                                                       | <ol> <li>Verify the Power Feed®-15 software set-<br/>ting matches the gear mounted. See the<br/>Instruction Manual for setting the gear<br/>speed.</li> </ol> |
| Variable or "hunting" arc.                                                                                        | <ol> <li>Wrong size, worn and/or melted contact tip.</li> </ol>                                                 | 1. Replace the contact tip.                                                                                                    |
|                                                                                                    | 2. Worn work cable or poor work connec-<br>tion.                                                                | <ol> <li>Verify all work and electrode connections<br/>are tight and that the cables are in good<br/>condition. Clean/replace as necessary.</li> </ol>        |
|                                                                                                    | 3. Wrong polarity.                                                                                              | <ol> <li>Adjust polarity to the recommended pro-<br/>cedure.</li> </ol>                                                                                       |
|                                                                                                    | <ol> <li>The gas nozzle is extended beyond the<br/>contact tip or the wire stickout is too<br/>long.</li> </ol> | <ol> <li>Adjust the gas nozzle and shorten the<br/>stickout to 3/8 to 1/2 inches.</li> </ol>                                                                  |
|                                                                                                    | 5. Poor gas shielding on processes requiring gas.                                                               | 5. Check gas flow and mixture. Remove or block sources of drafts.                                                                                             |
| Poor arc starts with sticking or "blast-offs",<br>weld porosity, narrow and ropy looking<br>bead.                 | 1. Improper procedures or techniques.                                                                           | 1. See "Gas Metal Arc Welding Guide".<br>(GS-100).                                                                                                    |
| The wire feed speed/amperage and volt-<br>age/trim display work during preset but<br>show nothing during welding. | 1. The software in the Power Feed® 25M must be upgraded.                                                        | 1. Contact the local authorized Lincoln Field<br>Service Shop.                                                                                                |
|                                                                                                    |                                                                                                    |                                                                                                    |

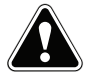

If for any reason you do not understand the test procedures or are unable to perform the tests/repairs safely, contact your Lincoln Authorized Service Facility for technical troubleshooting assistance before you proceed.

#### WWW.LINCOLNELECTRIC.COM/LOCATOR

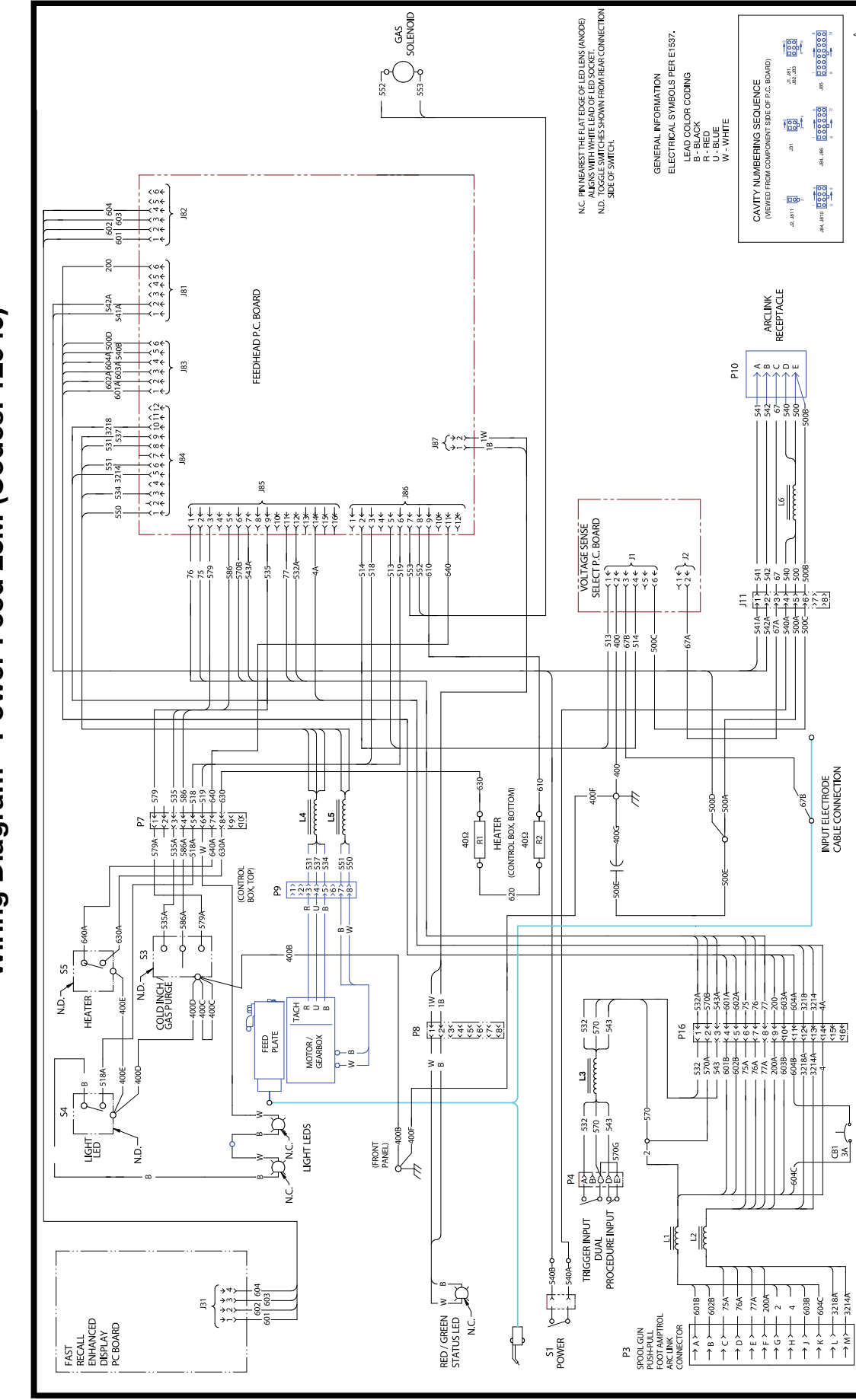

Wiring Diagram - Power Feed 25M (Codes: 12940)

**NOTE:** This diagram is for reference only. It may not be accurate for all machines covered by this manual. The specific diagram for a particular code is pasted inside the machine on one of the enclosure panels. If the diagram is illegible, write to the Service Department for a replacement. Give the equipment code number.

G5585-2

#### Dimensions for Aluminum Case Code 12940

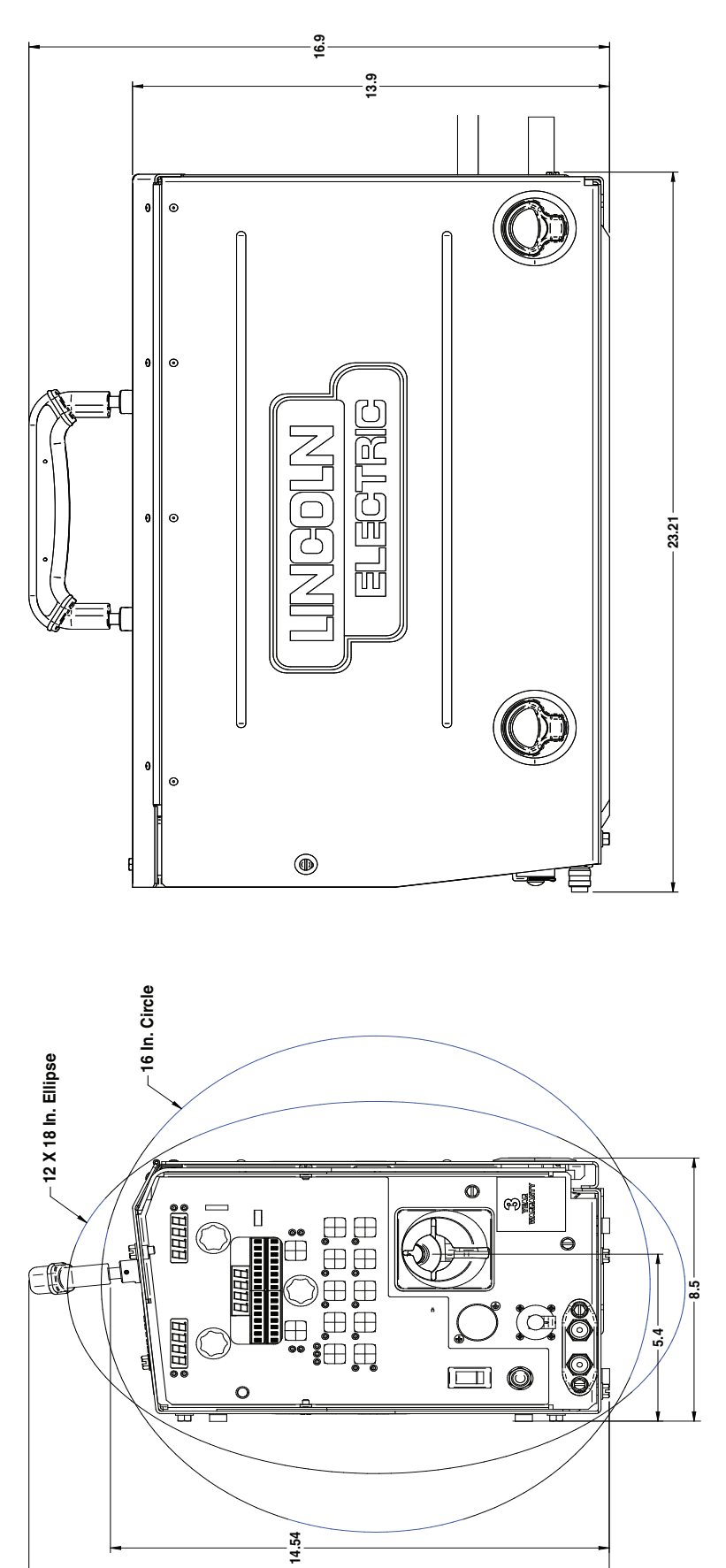

16.92
## **Dimensions for Plastic Case Code 12941**

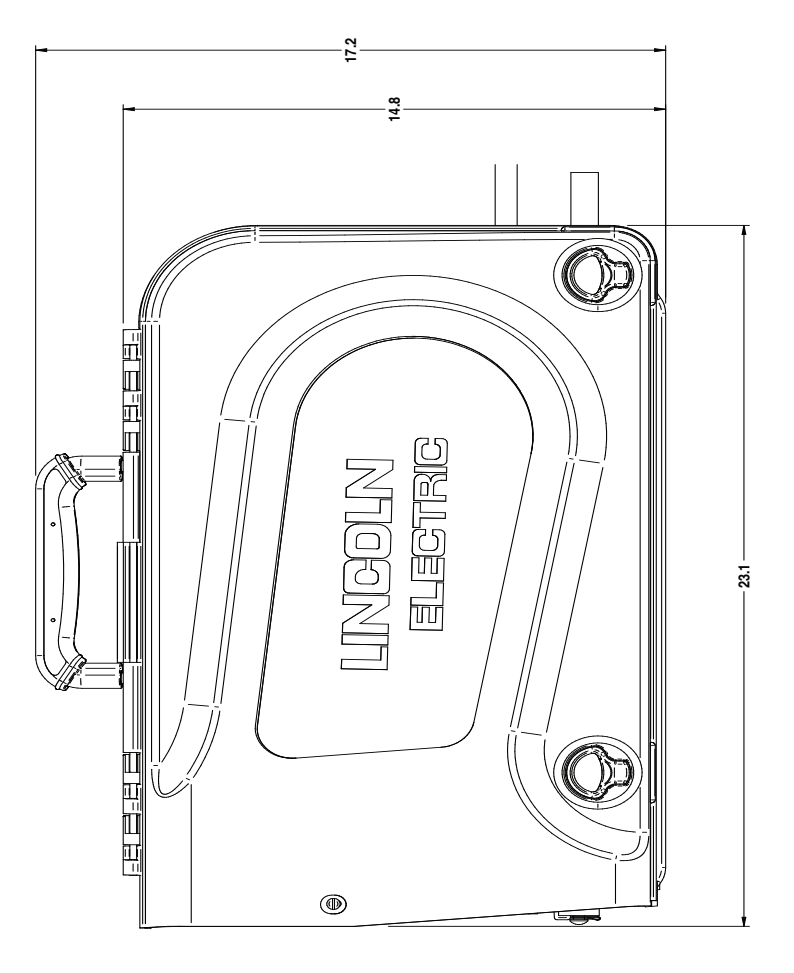

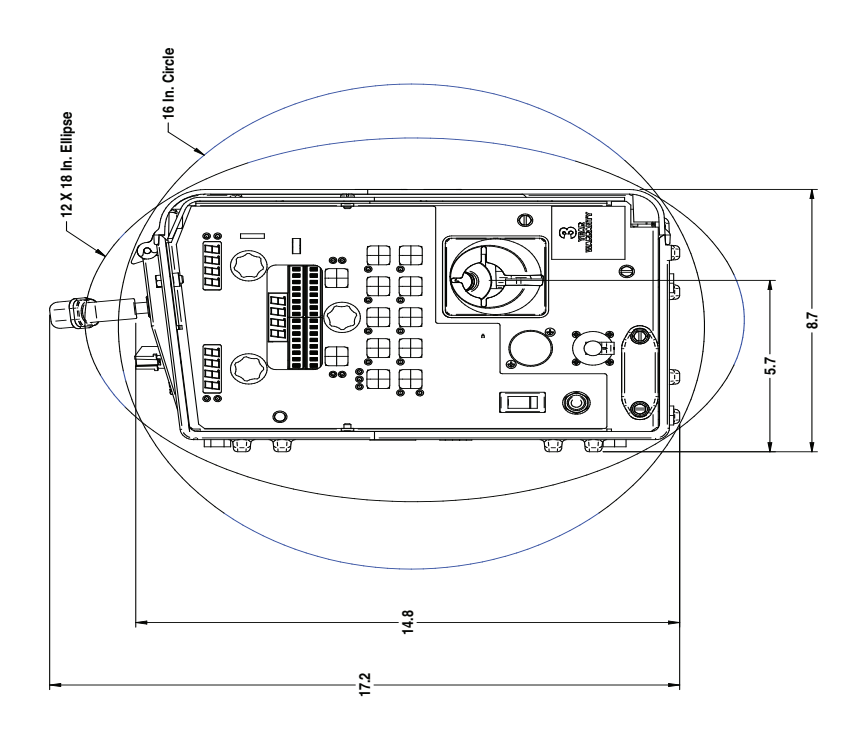

| WARNING                | <ul> <li>Do not touch electrically live parts or<br/>electrode with skin or wet clothing.</li> <li>Insulate yourself from work and<br/>ground.</li> </ul>                                         | • Keep flammable materials away.                                                    | • Wear eye, ear and body protection.                                    |
|------------------------|----------------------------------------------------------------------------------------------------|-------------------------------------------------------------------------------------|-------------------------------------------------------------------------|
| AVISO DE<br>PRECAUCION | <ul> <li>No toque las partes o los electrodos<br/>bajo carga con la piel o ropa moja-<br/>da.</li> <li>Aislese del trabajo y de la tierra.</li> </ul>                                             | <ul> <li>Mantenga el material combustible<br/>fuera del área de trabajo.</li> </ul> | <ul> <li>Protéjase los ojos, los oídos y el<br/>cuerpo.</li> </ul>      |
| French<br>ATTENTION    | <ul> <li>Ne laissez ni la peau ni des vête-<br/>ments mouillés entrer en contact<br/>avec des pièces sous tension.</li> <li>Isolez-vous du travail et de la terre.</li> </ul>                     | <ul> <li>Gardez à l'écart de tout matériel<br/>inflammable.</li> </ul>              | <ul> <li>Protégez vos yeux, vos oreilles et<br/>votre corps.</li> </ul> |
| German<br>WARNUNG      | <ul> <li>Berühren Sie keine stromführenden<br/>Teile oder Elektroden mit Ihrem<br/>Körper oder feuchter Kleidung!</li> <li>Isolieren Sie sich von den<br/>Elektroden und dem Erdboden!</li> </ul> | Entfernen Sie brennbarres Material!                                                 | <ul> <li>Tragen Sie Augen-, Ohren- und Kör-<br/>perschutz!</li> </ul>   |
| Portuguese<br>ATENÇÃO  | <ul> <li>Não toque partes elétricas e electrodos com a pele ou roupa molhada.</li> <li>Isole-se da peça e terra.</li> </ul>                                                                       | <ul> <li>Mantenha inflamáveis bem guarda-<br/>dos.</li> </ul>                       | <ul> <li>Use proteção para a vista, ouvido e<br/>corpo.</li> </ul>      |
| 注意事項                   | <ul> <li>●通電中の電気部品、又は溶材にヒ<br/>フやぬれた布で触れないこと。</li> <li>●施工物やアースから身体が絶縁されている様にして下さい。</li> </ul>                                                                                                    | <ul> <li>燃えやすいものの側での溶接作業<br/>は絶対にしてはなりません。</li> </ul>                               | ● 目、耳及び身体に保護具をして下<br>さい。                                                |
| Chinese<br>查 占         | <ul> <li>●皮肤或濕衣物切勿接觸帶電部件及<br/>銲條。</li> <li>●使你自己與地面和工件絶縁。</li> </ul>                                                                                                    | ●把一切易燃物品移離工作場所。<br>                                                                 | ● <b>佩戴眼、耳及身體勞動保護用具。</b>                                                |
| Korean<br>위 험          | <ul> <li>● 전도체나 용접봉을 젖은 헝겁 또는<br/>피부로 절대 접촉치 마십시요.</li> <li>● 모재와 접지를 접촉치 마십시요.</li> </ul>                                                                                                    | ●인화성 물질을 접근 시키지 마시요.                                                                | ●눈, 귀와 몸에 보호장구를<br>착용하십시요.                                              |
| Arabic<br>تحذير        | <ul> <li>لا تلمس الاجزاء التي يسري فيها التيار<br/>الكهرباني أو الالكترود بجلد الجسم أو<br/>بالملابس المبللة بالماء.</li> <li>ضع عاز لا على جسمك خلال العمل.</li> </ul>                           | <ul> <li>ضع المواد القابلة للاشتعال في مكان بعيد.</li> </ul>                        | <ul> <li>ضع أدوات وملابس واقية على عينيك وأذنيك<br/>وجسمك.</li> </ul>   |

READ AND UNDERSTAND THE MANUFACTURER'S INSTRUCTION FOR THIS EQUIPMENT AND THE CONSUMABLES TO BE USED AND FOLLOW YOUR EMPLOYER'S SAFETY PRACTICES.

SE RECOMIENDA LEER Y ENTENDER LAS INSTRUCCIONES DEL FABRICANTE PARA EL USO DE ESTE EQUIPO Y LOS CONSUMIBLES QUE VA A UTILIZAR, SIGA LAS MEDIDAS DE SEGURIDAD DE SU SUPERVISOR.

LISEZ ET COMPRENEZ LES INSTRUCTIONS DU FABRICANT EN CE QUI REGARDE CET EQUIPMENT ET LES PRODUITS A ETRE EMPLOYES ET SUIVEZ LES PROCEDURES DE SECURITE DE VOTRE EMPLOYEUR.

LESEN SIE UND BEFOLGEN SIE DIE BETRIEBSANLEITUNG DER ANLAGE UND DEN ELEKTRODENEINSATZ DES HER-Stellers. Die Unfallverhütungsvorschriften des Arbeitgebers sind ebenfalls zu beachten.

|                                                                                                    | بر<br>ا                                                                                                    |                                                                                                    |                        |
|----------------------------------------------------------------------------------------------------|----------------------------------------------------------------------------------------------------|----------------------------------------------------------------------------------------------------|------------------------|
| <ul> <li>Keep your head out of fumes.</li> <li>Use ventilation or exhaust to<br/>remove fumes from breathing zone.</li> </ul>                                  | <ul> <li>Turn power off before servicing.</li> </ul>                                                                                                    | <ul> <li>Do not operate with panel open or<br/>guards off.</li> </ul>                                                                 | WARNING                |
| <ul> <li>Los humos fuera de la zona de respiración.</li> <li>Mantenga la cabeza fuera de los humos. Utilice ventilación o aspiración para gases.</li> </ul>    | <ul> <li>Desconectar el cable de ali-<br/>mentación de poder de la máquina<br/>antes de iniciar cualquier servicio.</li> </ul>                               | <ul> <li>No operar con panel abierto o<br/>guardas quitadas.</li> </ul>                                                               | AVISO DE<br>PRECAUCION |
| <ul> <li>Gardez la tête à l'écart des fumées.</li> <li>Utilisez un ventilateur ou un aspirateur pour ôter les fumées des zones de travail.</li> </ul>          | <ul> <li>Débranchez le courant avant l'entre-<br/>tien.</li> </ul>                                                                                           | <ul> <li>N'opérez pas avec les panneaux<br/>ouverts ou avec les dispositifs de<br/>protection enlevés.</li> </ul>                     | French<br>ATTENTION    |
| <ul> <li>Vermeiden Sie das Einatmen von<br/>Schweibrauch!</li> <li>Sorgen Sie f         ür gute Be- und<br/>Entl         üftung des Arbeitsplatzes!</li> </ul> | <ul> <li>Strom vor Wartungsarbeiten<br/>abschalten! (Netzstrom völlig öff-<br/>nen; Maschine anhalten!)</li> </ul>                                           | <ul> <li>Anlage nie ohne Schutzgehäuse<br/>oder Innenschutzverkleidung in<br/>Betrieb setzen!</li> </ul>                              | German<br>WARNUNG      |
| <ul> <li>Mantenha seu rosto da fumaça.</li> <li>Use ventilação e exhaustão para<br/>remover fumo da zona respiratória.</li> </ul>                              | <ul> <li>Não opere com as tampas removidas.</li> <li>Desligue a corrente antes de fazer<br/>serviço.</li> <li>Não toque as partes elétricas nuas.</li> </ul> | <ul> <li>Mantenha-se afastado das partes<br/>moventes.</li> <li>Não opere com os paineis abertos<br/>ou guardas removidas.</li> </ul> | Portuguese<br>ATENÇÃO  |
| <ul> <li>● ヒュームから頭を離すようにして<br/>下さい。</li> <li>● 換気や排煙に十分留意して下さい。</li> </ul>                                                                                     | <ul> <li>● メンテナンス・サービスに取りか<br/>かる際には、まず電源スイッチを<br/>必ず切って下さい。</li> </ul>                                                                                      | ● パネルやカバーを取り外したまま<br>で機械操作をしないで下さい。                                                                                                   | 注意事項                   |
| ●頭部遠離煙霧。<br>●在呼吸區使用通風或排風器除煙。                                                                                                    | ●維修前切斷電源。                                                                                                    | ●儀表板打開或沒有安全罩時不準作<br>業。                                                                                                    | Chinese<br>营生          |
| <ul> <li>얼굴로부터 용접가스를 멀리하십시요.</li> <li>호홉지역으로부터 용접가스를<br/>제거하기 위해 가스제거기나<br/>통풍기를 사용하십시요.</li> </ul>                                                            | ● 보수전에 전원을 차단하십시요.                                                                                                    | ● 판넬이 열린 상태로 작동치<br>마십시요.                                                                                                    | Korean<br>위험           |
| <ul> <li>ابعد رأسك بعيداً عن الدخان.</li> <li>استعمل التهوية أو جهاز ضغط الدخان للخارج<br/>لكى تبعد الدخان عن المنطقة التي تتنفس فيها.</li> </ul>              | اقطع التيار الكهربائي قبل القيام بأية صيانة.                                                                                                    | <ul> <li>لا تشغل هذا الجهاز اذا كانت الاغطية<br/>الحديدية الواقية ليست عليه.</li> </ul>                                               | Arabic<br>تحذير        |

## LEIA E COMPREENDA AS INSTRUÇÕES DO FABRICANTE PARA ESTE EQUIPAMENTO E AS PARTES DE USO, E SIGA AS PRÁTICAS DE SEGURANÇA DO EMPREGADOR.

使う機械や溶材のメーカーの指示書をよく読み、まず理解して下さい。そして貴社の安全規定に従って下さい。

請詳細閱讀並理解製造廠提供的説明以及應該使用的銀捍材料,並請遵守貴方的有関勞動保護規定。

이 제품에 동봉된 작업지침서를 숙지하시고 귀사의 작업자 안전수칙을 준수하시기 바랍니다.

اقرأ بتمعن وافهم تعليمات المصنع المنتج لهذه المعدات والمواد قبل استعمالها واتبع تعليمات الوقاية لصاحب العمل.

## CUSTOMER ASSISTANCE POLICY

The business of The Lincoln Electric Company is manufacturing and selling high guality welding equipment, consumables, and cutting equipment. Our challenge is to meet the needs of our customers and to exceed their expectations. On occasion, purchasers may ask Lincoln Electric for advice or information about their use of our products. We respond to our customers based on the best information in our possession at that time. Lincoln Electric is not in a position to warrant or guarantee such advice, and assumes no liability, with respect to such information or advice. We expressly disclaim any warranty of any kind, including any warranty of fitness for any customer's particular purpose, with respect to such information or advice. As a matter of practical consideration, we also cannot assume any responsibility for updating or correcting any such information or advice once it has been given, nor does the provision of information or advice create, expand or alter any warranty with respect to the sale of our products.

Lincoln Electric is a responsive manufacturer, but the selection and use of specific products sold by Lincoln Electric is solely within the control of, and remains the sole responsibility of the customer. Many variables beyond the control of Lincoln Electric affect the results obtained in applying these types of fabrication methods and service requirements.

Subject to Change – This information is accurate to the best of our knowledge at the time of printing. Please refer to www.lincolnelectric.com for any updated information.

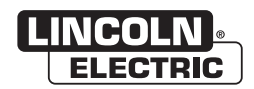

**THE LINCOLN ELECTRIC COMPANY** 22801 St. Clair Avenue • Cleveland, OH • 44117-1199 • U.S.A. Phone: +1.216.481.8100 • www.lincolnelectric.com